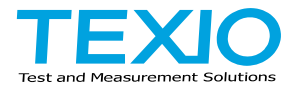

# **INSTRUCTION MANUAL**

# WITHSTANDING VOLTAGE TESTER **STW-9000 SERIES**

STW-9901 STW-9801 **STW-9904** 

STW-9902 STW-9802 STW-9903 STW-9803

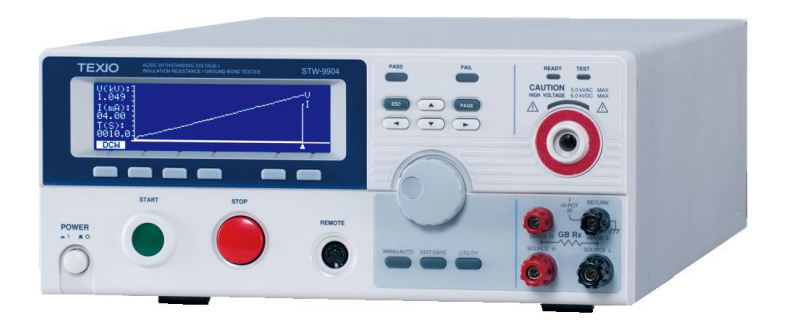

# About Brands and Trademarks

"TEXIO" is the product brand name of our industrial electronic devices.

All company names and product names mentioned in this manual are the trademark or the registered trademark of each company or group in each country and region.

## About the Instruction Manual

Permission from the copyright holder is needed to reprint the contents of this manual, in whole or in part. Be aware that the product specifications and the contents of this manual are subject to change for the purpose of improvement.

### About firmware version

Firmware version corresponding is this manual will be as follows. STW-9800 Series: Ver3.00 or higher STW-9900 Series: Ver2.00 or higher

# CONTENTS

| USING THE PRODUCT SAFELY I                     | -IV  |
|------------------------------------------------|------|
| 1. GETING STARTED                              | 1    |
| 1.1 STW-9000 Series Overview                   | 1    |
| 1.2 Model Overview                             | 2    |
| 1.3 Main Features                              | . 2  |
| 1.4 Accessories                                | 2    |
| 1.5 Package Contents                           | 3    |
| 1.6 Appearance                                 | . 4  |
| 1.6.1 STW-9000 Front Panel                     | 4    |
| 1 6 2 STW-9904 Front Panel                     | 4    |
| 1.6.3 STW-9901/9902/9903 Rear Panel            |      |
| 1 6 4 STW-9904 Rear Panel                      | 6    |
| 1.6.5 STW-9801/9802/9803 Rear Panel            | 7    |
| 1.7 Set Up                                     |      |
| 1.7.1 Line Voltage Connection and Power Up     | 8    |
| 1.7.2 Installing the Optional GP-IB Card       |      |
| 1.7.3 Workplace Precautions                    | .10  |
| 1.7.4 Operating Precautions                    | . 11 |
| 1.7.5 Basic Safety Checks                      | . 12 |
| 2 OPERATION                                    | 13   |
| 2.1 Menu Tree                                  | 13   |
| 2.1.1 Menu Tree Overview                       | 14   |
| 2 2 Test Lead Connection                       | 16   |
| 2.2.1 ACW DCW IR Connection                    | 16   |
| 2.2.2.9 GB Connection                          | 17   |
| 2.3 ACW DCW and GB Manual Testing              | 17   |
| 2.3.1 Choose/Recall a Manual Test Number       | 18   |
| 2.3.2 Edit Manual Test Settings                | 18   |
| 2.3.3 Setting the Test Function                | 19   |
| 2.3.4 Setting the Test Voltage or Test Current | 19   |
| 2.3.5 Setting the Test Frequency               | 20   |
| 2.3.6 Setting the Upper and Lower Limits       | 20   |
| 2.3.7 Setting a Reference Value                | 22   |
| 2.3.8 Setting the Test Time (Timer)            | 22   |
| 2.3.9 Setting the Ramp Un Time                 | 24   |
| 2.3.10 Creating a MANU Test File Name          | 24   |
| 2.3.11 Setting the ARC Mode                    | 25   |
| 2.3.12 Setting PASS HOLD                       | 26   |
| 2 3 13 Setting FAIL MODE                       | 27   |
| 2.3.14 Setting MAX HOLD                        | 28   |
| 2.3.15 Setting the Grounding Mode              | 29   |
| 2.3.16 Saving and Exiting FDIT Status          | .32  |
| 2.3.17 Running a MANU Test                     | .32  |
| 2.3.18 PASS / FAIL MANU Test                   | .35  |
| 2.3.19 Zeroing of the Test Leads (GB only)     | . 39 |
|                                                | -    |

| 2.3.20 Special MANU Test Mode (000)            | 41   |
|------------------------------------------------|------|
| 2.4 Automatic Tests                            | . 44 |
| 2.4.1 Choose/Recall an Automatic Test          | 44   |
| 2.4.2 Edit Automatic Test Settings             | 45   |
| 2.4.3 Adding a Step to the Automatic Test      | 45   |
| 2.4.4 Creating an AUTO Test File Name          | 46   |
| 2.4.5 Saving and Exiting EDIT Status           | 47   |
| 2.4.6 Automatic Test Page View                 | 47   |
| 2.4.7 Running an Automatic Test                | 49   |
| 2.4.8 Automatic Test Results                   | 52   |
| 2.5 Common Utility Settings                    | . 55 |
| 2.5.1 LCD Settings                             | 55   |
| 2.5.2 Buzzer Settings                          | 56   |
| 2.5.3 Interface Settings                       | 57   |
| 2.5.4 Control Settings                         | 58   |
| 3. EXTERNAL CONTROL                            | . 60 |
| 3.1 External Control Overview                  | . 60 |
| 3.1.1 Remote Terminal Overview                 | 60   |
| 3.1.2 Remote Controller Operation              | 60   |
| 3.2 SIGNAL I/O Overview                        | . 61 |
| 3.2.1 Using the SIGNAL I/O to Start/Stop Tests | 62   |
| 3.2.2 Using the Interlock Key                  | 62   |
| 4. REMOTE CONTROL                              | . 64 |
| 4.1 Interface Configuration                    | . 64 |
| 4.1.1 USB Remote Interface                     | 64   |
| 4.1.2 RS-232C Remote Interface                 | 64   |
| 4.1.3 GP-IB Remote Interface                   | 65   |
| 4.2 USB/RS-232C Remote Control Function Check  | . 65 |
| 4.3 Return to Panel Control                    | . 66 |
| 4.4 Command Syntax                             | . 66 |
| 4.5 Command List                               | . 68 |
| 4.6 System Commands                            | . 70 |
| 4.6.1 SYSTem:LCD:CONTrast                      | 70   |
| 4.6.2 SYSTem:LCD:BRIGhtness                    | 70   |
| 4.6.3 SYSTem:BUZZer:PSOUND                     | 70   |
| 4.6.4 SYSTem:BUZZer:FSOUND                     | 70   |
| 4.6.5 SYSTem:BUZZer:PTIMe                      | 71   |
| 4.6.6 SYSTem:BUZZer:FTIMe                      | 71   |
| 4.6.7 SYSTem:ERRor                             | 71   |
| 4.6.8 SYSTem:GPIB:VERSion                      | 72   |
| 4.7 Function Commands                          | . 72 |
| 4.7.1 FUNCtion:TEST                            | 72   |
| 4.7.2 MEASure <x></x>                          | 72   |
| 4.7.3 MAIN:FUNCtion                            | 73   |
| 4.8 Manual Commands                            | . 73 |
| 4.8.1 MANU:STEP                                | 73   |
| 4.8.2 MANU:NAME                                | 74   |

| 4.8.3 MANU:RTIMe               | 74 |
|--------------------------------|----|
| 4.8.4 MANU:EDIT:MODE           | 74 |
| 4.8.5 MANU:ACW:VOLTage         |    |
| 4.8.6 MANU:ACW:CHISet          |    |
| 4.8.7 MANU:ACW:CLOSet          |    |
| 4.8.8 MANU:ACW:TTIMe           |    |
| 4.8.9 MANU:ACW:FREQuency       |    |
| 4.8.10 MANU:ACW:REF            |    |
| 4.8.11 MANU:ACW:ARCCurrent     | 77 |
| 4.8.12 MANU:DCW:VOLTage        |    |
| 4.8.13 MANU:DCW:CHISet         |    |
| 4.8.14 MANU:DCW:CLOSet         |    |
| 4.8.15 MANU:DCW:TTIMe          |    |
| 4.8.16 MANU:DCW:REF            |    |
| 4.8.17 MANU:DCW:ARCCurrent     |    |
| 4.8.18 MANU:IR:VOLTage         |    |
| 4.8.19 MANU:IR:RHISet          |    |
| 4.8.20 MANU:IR:RLOSet          |    |
| 4.8.21 MANU:IR:TTIMe           |    |
| 4.8.22 MANU:IR:REF             | 80 |
| 4.8.23 MANU:GB:CURRent         |    |
| 4.8.24 MANU:GB:RHISet          |    |
| 4.8.25 MANU:GB:RLOSet          |    |
| 4.8.26 MANU:GB:TTIMe           |    |
| 4.8.27 MANU:GB:FREQuency       |    |
| 4.8.28 MANU:GB:REF             |    |
| 4.8.29 MANU:GB:ZEROCHECK       |    |
| 4.8.30 MANU:UTILity:ARCMode    |    |
| 4.8.31 MANU:UTILity:PASShold   |    |
| 4.8.32 MANU:UTILity:FAILmode   |    |
| 4.8.33 MANU:UTILity:MAXHold    |    |
| 4.8.34 MANU:UTILity:GROUNDMODE |    |
| 4.8.35 MANU <x>:EDIT:SHOW</x>  |    |
| 4.9 Sweep Commands             |    |
| 4.9.1 SWEEP:DATA:STATus        |    |
| 4.9.2 SWEEP <x>:DATA:SHOW</x>  |    |
| 4.9.3 SWEEP:GRAPh:SHOW         |    |
| 4.9.4 SWEEP :GRAPh:LINE        |    |
| 4.9.5 SWEEP:STARt:TIME         |    |
| 4.10 Auto Commands             | 86 |
| 4.10.1 AUTO:STEP               |    |
| 4.10.2 AUTO <x>:PAGE:SHOW</x>  |    |
| 4.10.3 AUTO:PAGE:MOVE          |    |
| 4.10.4 AUTO:PAGE:SWAP          |    |
| 4.10.5 AUTO:PAGE:SKIP          |    |
| 4.10.6 AUTO:PAGE:DEL           |    |
| 4.10.7 AUTO:NAME               |    |

| 4.10.8 AUTO:EDIT:ADD                                                 | 89   |
|----------------------------------------------------------------------|------|
| 4.10.9 TESTok:RETurn                                                 | . 89 |
| 4.11 Common Commands                                                 | . 89 |
| 4.11.1 *CLS                                                          | . 89 |
| 4.11.2 *IDN                                                          | . 89 |
| 4.11.3 *RMTOFF                                                       | 90   |
| 4.12 Error Messages                                                  | . 91 |
| 5. FAQ                                                               | 92   |
| 5.1 The tester will not turn on                                      | . 92 |
| 5.2 The panel keys are not working.                                  | . 92 |
| 5.3 When I press the START button the tester will not start testing? | . 92 |
| 5.4 The accuracy does not match the specification                    | . 92 |
| 6. APPENDIX                                                          | 93   |
| 6.1 Fuse Replacement                                                 | . 93 |
| 6.2 Error Messages                                                   | . 94 |
| 6.2.1 System Self-Test                                               | 94   |
| 6.2.2 Test Errors                                                    | 94   |
| 6.3 STW-9000 Specifications                                          | . 95 |
| 6.3.1 Specifications                                                 | 95   |
| 6.4 Dimensions                                                       | 100  |
| 6.4.1 STW-9801/9802/9803 Dimensions                                  | 100  |
| 6.4.2 STW-9901/9902/9903 Dimensions                                  | 101  |
| 6.4.3 STW-9904 Dimensions                                            | 102  |

# Preface

To use the product safely, read instruction manual to the end. Before using this product, understand how to correctly use it. If you read the manuals but you do not understand how to use it, ask us or your local dealer. After you read the manuals, save it so that you can read it anytime as required.

## Pictorial indication

The manuals and product show the warning and caution items required to safely use the product. The following pictorial indication is provided.

| Pictorial<br>indication |                                                                                                    |
|-------------------------|----------------------------------------------------------------------------------------------------|
|                         | Some part of this product or the manuals may show this pictorial indication. In this case, if the product is incorrectly used in that part, a serious danger may be brought about on the user's body or the product. To use the part with this pictorial indication, be sure to refer to the manuals. |
| WARNING                 | If you use the product, ignoring this indication, you may get<br>killed or seriously injured. This indication shows that the<br>warning item to avoid the danger is provided.                                                                                                    |
|                         | If you incorrectly use the product, ignoring this indication,<br>you may get slightly injured or the product may be<br>damaged. This indication shows that the caution item to<br>avoid the danger is provided.                                                                                       |

Please be informed that we are not responsible for any damages to the user or to the third person, arising from malfunctions or other failures due to wrong use of the product or incorrect operation, except such responsibility for damages as required by law.

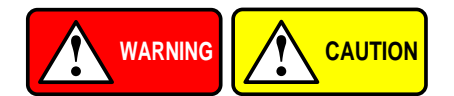

### ■ Do not remove the product's covers and panels

Never remove the product's covers and panels for any purpose. Otherwise, the user's electric shock or fire may be incurred.

#### Warning on using the product

Warning items given below are to avoid danger to user's body and life and avoid the damage or deterioration of the product. Use the product, observing the following warning and caution items.

# Warning items on power supply

# • Power supply voltage

The rated power supply voltages of the product are 100, 120, 220 and 240VAC. The rated power supply voltage for each product should be confirmed by reading the label attached on the back of the product or by the "rated" column shown in the instruction manual. The specification of power cord attached to the products is rated to 125VAC for all products which are designed to be used in the areas where commercial power supply voltage is not higher than 125VAC. Accordingly, you must change the power cord if you want to use the product at the power supply voltage higher than 125VAC. If you use the product without changing power cord to 250VAC rated one, electric shock or fire may be caused. When you used the product equipped with power supply voltage switching system, please refer to the corresponding chapter in the instruction manuals of each product.

# Power cord

# (IMPORTANT) The attached power cord set can be used for this device only.

If the attached power cord is damaged, stop using the product and call us or your local dealer. If the power cord is used without the damage being removed, an electric shock or fire may be caused.

#### Protective fuse

If an input protective fuse is blown, the product does not operate. For a product with external fuse holder, the fuse may be replaced. As for how to replace the fuse, refer to the corresponding chapter in the instruction manual. If no fuse replacement procedures are indicated, the user is not permitted to replace it. In such case, keep the case closed and consult us or your local dealer. If the fuse is incorrectly replaced, a fire may occur.

#### Warning item on Grounding

If the product has the GND terminal on the front or rear panel surface, be sure to ground the product to safely use it.

### Warnings on Installation environment

# • Operating temperature and humidity

Use the product within the operating temperature indicated in the "rating" temperature column. If the product is used with the vents of the product blocked or in high ambient temperatures, a fire may occur. Use the product within the operating humidity indicated in the "rating" humidity column. Watch out for condensation by a sharp humidity change such as transfer to a room with a different humidity. Also, do not operate the product with wet hands. Otherwise, an electric shock or fire may occur.

#### • Use in gas

Use in and around a place where an inflammable or explosive gas or steam is generated or stored may result in an explosion and fire. Do not operate the product in such an environment. Also, use in and around a place where a corrosive gas is generated or spreading causes a serious damage to the product. Do not operate the product in such an environment.

#### Installation place

Do not insert metal and inflammable materials into the product from its vent and spill water on it. Otherwise, electric shock or fire may occur.

#### Do not let foreign matter in

Do not insert metal and inflammable materials into the product from its vent and spill water on it. Otherwise, electric shock or fire may occur.

#### Warning item on abnormality while in use

If smoke or fire is generated from the product while in use, stop using the product, turn off the switch, and remove the power cord plug from the outlet. After confirming that no other devices catch fire, ask us or your local dealer.

## Input / Output terminals

Maximum input to terminal is specified to prevent the product from being damaged. Do not supply input, exceeding the specifications that are indicated in the "Rating" column in the instruction manual of the product. Also, do not supply power to the output terminals from the outside. Otherwise, a product failure is caused.

#### Calibration

Although the performance and specifications of the product are checked under strict quality control during shipment from the factory, they may be deviated more or less by deterioration of parts due to their aging or others.

It is recommended to periodically calibrate the product so that it is used with its performance and specifications stable. For consultation about the product calibration, ask us or your local dealer.

### Daily Maintenance

When you clean off the dirt of the product covers, panels, and knobs, avoid solvents such as thinner and benzene. Otherwise, the paint may peel off or resin surface may be affected. To wipe off the covers, panels, and knobs, use a soft cloth with neutral detergent in it.

During cleaning, be careful that water, detergents, or other foreign matters do not get into the product.

If a liquid or metal gets into the product, an electric shock and fire are caused. During cleaning, remove the power cord plug from the outlet.

Use the product correctly and safely, observing the above warning and caution items. Because the instruction manual indicates caution items even in individual items, observe those caution items to correctly use the product.

If you have questions or comments about the manuals, ask us or E-Mail us.

# **1. GETING STARTED**

This chapter describes the safety tester in a nutshell, including its main features and front / rear panel introduction. After going through the overview, please read the safety considerations in the Set Up chapter.

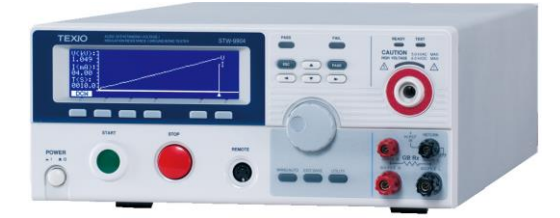

# 1.1 STW-9000 Series Overview

The STW-9000 Series Safety Testers are AC/DC withstanding voltage, insulation resistance and ground bond safety testers.

The STW-9901/9801 are AC withstanding voltage testers, the STW-9902/9802 are AC/DC withstanding voltage testers and the STW-9903/9803 are AC/DC withstanding voltage and insulation resistance testers. The STW-9904 includes all the test functions of the other models as well as ground bond testing. All models can operate at up to 5kVAC for AC withstanding voltage testing and at up to 6kVDC for DC withstanding voltage testing (excluding the STW-9901/9801).

For the STW-9000 models, the testing terminals are also mirrored on the rear panel for added safety and for more permanent safety testing environments. They also include an innovative sweep function to view test results as a graph.

The STW-9000 Series can store up to 100 manual tests, as well as run up to 16 manual tests sequentially as an automatic test, allowing the safety testers to accommodate any number of safety standards, including IEC, EN, UL, CSA, GB, JIS and others.

Note: Throughout this user manual, the terms ACW, DCW, IR and GB refer to AC Withstanding, DC Withstanding, Insulation Resistance and Ground Bond testing, respectively.

# 1.2 Model Overview

| Model name | ACW          | DCW          | IR | GB | Sweep | Rated Load |
|------------|--------------|--------------|----|----|-------|------------|
| STW-9901   | $\checkmark$ |              |    |    | ✓     | 500VA/100W |
| STW-9902   | ✓            | $\checkmark$ |    |    | √     | 500VA/100W |
| STW-9903   | ✓            | $\checkmark$ | ✓  |    | √     | 500VA/100W |
| STW-9904   | ✓            | $\checkmark$ | ✓  | ✓  | √     | 500VA/100W |
| STW-9801   | ✓            |              |    |    |       | 200VA/50W  |
| STW-9802   | ✓            | $\checkmark$ |    |    |       | 200VA/50W  |
| STW-9803   | ✓            | $\checkmark$ | ✓  |    |       | 200VA/50W  |

# 1.3 Main Features

| Performance | <ul> <li>ACW: 5kVAC</li> <li>DCW: 6kVDC</li> <li>IR: 50V~1000V (50V steps)</li> <li>GB: 3A~32A (STW-9904)</li> </ul>                                                                                                    |
|-------------|----------------------------------------------------------------------------------------------------|
| Features    | <ul> <li>Ramp up time control</li> <li>Safety discharge</li> <li>100 test conditions (MANU mode)</li> <li>100 automatic tests (AUTO mode)</li> <li>Over temperature, voltage and current protection</li> <li>Pass, Fail, Test, High Voltage and Ready indicators</li> <li>PWM output (90% efficiency, increased reliability)</li> <li>Interlock (configurable).</li> <li>Sweep Function.</li> </ul> |
| Interface   | <ul> <li>Remote control start/stop interface terminal</li> <li>RS-232C/USB interface for programming</li> <li>Optional GP-IB interface for programming</li> <li>Signal I/O port for pass/fail/test monitoring and start/stop control/interlock</li> </ul>                                                                                                    |

# 1.4 Accessories

| Standard<br>Accessories | Part number | Description                      |
|-------------------------|-------------|----------------------------------|
|                         | GHT-114     | Test lead                        |
|                         | Power cord  | Region dependent                 |
|                         | GTL-115     | GB Test leads (STW-9904 only)    |
|                         | N/A         | Remote terminal male plug        |
|                         | N/A         | Interlock key                    |
|                         | N/A         | Accessories CD                   |
|                         |             | (Instruction manual, USB Driver) |

| Optional<br>Accessories | Part number                                                    | Description                                                                                                    |
|-------------------------|----------------------------------------------------------------|----------------------------------------------------------------------------------------------------|
|                         | GHT-205<br>GHT-113<br>GTL-232<br>GTL-248<br>GTL-247<br>GRA-417 | High Voltage Test Probe<br>High Voltage Test Pistol<br>RS-232C cable<br>GP-IB cable<br>USB cable(A-A)<br>Rack Adapter Panel (19",4U)<br>(STW-9901/02/03/9801/9802/9803) |
| Options                 | Part number<br>Opt.1 GP-IB Interface                           | Description<br>GP-IB module                                                                                                    |

# 1.5 Package Contents

Check the contents before using the STW-9000.

| Opening the box           |                                                                                                    |
|---------------------------|----------------------------------------------------------------------------------------------------|
| Contents<br>(single unit) | <ul> <li>STW-9000 unit</li> <li>Accessories CD (Instruction manual, USB Driver)</li> <li>Power cord x1 (region dependent)</li> <li>GHT-114 test leads x1</li> <li>GTL-115 test leads x1(STW-9904)</li> <li>Remote terminal male plug</li> <li>Interlock key</li> </ul> |
| Note                      | Keep the packaging, including the box, polystyrene foam<br>and plastic envelopes should the need arise to return the<br>unit to TEXIO TECHNOLOGY.                                                                                                    |

# 1.6 Appearance 1.6.1 STW-9000 Front Panel

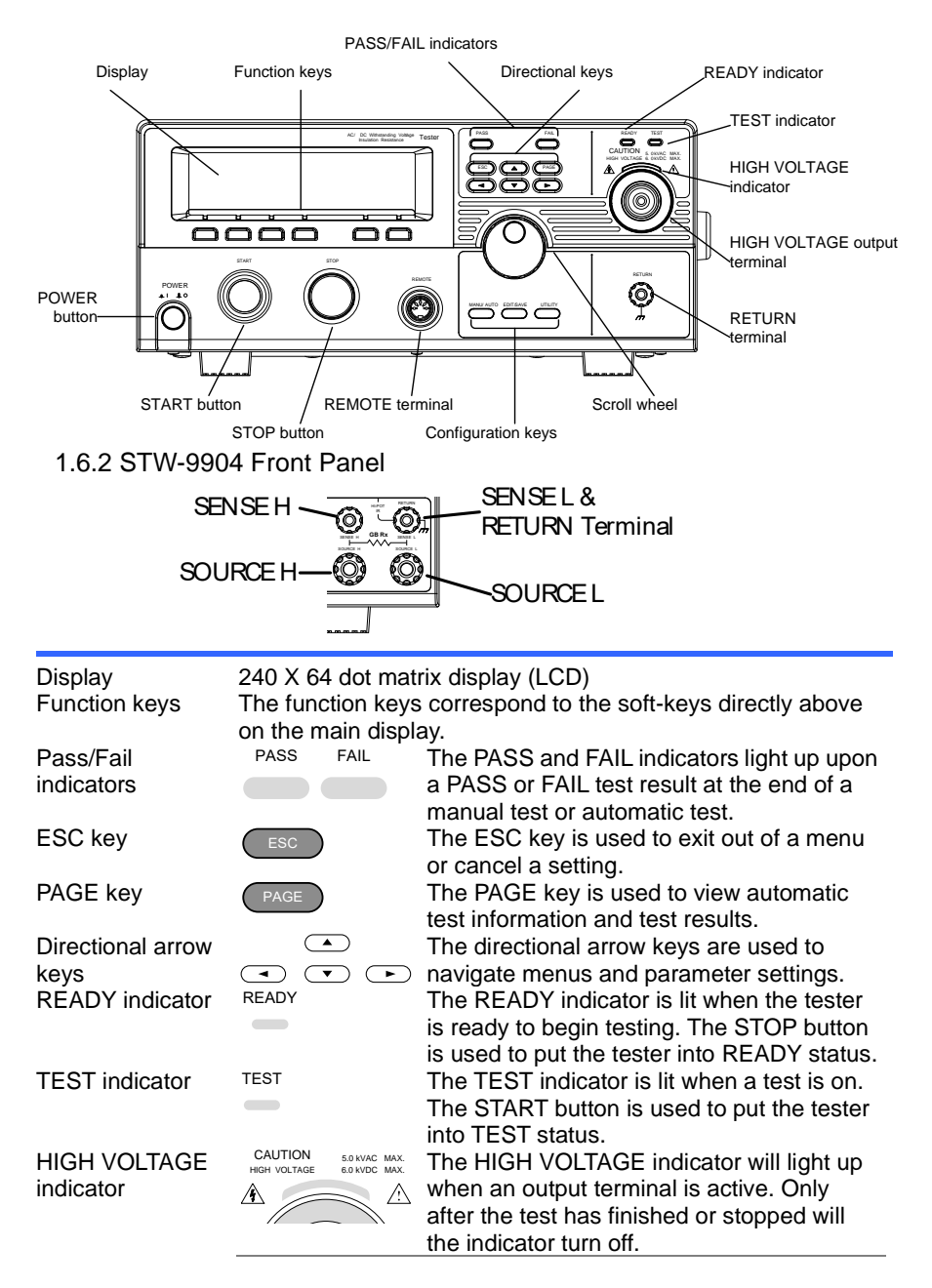

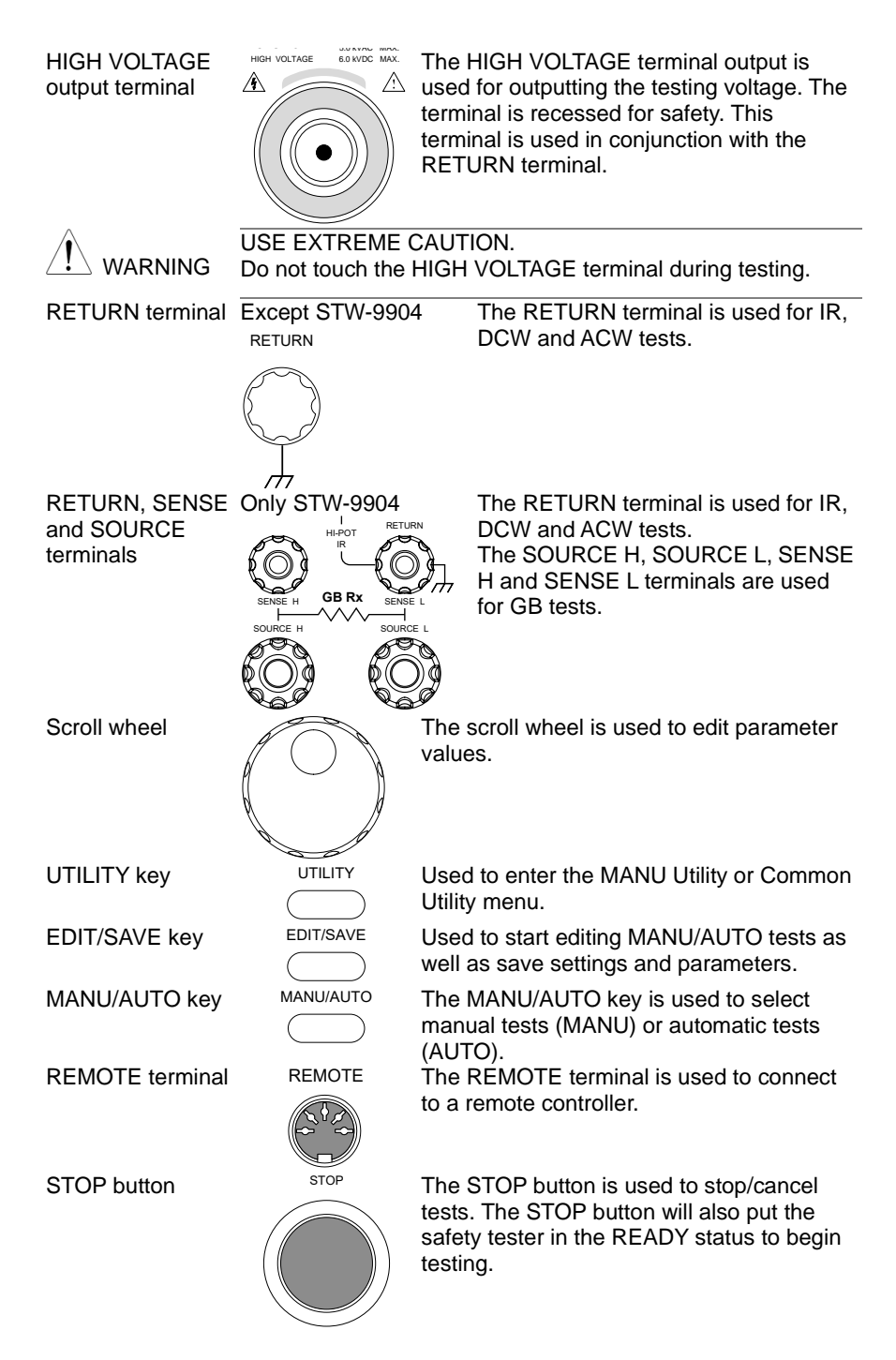

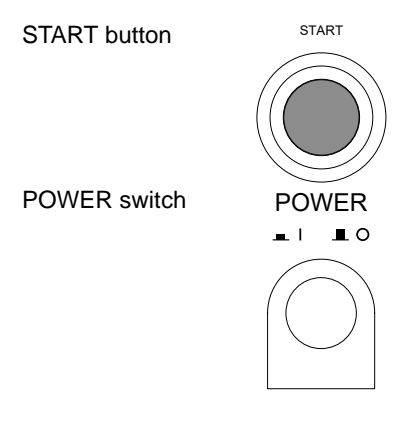

The START button is used to start tests. The START button can be used to start tests when the tester is in the READY status. Pressing the START button will put the tester in the TEST status.

Turns the power on. The safety tester will always start up with the last test setting from when the instrument was last powered down.

# 1.6.3 STW-9901/9902/9903 Rear Panel

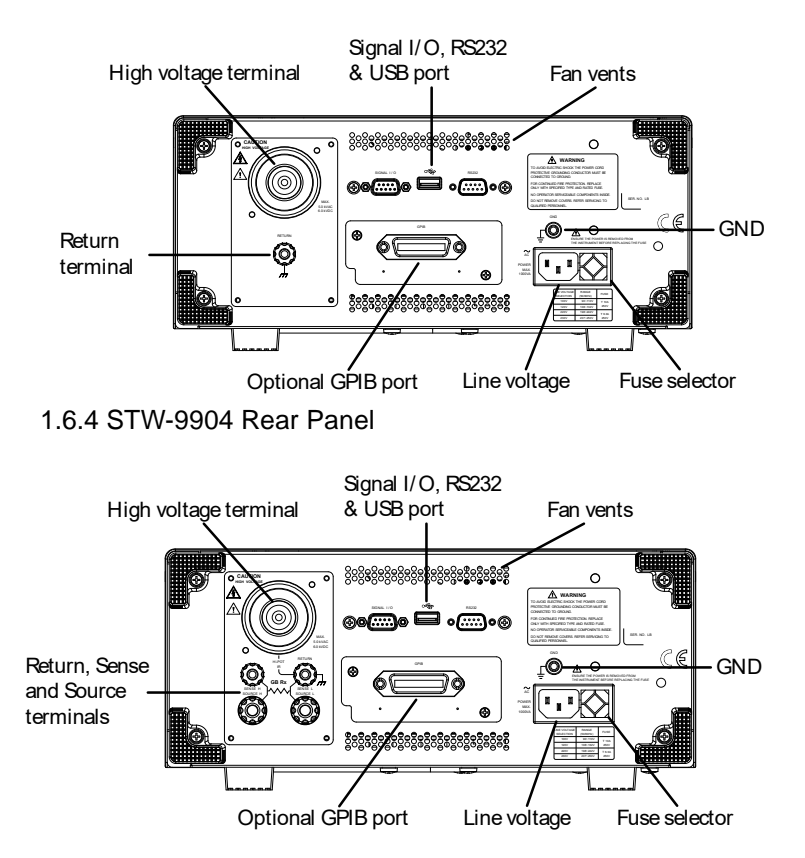

| 1.6.5 STW-9801/9802/9803 Rear Panel        |      |                                                                                                    |  |  |
|--------------------------------------------|------|----------------------------------------------------------------------------------------------------|--|--|
| SIGNAL I/O USB A port RS-232C port Fan GND |      |                                                                                                    |  |  |
|                                            |      |                                                                                                    |  |  |
| Optional GP-IB port                        |      |                                                                                                    |  |  |
|                                            |      |                                                                                                    |  |  |
| SIGNAL I/O port                            |      | The SIGNAL I/O port is used to monitor the tester status (PASS, FAIL, TEST) and input (START/ STOP signals). It is also used with the Interlock key |  |  |
| USB A port                                 | •    | Used for remote control.                                                                                                    |  |  |
| ••••                                       |      |                                                                                                    |  |  |
| RS-232C interface port                     |      | Used for remote control and firmware updates.                                                                                                    |  |  |
| Fan/Fan Vents                              |      | Exhaust fan. Allow enough room for the fan to vent. Do not block the fan openings.                                                                  |  |  |
| GND                                        |      | Connect the GND (ground) terminal to the earth ground.                                                                                              |  |  |
| Line voltage input                         |      | Line voltage input: 100/120/220/230VAC<br>±10%                                                                                                    |  |  |
| Line voltage fuse                          |      | Line voltage selector and fuse:<br>STW-9900 STW-9800<br>100V/120V T10A 250V T5A 250V<br>220V/230V/ T6 3A 250V/ T2 5A 250V/                          |  |  |
| Optional GP-IB<br>port                     | GPIB | Optional GP-IB interface for remote control.                                                                                                    |  |  |

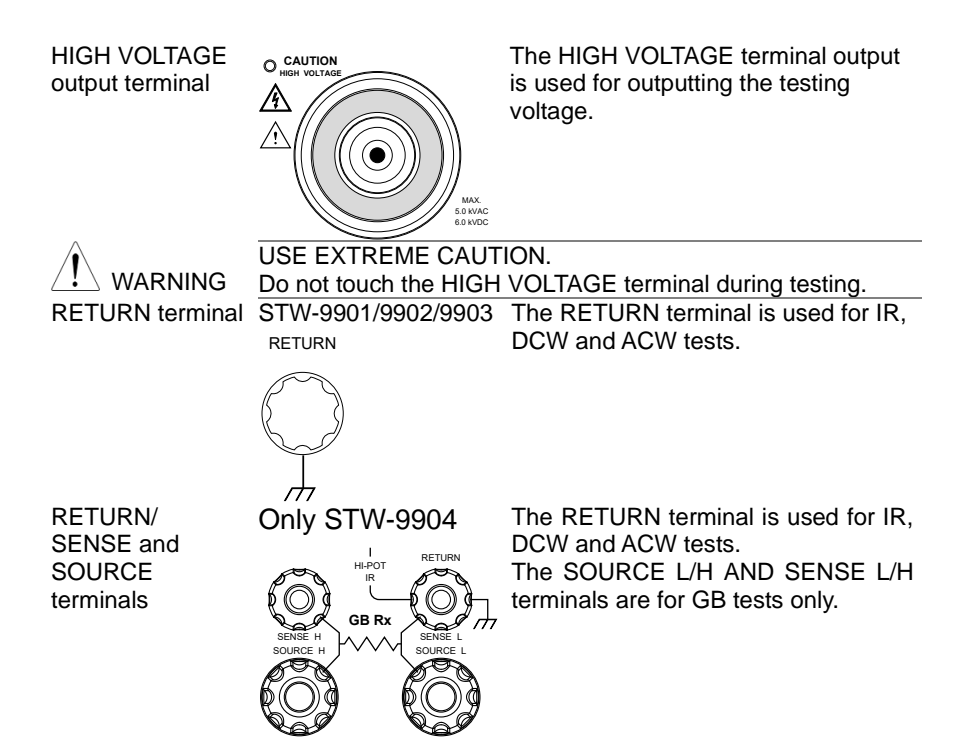

# 1.7 Set Up

1.7.1 Line Voltage Connection and Power Up

| Background | Before powering up the STW-9000 ensure the correct voltage has been selected on the rear panel. The STW-9000 supports line voltages of 100V/120V/220V and 230V. |
|------------|----------------------------------------------------------------------------------------------------|
| Steps      | 1. Check the line voltage and the fuse in the fuse holder.<br>The desired line voltage should line up with the arrow on the fuse holder.                        |
|            | 2. Connect the power cord to the AC voltage input.                                                                                                    |

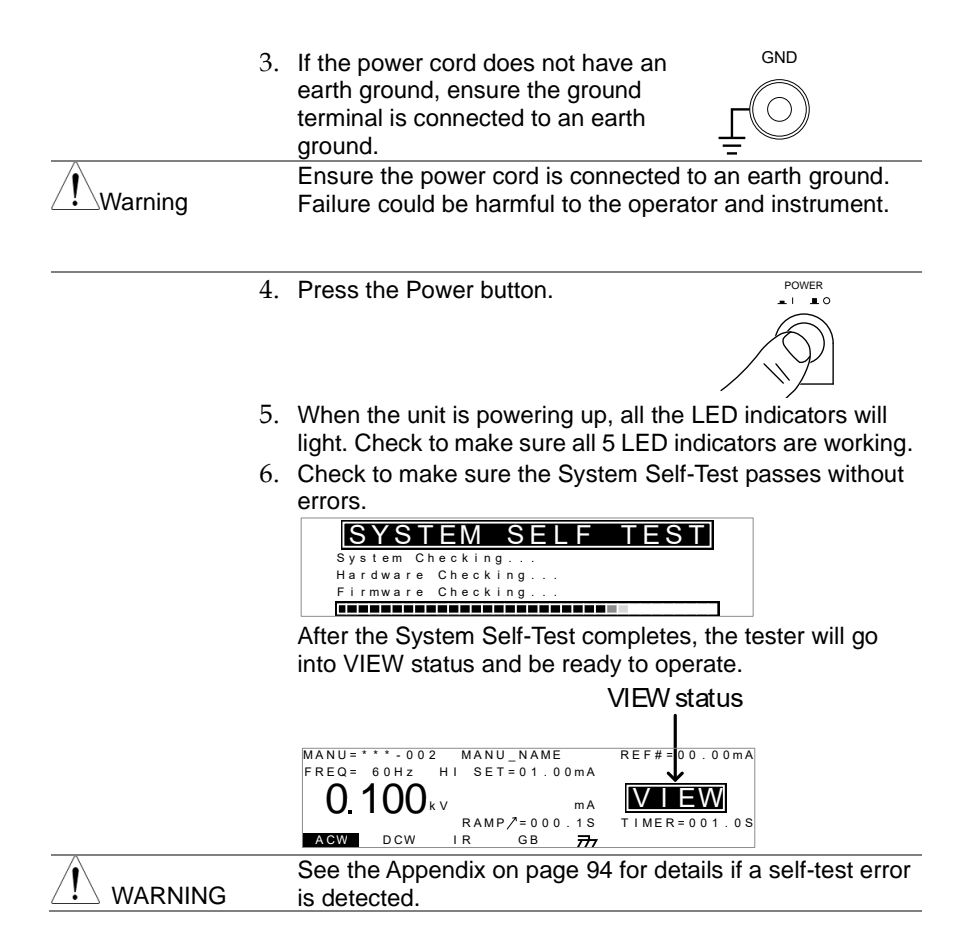

# 1.7.2 Installing the Optional GP-IB Card

| Background | The optional GP-IB is a user-installable option. Follow the instructions below to install the GP-IB card. |
|------------|----------------------------------------------------------------------------------------------------|
|            | Before installing the optional GP-IB card ensure the STW-9000 is turned off and disconnected from power.  |
| Steps      | 1. Remove the screws from the rear panel cover plate.                                                     |

2. Insert the GP-IB card into the two slots on either side of the opening. Push the card gently until it is fully inserted.

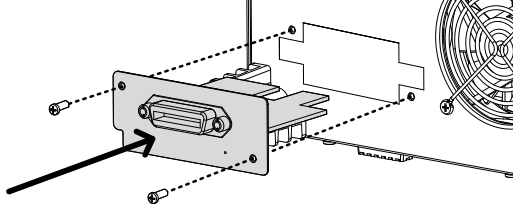

# 1.7.3 Workplace Precautions

| Background |    | The STW-9000 is a high voltage instrument that outputs dangerous voltages. The following section describes precautions and procedures that must be followed to ensure a safe work environment. |
|------------|----|----------------------------------------------------------------------------------------------------|
|            |    | The STW-9000 generates voltages in excess of 5kVAC or 6kVDC. Follow all safety precautions, warnings and directions given in the following section when using the instrument.                  |
|            | 1. | Only technically qualified personnel should be allowed to operate the safety tester.                                                                                                    |
|            | 2. | The operating workplace must be fully isolated, especially<br>when the instrument is in operation. The instrument<br>should be clearly labeled with appropriate warning<br>signage.            |
|            | 3. | The operator should not wear any conductive materials, jewelry, badges, or other items, such wrist watches.                                                                                    |
|            | 4. | The operator should wear insulation gloves for high voltage protection.                                                                                                    |
|            | 5. | Ensure the earth ground of the line voltage is properly grounded.                                                                                                    |
|            | 6. | Ensure any devices that are adversely affected by magnetic fields are not placed near the tester.                                                                                              |

# 1.7.4 Operating Precautions

| Background |    | The STW-9000 is a high voltage instrument that outputs dangerous voltages. The following section describes precautions and procedures that must be followed to ensure that the tester is operated in a safe manner.                                                                                               |
|------------|----|----------------------------------------------------------------------------------------------------|
|            |    | The STW-9000 generates voltages of up to 5kVAC or 6kVDC. Follow all safety precautions, warnings and directions given in the following section when using the instrument.                                                                                                    |
|            | 1. | Never touch the safety tester, lead wires, terminals, probes and other connected equipment when the tester is testing.                                                                                                    |
|            | 2. | Do not turn the safety tester on and off quickly or<br>repeatedly. When turning the power off, please allow a few<br>moments before turning the power back on. This will allow<br>the protection circuits to properly initialize.<br>Do not turn the power off when a test is running, unless in<br>an emergency. |
|            | 3. | Only use those test leads supplied with the instrument.<br>Leads with inappropriate gauges can be dangerous to<br>both the operator and the instrument.<br>For GB testing, never use the Sense leads on the<br>SOURCE terminals.                                                                                  |
|            | 4. | Do not short the HIGH VOLTAGE terminal with ground.<br>Doing so could charge the chassis to dangerously high<br>voltages.                                                                                                    |
|            | 5. | Ensure the earth ground of the line voltage is properly grounded.                                                                                                    |
|            | 6. | Only connect the test leads to the HIGH<br>VOLTAGE/SOURCE H/SENSE H terminals before the<br>start of a test. Keep the test leads disconnected at all<br>other times.                                                                                                    |
|            | 7. | Always press the STOP button when pausing testing.                                                                                                    |
|            | 8. | Do not leave the safety tester unattended. Always turn the power off when leaving the testing area.                                                                                                    |
|            | 9. | When remotely controlling the safety tester, ensure adequate safety measures are in place to prevent:                                                                                                    |
|            | •  | Inadvertent output of the test voltage.<br>Accidental contact with the instrument during testing.<br>Ensure that the instrument and DUT are fully isolated when<br>the instrument is remotely controlled.                                                                                                    |

10. Ensure an adequate discharge time for the DUT. When DCW or IR tests are performed, the DUT, test leads and probes become highly charged. The STW-9000 has discharge circuitry to discharge the DUT after each test. The time required for a DUT to discharge depends on the DUT and test voltage. Never disconnect the safety tester before a discharge is

Never disconnect the safety tester before a discharge is completed.

| Background |    | The STW-9000 is a high voltage device and as such, daily safety checks should be made to ensure safe operation.                                                                     |
|------------|----|----------------------------------------------------------------------------------------------------|
|            | 1. | Ensure all test leads are not broken and are free from defects such as cracks or splitting.                                                                                         |
|            | 2. | Ensure the safety tester is always connected to an earth ground.                                                                                                    |
|            | 3. | Test the safety tester operation with a low voltage/current output:                                                                                                    |
|            |    | Ensure the safety tester generates a FAIL<br>judgment when the HIGH VOLTAGE and<br>RETURN terminals are shorted (using the<br>lowest voltage/current as the testing<br>parameters). |
|            |    | Do not use high voltages/currents when the HIGH VOLTAGE and RETURN terminals are shorted. It may result in damage to the instrument.                                                |
|            |    |                                                                                                    |

### 1.7.5 Basic Safety Checks

# 2. OPERATION

# 2.1 Menu Tree

This section describes the overall structure of the operation statuses and modes for the STW-9000 safety testers. The testers have two main testing modes (MANU, AUTO) and 5 main operation statuses (VIEW, EDIT, READY, TEST and STOP).

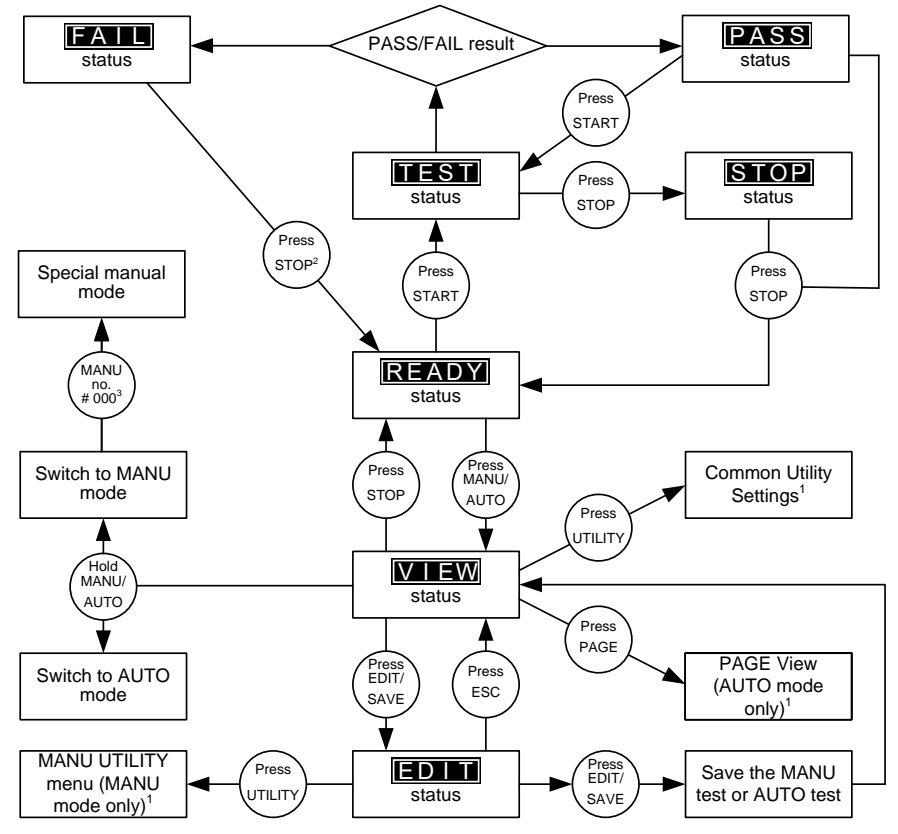

1 Press EDIT/SAVE to save settings, or ESC to cancel and return to the previous screen.

2 Press the STOP key twice for a FAIL result.

3 When in MANU mode, selecting MANU number 000 will enter the special manual mode.

4 The Sweep mode function is only accessible in the special manual mode.

### 2.1.1 Menu Tree Overview

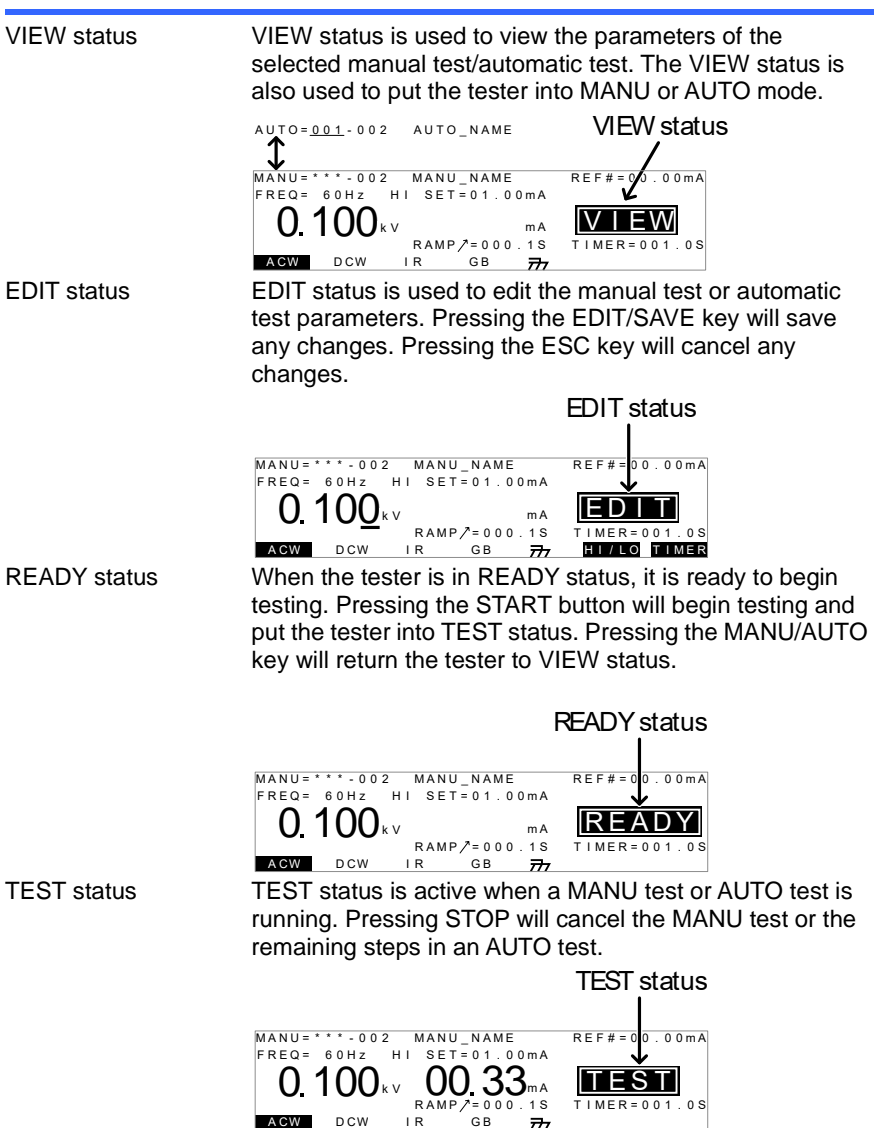

STOP status STOP status is shown when a manual test or automatic test did not finish running and has been stopped by the operator. Pressing STOP will return the tester to READY status.

|           |                                                                                                    | STOP status                                                                                  |
|-----------|----------------------------------------------------------------------------------------------------|----------------------------------------------------------------------------------------------|
|           | MANU=****002 MANU_NAME<br>FREQ= 60Hz HI SET=01.00mA<br>0.100kv 00.33mA<br>RAMP/=000.1S<br>ACW DCW IR GB 777                                                   | REF#=0<br><b>STOP</b><br>T I MER=001.0S                                                      |
| Page View | Up to 16 tests can be used to<br>Page View is used to see whi<br>automatic test is composed o<br>re-arranged and deleted in Pa                                | create an automatic test.<br>ich manual tests (steps) an<br>f. The steps can be<br>age View. |
|           | AUTO=001-010 AUTO_NAME<br>MANU_NAME ACW=0.100kV HI_S<br>#0110101 #03:003<br>#05:007 #06:003 #07:038<br>#09: #10: #11:<br>#13: #14: #15:<br>MOVE SWAP SKIP DEL | E T = 0 1 . 0 0 m A<br># 0 4 : 0 0 4<br># 0 8 : 0 0 5<br># 1 2 :<br># 1 6 :                  |
| AUTO mode | AUTO indicates that the tester<br>mode is for creating/running a<br>MANU tests.                                                                               | er is in AUTO mode. AUTO<br>a sequence of up to 16                                           |
|           | AUTO mode                                                                                                    |                                                                                              |
| MANU mode | AUTO=003-002 AUTO_NAME<br>FREQ= 60Hz HI SET=01.00mA<br>O. 100kv mA<br>RAMP/=000.1S<br>AGW DCW IR GB 777<br>MANU mode is used to create                        | REF#=00.00mA<br>TIMER=001.0S<br>ADD<br>e and/or execute a single                             |
|           | test. MANU indicates that the                                                                                                    | manual test mode is active.                                                                  |
|           | MANU=************************************                                                                                                    | REF#=00.00mA<br>EDIT<br>TIMER=001.0S<br>HT/LO TIMER                                          |
| Settings  | settings. These settings are s                                                                                                    | system wide.                                                                                 |
|           | COMMON UTIL<br>Start Ctrl: FRONT PANEL<br>Double Action:OFF<br>Key Lock:OFF INTERLOC<br>LCD BUZZ INTER CTRL                                                   | K:OFF                                                                                        |

MANU Utility Settings The Manu Utility settings are configured for each MANU test separately. The settings include: ARC MODE, PASS HOLD, FAIL MODE, MAX HOLD and GROUND MODE.

```
MANU=****•002 MANU UTILITY
ARC MODE:OFF
PASS HOLD:OFF
FAIL MODE:STOP
MAX HOLD:OFF
GROUND MODE:ON
```

# 2.2 Test Lead Connection

This section describes how to connect the STW-9000 to a DUT for withstanding, insulation resistance or ground bond testing.

2.2.1 ACW, DCW, IR Connection

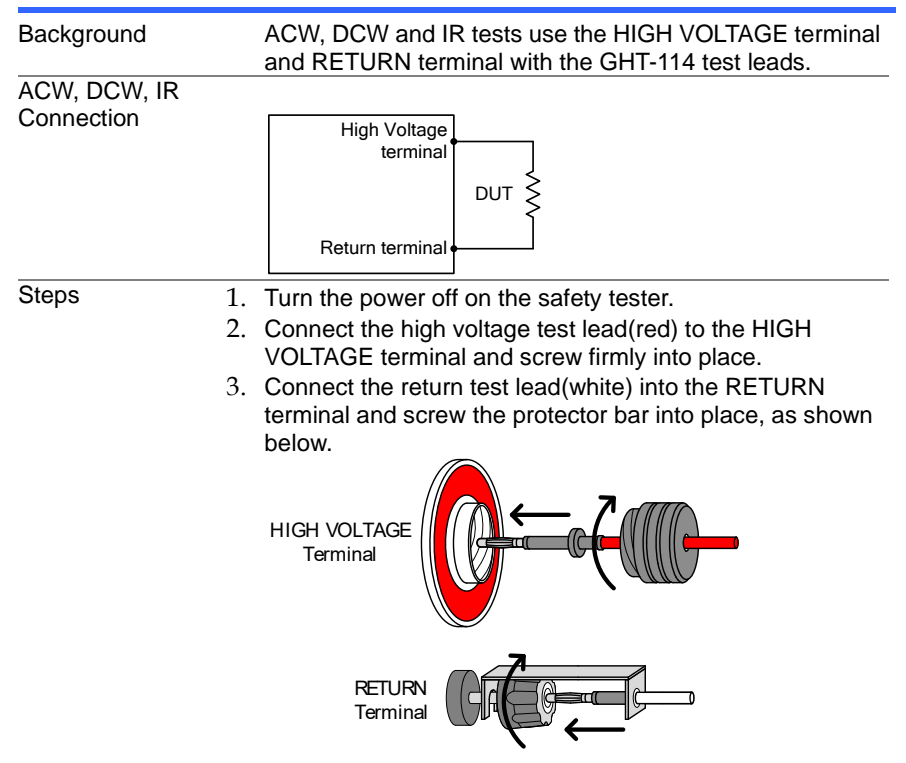

# 2.2.2 GB Connection

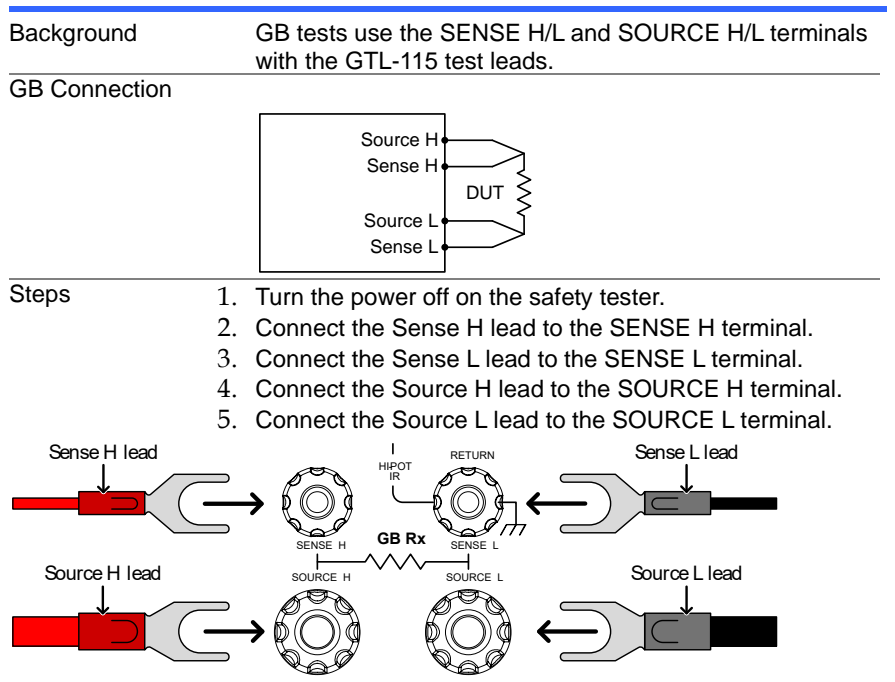

2.3 ACW, DCW and GB Manual Testing

This section describes how to create, edit and run a *single* ACW, DCW, IR or GB safety test. Each Manual setting described in this chapter *only applies to the selected* manual test – *no other manual tests are affected*.

Each manual test can be stored/recalled to/from one of 100 memory locations. Each stored manual test can be used as a test step when creating an AUTO test (page 44).

Before operating the STW-9000 please read the safety precautions as outlined in the Set Up chapter on page 8.

# 2.3.1 Choose/Recall a Manual Test Number

| Background |    | ACW, DCW, IR and GB tests can only be created in the MANU (manual) mode. MANU number 001 to 100 can be saved and thus be loaded when editing/creating a MANU test or AUTO test. MANU number 000 is a special mode. See page 39 for details on the special mode. |
|------------|----|----------------------------------------------------------------------------------------------------|
| Steps      | 1. | If the tester is in AUTO mode, press<br>and hold the MANU/AUTO key for<br>three seconds to switch to MANU<br>mode.<br>The tester can only switch between<br>AUTO and MANU mode when in the<br>VIEW status.                                                      |
|            |    | AUTO=001-002 AUTO_NAME VIEW status<br>MANU=****002 MANU_NAME<br>FRCq= 60Hz HI SET=01.00MA<br>0.100kv MA<br>RAMP/=000.1S<br>ACW DCW IR GB 777                                                                                                    |
|            | 2. | Use the scroll wheel to choose the MANU number.                                                                                                    |
|            |    | MANU # 001~100<br>(MANU# 000 is a special mode)                                                                                                    |
|            |    | MANU number                                                                                                    |
|            |    | MANU=****-002 MANU_NAME REF#=00.00mA<br>FREQ= 60Hz HI SET=01.00mA<br>O. 100 kv ma<br>RAMP/=000.1S TIMER=001.0S<br>AGW DCW IR GB 777                                                                                                    |
| Note       |    | The MANU number can only be chosen in VIEW status. If<br>in the EDIT status, switch to the VIEW status by pressing<br>the EDIT/SAVE or ESC key.                                                                                                    |

# 2.3.2 Edit Manual Test Settings

| Background |    | To edit any of the manual test settings,<br>in EDIT status.<br>Any settings or parameters that are edi<br>the currently selected MANU number. | the tester must be ted only apply to |
|------------|----|----------------------------------------------------------------------------------------------------|--------------------------------------|
| Steps      | 1. | Press the EDIT/SAVE key when in<br>VIEW status to enter the EDIT status.<br>This will enter the EDIT status for the<br>chosen test number.    | EDIT/SAVE                            |

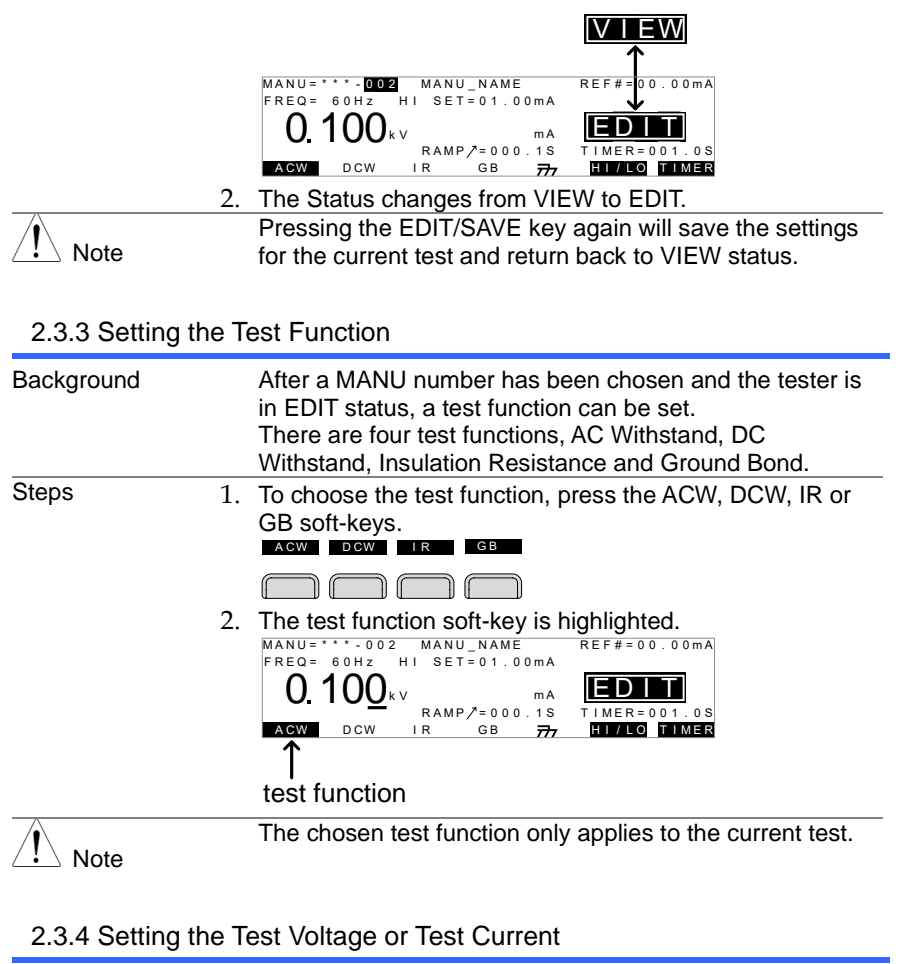

| Background | The test voltage can be set from 0.100kV to 5kV for ACW, 0.100kV to 6kV for DCW and 0.050 to 1kV for IR (50V steps). For GB tests the test current can be set from 3A to 32A.   |
|------------|----------------------------------------------------------------------------------------------------|
| Steps      | 1. Press the UP / DOWN arrow keys to<br>bring the cursor to the voltage setting.<br>MANU= ****-002 MANU_NAME<br>FREQ= 60Hz HI SET=01.00mA<br>0.100kv mA<br>IR GB 77 FILLO FIMER |
|            | CUISOI                                                                                                    |

2. Use the scroll wheel to set the voltage level.

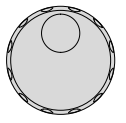

| ACW | 0.100kV ~ 5kV            |
|-----|--------------------------|
| DCW | 0.100kV ~ 6kV            |
| IR  | 0.05kV ~ 1kV (50V steps) |
| GB  | 3.00A~ 32.00Å (STW-9904) |

Note When setting the voltage for STW-9900, be aware that a maximum of 500VA can be set for ACW and 100W for DCW, or for STW-9800, be aware that a maximum of 200VA can be set for ACW and 50W for DCW The ground bond voltage (GBV) is calculated as the HI SET limit x Test Current.

# 2.3.5 Setting the Test Frequency

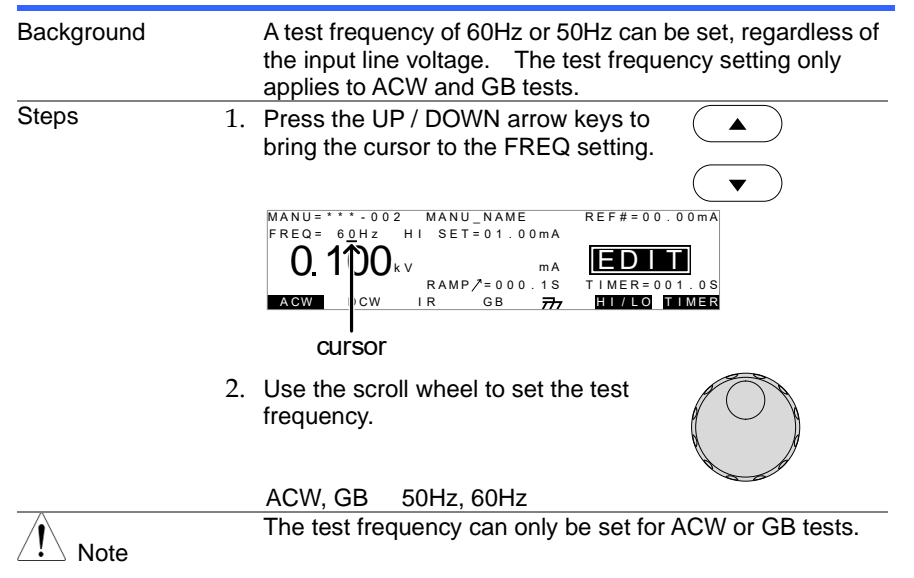

# 2.3.6 Setting the Upper and Lower Limits

| Background | There is both a LO and HI judgment setting. When the measured value is below the LO SET setting, the test will be judged as FAIL. When the value exceeds the HI SET setting the test will be judged as FAIL. Any measurement between the LO SET and HI SET setting is judged as PASS. The LO SET limit cannot be made greater than the HI SET limit. |
|------------|----------------------------------------------------------------------------------------------------|
|------------|----------------------------------------------------------------------------------------------------|

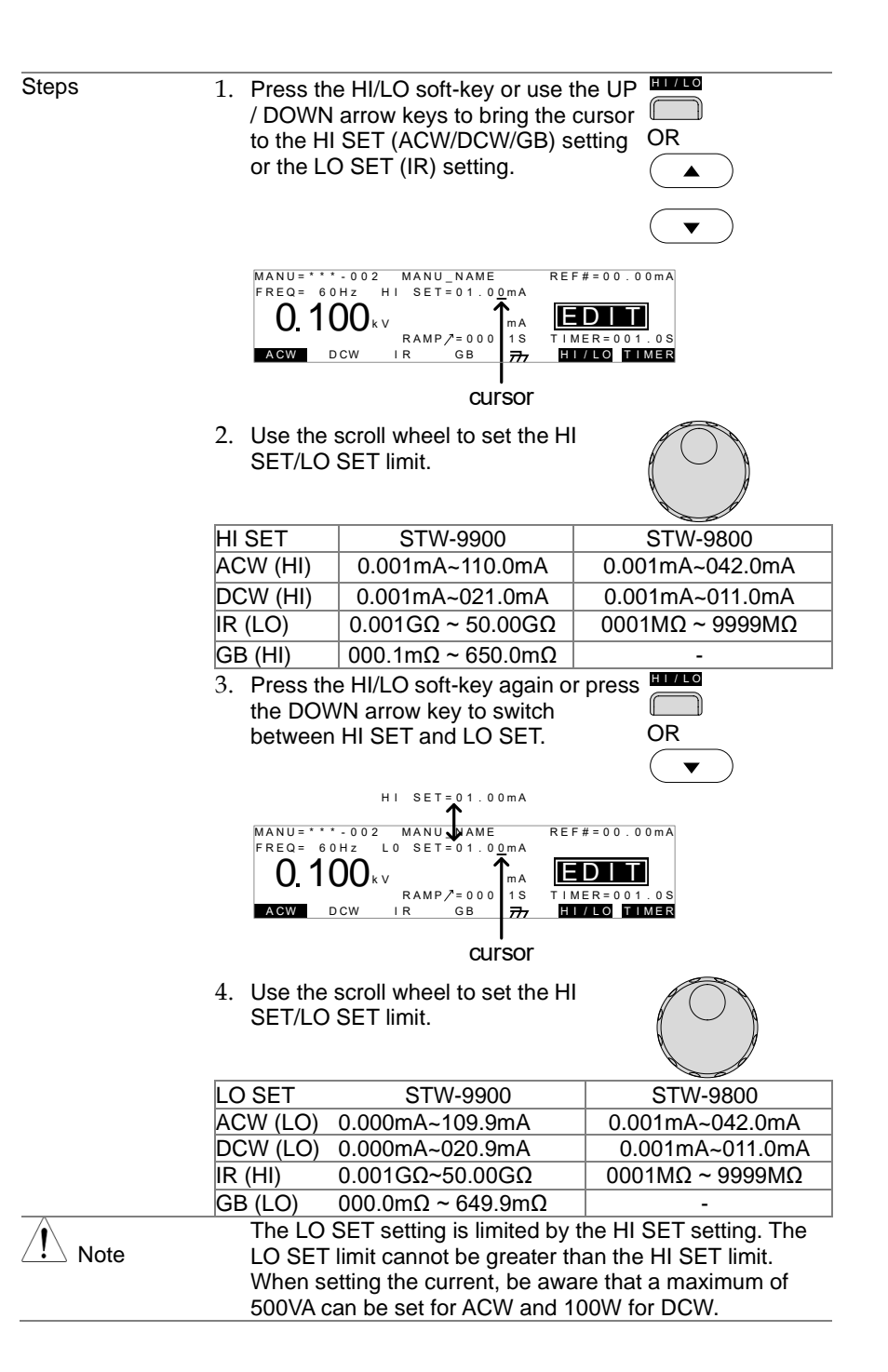

| Background |    | The REF# acts as an offset. The REF# value is subtracted from the measured current (ACW, DCW) or measured resistance (IR, GB).                                                 |
|------------|----|----------------------------------------------------------------------------------------------------|
| Steps      | 1. | Press the UP / DOWN arrow keys to<br>bring the cursor to the<br>REF# setting.                                                                                                  |
|            |    | cursor                                                                                                    |
|            | 2. | MANU=***-002 MANU_NAME<br>FREQ= 60Hz L0 SET=01.00MA<br>O. 100kv mA<br>RAMP/=0000.1S<br>TIMER=001.0S<br>TIMER=001.0S<br>TIMER<br>Use the scroll wheel to set the REF#<br>value. |
|            |    | ACW 0.000mA~HI SET current-0.1mA                                                                                                    |
|            |    | DCW 0.000mA~HI SET current-0.1mA                                                                                                    |
|            |    | IR $0000M\Omega$ ~HI SEI $\Omega$ -1M $\Omega$                                                                                                    |
|            |    | $GB = 000.0m\Omega \sim HISEI\Omega - 0.1m\Omega$                                                                                                    |
| Note       |    | For GB tests, a reference offset can be automatically created using the zeroing function. See page 39 for details.                                                             |

# 2.3.7 Setting a Reference Value

# 2.3.8 Setting the Test Time (Timer)

| Background | The TIMER setting is used to set the test time for the current test. The test time determines how long the test voltage or current is applied to the DUT. This test time does not include Ramp /, initial start time or discharge time (note: GB does not have Ramp / or discharge times). The test time can be set from 0.5 seconds to 999.9 seconds for ACW, DCW and GB and 1.0 second to 999.9 seconds for IR, with a resolution of 0.1 seconds for all modes. The timer can be turned off when in the special MANU test mode when using the ACW or DCW test functions. |
|------------|----------------------------------------------------------------------------------------------------|
|            | Each test has an initial test time of approximately 150ms and a discharge time (except GB). The total discharge                                                                                                    |
|            | time depends on the DUT and test voltage.                                                                                                    |

|                        | Test<br>V<br>Start<br>V<br>Initial time<br>(Approximately 150ms)<br>Test<br>TEST<br>TIME<br>Discharge<br>time                                                                                                    |
|------------------------|----------------------------------------------------------------------------------------------------|
| Steps                  | 1. Press the TIMER soft-key or use the UP/DOWN arrow keys to bring the cursor to the TIMER setting.                                                                                                    |
|                        | 2. Use the scroll wheel to set the TIMER value.                                                                                                    |
|                        | ACW 000.5s~999.9s<br>DCW 000.5s~999.9s<br>IR 001.0s~999.9s<br>GB 000.5s~999.9s                                                                                                    |
| Note                   | With the ACW test function, when the test current is<br>between 80mA and 100mA, the ramp time + test time<br>cannot exceed 240 seconds. At this current level, the<br>tester also needs to pause after a test for a time equal to<br>or greater than the output time. See the specifications on<br>page 95 for details. |
| Special Manual<br>Mode | When in special MANU test mode (page 39) the Timer can<br>be turned off when using the DCW or ACW test function.<br>Hold the TIMER soft-key for 3 seconds<br>to turn the timer off.                                                                                                    |
| Note                   | The timer can only be turned off under special MANU test<br>mode, however there is a limitation:<br>The timer cannot be turned off (limited to 240s) if the test<br>current is between 80mA and 100mA in ACW mode.<br>The discharge time and initial test time cannot be edited.                                        |

## 2.3.9 Setting the Ramp Up Time

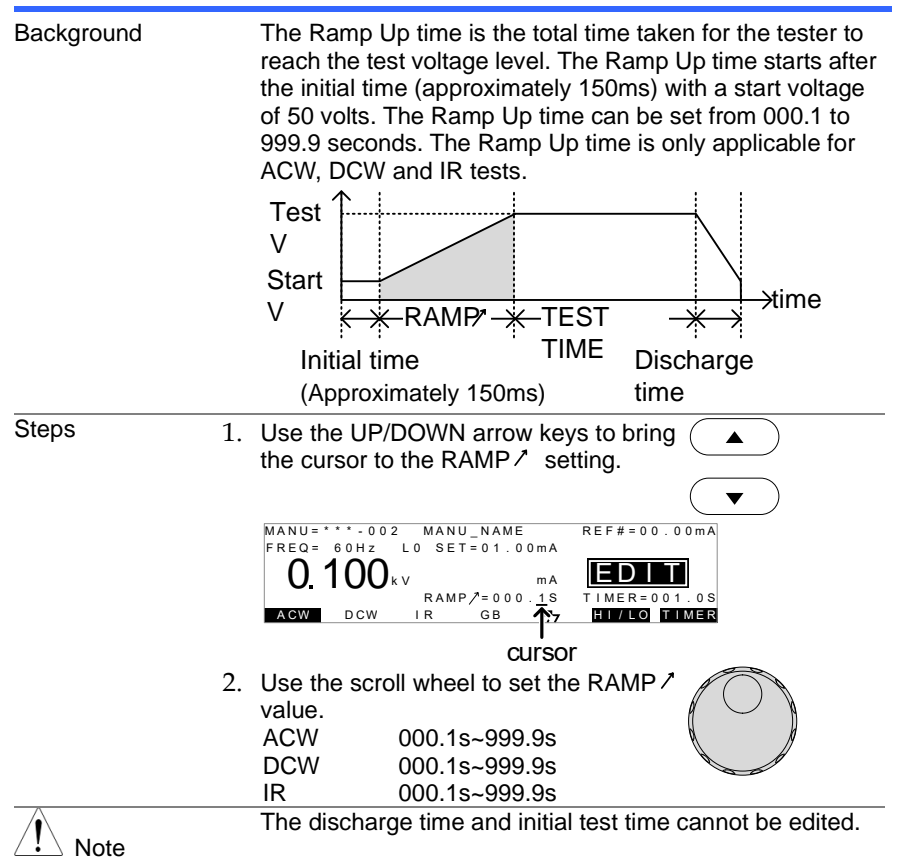

# 2.3.10 Creating a MANU Test File Name

| Background | Each manual test can have a user-defined test file name (default: MANU_NAME) up to 10 characters long. See the |  |  |
|------------|----------------------------------------------------------------------------------------------------|--|--|
|            | character list below for the allowed characters.                                                               |  |  |
|            |                                                                                                    |  |  |
|            | ABCDEFGHIJKLMNOPQRSTUVWXYZ                                                                                     |  |  |
|            | a b c d e f g h i j k l m n o p q r s t u v w x y z                                                            |  |  |
|            | + - * / _ = : Ω ? ( ) < > [ ]                                                                                  |  |  |

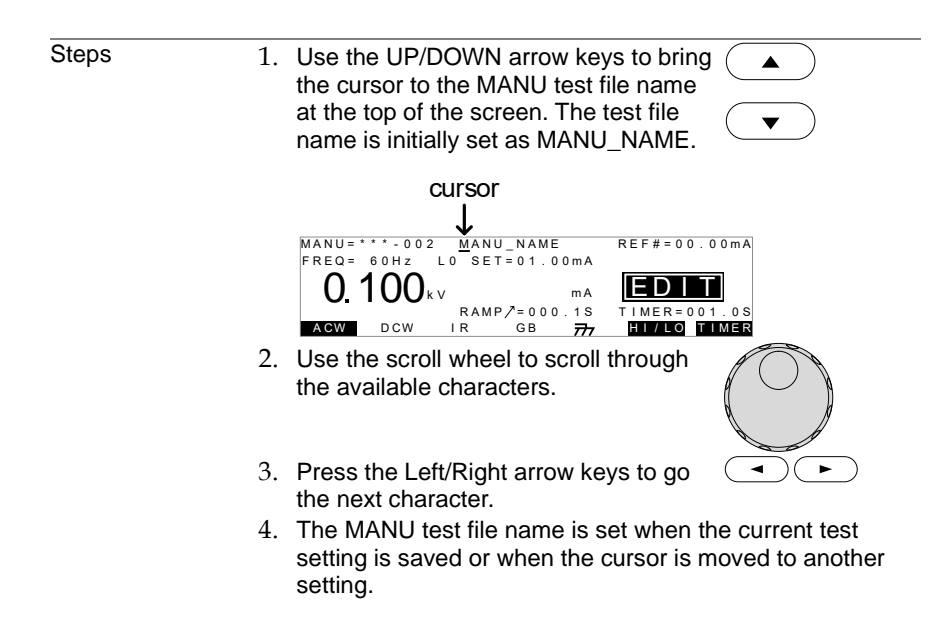

### 2.3.11 Setting the ARC Mode

| Background    |    | ARC detection, otherwise known as flashover detection,<br>detects fast voltage or current transients that are not<br>normally detected. Arcing is usually an indicator of poor<br>withstanding insulation, electrode gaps or other insulating<br>problems that cause temporary spikes in current or voltage<br>during ACW and DCW testing.<br>There are three ARC detection settings: OFF, ON AND<br>CONTINUE, ON AND STOP.<br>The ON AND CONTINUE setting will detect arcs over the<br>ARC current level and continue the test, the ON AND<br>STOP setting will stop the test when an arc is detected.<br>ARC mode settings only apply to ACW and DCW tests. |
|---------------|----|----------------------------------------------------------------------------------------------------|
| Steps         | 1. | Press the UTILITY key on the front<br>panel when the tester is in EDIT status.<br>The tester will go to the MANU Utility for<br>the current test.                                                                                                    |
| <u>∕</u> Note |    | The MANU UTILITY settings only apply to the selected MANU test.                                                                                                    |
|               | 2. | Use the UP/DOWN arrow keys to move  to the ARC MODE setting.                                                                                                    |

| 3                 | 3. Use the scroll wheel to mode.                                                        | set the ARC                                                                                                   |
|-------------------|-----------------------------------------------------------------------------------------|----------------------------------------------------------------------------------------------------|
|                   | ARC MODES: OFF, O<br>ON AN                                                              | ON AND CONTINUE,                                                                                              |
| 2                 | <ol> <li>Press the EDIT/SAVE k<br/>exit the MANU Utility ar<br/>EDIT status.</li> </ol> | key to save and edit/Save and go back to                                                                      |
| Note Note         | The ESC key can be pr<br>menu to cancel and exi                                         | ressed at any time in the Utility it.                                                                         |
| 5                 | <ol><li>If the ARC MODE was<br/>or ON AND STOP, the A</li></ol>                         | set to either ON AND CONTINUE,<br>ARC current level can be edited.                                            |
| e                 | <ol> <li>Use the UP/DOWN arrows the cursor to the ARC s</li> </ol>                      | ow keys to move                                                                                               |
| 2                 | <ol> <li>Use the scroll wheel to<br/>level.</li> </ol>                                  | edit the ARC                                                                                                  |
|                   | ACW 2.000mA~200                                                                         | .0mA                                                                                                    |
| Note              | The ARC setting range current limit.                                                    | is directly related to the HI SET                                                                             |
|                   | ACW:<br><u>HI SET Limit</u><br>0.001mA~1.100mA<br>01.11mA~11.00mA<br>011.1mA~110.0mA    | ARC Range<br>2.000mA<br>02.00mA ~20.00mA<br>002.0mA ~200.0mA                                                  |
|                   | DCW:<br>HI SET Limit<br>0.001mA~1.100mA<br>01.11mA~11.00mA<br>011.1mA~021.0mA           | ARC Range<br>2.000mA<br>02.00mA ~20.00mA<br>002.0mA ~040.0mA                                                  |
| 2.3.12 Setting PA | ASS HOLD                                                                                |                                                                                                    |
| Background        | The PASS HOLD settin<br>an AUTO test. When th<br>a PASS judgment is hel                 | ngs only apply to the selected test in<br>ne PASS HOLD setting is set to ON,<br>eld until the START button is |

|          | pressed.                                               |
|----------|--------------------------------------------------------|
|          | The PASS HOLD setting only applies to AUTO tests. This |
| ∠!∆ Note | setting is ignored when running a single MANU test.    |
| Steps | 1. | Press the UTILITY key on the front<br>panel when the tester is in EDIT status.<br>The display will go from the normal<br>EDIT status to the MANU Utility menu<br>for <i>the current test</i> . |
|-------|----|----------------------------------------------------------------------------------------------------|
|       |    | MANUS****002 MANU UTILITY<br>ARC MODE:OFF<br>PASL MODE:STOP<br>MAX MODE:STOF<br>GROUND MODE:ON                                                                                                 |
| Note  |    | The MANU UTILITY settings only apply to the selected MANU test.                                                                                                    |
|       | 2. | Use the UP/DOWN arrow keys to move  to the PASS HOLD setting.                                                                                                    |
|       | 3. | Use the scroll wheel to set PASS HOLD.                                                                                                    |
|       |    | PASS HOLD OFF, ON                                                                                                    |
|       | 4. | Press the EDIT/SAVE key to save and exit the MANU Utility menu.                                                                                                    |
| Note  |    | The ESC key can be pressed at any time in the MANU<br>Utility menu to cancel and exit.                                                                                                    |
|       |    |                                                                                                    |

# 2.3.13 Setting FAIL MODE

| Background | The FAIL MODE settings only apply to the selected test in AUTO tests.<br>FAIL MODE has three options, CONTINUE, HOLD and STOP. |
|------------|----------------------------------------------------------------------------------------------------|
|            | When FAIL MODE is set to CONTINUE the tester will continue testing after a FAIL judgment.                                      |
|            | When set to HOLD, the tester will hold the test on a FAIL judgment, and then continue testing after the START key is pressed.  |
|            | The STOP mode will completely stop the test after a FAIL judgment.                                                             |
| Note Note  | The FAIL MODE setting only applies to AUTO tests. This setting is ignored when running MANU tests.                             |

| Steps | 1. | Press the UTILITY key on the front<br>panel when the tester is in MANU/EDIT<br>status. The display will go from the<br>normal EDIT status to the MANU Utility<br>menu for the current test. |
|-------|----|----------------------------------------------------------------------------------------------------|
|       | 2. | Use the UP/DOWN arrow keys to move  to the FAIL MODE setting.                                                                                                    |
|       | 3. | Use the scroll wheel to set FAIL MODE.                                                                                                    |
|       |    | FAIL MODE CONTINUE, HOLD, STOP                                                                                                    |
|       | 4. | Press the EDIT/SAVE key to save and exit the MANU Utility menu.                                                                                                    |
| Note  |    | The ESC key can be pressed at any time in the MANU<br>Utility menu to cancel and exit.                                                                                                    |

# 2.3.14 Setting MAX HOLD

| Background | The MAX HOLD setting will hold the maximum current<br>measured in the ACW and DCW tests or the maximum<br>resistance measured in IR and GB tests.                                         |
|------------|----------------------------------------------------------------------------------------------------|
| Steps      | 1. Press the UTILITY key on the front<br>panel when the tester is in EDIT status.<br>The display will go from the normal<br>EDIT status to the MANU Utility menu<br>for the current test. |
| Note       | The MANU UTILITY settings only apply to the selected MANU test.                                                                                                    |
|            | <ul> <li>Use the UP/DOWN arrow keys to move </li> <li>to the MAX HOLD setting.</li> </ul>                                                                                                 |

3. Use the scroll wheel to set MAX HOLD.

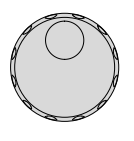

MAX HOLD OFF, ON

4. Press the EDIT/SAVE key to save and exit the MANU Utility menu.

 
 Note
 The ESC key can be pressed at any time in the MANU Utility menu to cancel and exit.

#### 2.3.15 Setting the Grounding Mode

Background When GROUND MODE is set to ON, the STW-9000 grounds the return terminal to the ground. This mode is best for DUTs that are grounded to an earth ground by their chassis, fixtures or operation environment. This mode measures the potential of the HIGH VOLTAGE terminal with respect to earth ground. This means that any stray capacitance/resistance that leaks to earth ground will also be measured. This is the safest testing mode, though potentially not as accurate. When GROUND MODE is set to OFF, the return terminal is floating with respect to the earth ground. This mode is for DUT that are floating and not directly connected to an earth ground. This is more accurate than when GROUND MODE is set to ON as any stray capacitance/resistance that leaks to the earth ground from the DUT side of the testing circuit will not be measured. For this reason, this testing mode is able to measure to a higher resolution. The GROUND MODE is always set to OFF for IR and GB tests. GROUND MODE = ON, DUT grounded **High Voltage** terminal strav

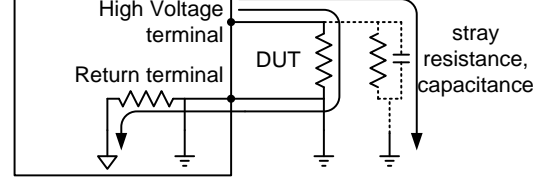

#### GROUND MODE = ON, DUT floating

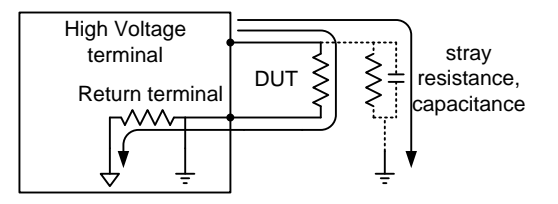

#### GROUND MODE = OFF, DUT floating

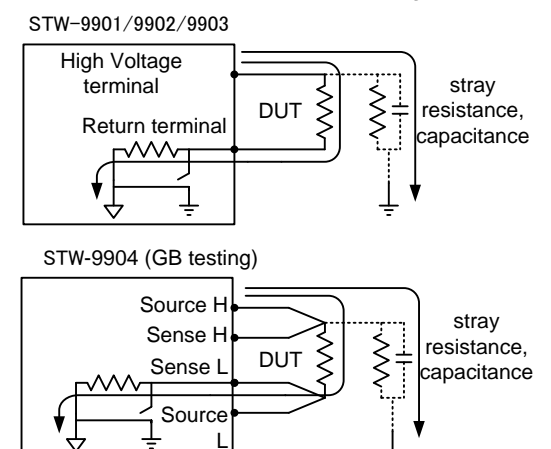

#### GROUND MODE = OFF, DUT grounded

STW-9901/9902/9903 High Voltage terminal Return terminal UUT UUT UUT Stray resistance, capacitance

STW-9904 (GB testing)

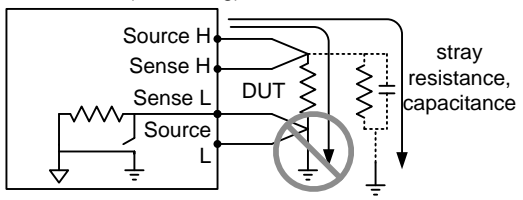

| Warning |    | When GROUND MODE is<br>connected instrumentation<br>short circuit the internal cir<br>For ACW and DCW tests,<br>DUT test setup is grounde<br>MODE to ON.<br>Only set GROUND MODE<br>floating electrically. | s set to OFF, the DUT, fixtures or<br>in cannot be grounded. This will<br>reuitry during a test.<br>if it is not known whether the<br>ed or not, always set GROUND<br>to OFF when the DUT is |
|---------|----|----------------------------------------------------------------------------------------------------|----------------------------------------------------------------------------------------------------|
| Steps   | 1. | Press the UTILITY key on<br>panel when the tester is in<br>The display will go from th<br>EDIT status to the MANU<br>for the current test.                                                                 | the front<br>EDIT status.                                                                                                    |
| Note    |    | The MANU UTILITY settin MANU test.                                                                                                    | igs only apply to the selected                                                                                                    |
|         | 2. | Use the UP/DOWN arrow the cursor to the GROUNE setting.                                                                                                    | keys to move<br>D MODE                                                                                                    |
|         | 3. | Use the scroll wheel to set GROUND MODE.                                                                                                    | t the                                                                                                    |
|         |    | GROUND MODE OFF,                                                                                                    | ON                                                                                                    |
|         | 4. | Press the EDIT/SAVE key exit the MANU Utility men                                                                                                    | u.                                                                                                    |
|         | 5. | The GROUND MODE icor                                                                                                    | n on the display changes                                                                                                    |
|         |    | accordingly.                                                                                                    | _NAME REF#=<br>= 0 1 . 0 0 mA                                                                                                    |
|         |    | mA <b>ED</b><br>2=000.1S TIMER<br>GB <b>Z HIV</b>                                                                                                    | ma <b>ED</b><br>∠=000.1S TIMER<br><u>GB</u> 77 <b>E</b><br>↑                                                                                                    |
|         |    | GROUND                                                                                                    | GROUND                                                                                                    |
|         |    | MODE = OFF                                                                                                    | MODE = ON                                                                                                    |
| Note    |    | The ESC key can be press<br>Utility menu to cancel and<br>IR and GB tests can only b<br>OFF                                                                                                    | sed at any time in the MANU<br>exit.<br>have GROUND MODE set to                                                                                                    |

# 2.3.16 Saving and Exiting EDIT Status

| Background |    | After all test parameters have been set, the test can be saved. After a test is saved it can be used when creating an AUTO test.                                                                                                    |
|------------|----|----------------------------------------------------------------------------------------------------|
| Warning    |    | The special MANU number, 000, can be saved, however it cannot be used for AUTO tests. See page 39 for details.                                                                                                    |
| Steps      | 1. | When in EDIT status, press the EDIT/SAVE key to save the current test. This will enter the VIEW status for the chosen test number.                                                                                                    |
|            |    | MANU=****• DO2       MANU_NAME       REF#=00.00mA         FREQ=       60Hz       HI SET=01.00mA       REF#=00.00mA         0.       100kv       ma       Image: Comparison of the second of the second of the secon |
|            | 2. | The Status changes from EDIT to VIEW.                                                                                                    |
| Note       |    | Pressing the EDIT/SAVE key again will return the tester back to EDIT status for the current test.                                                                                                    |

## 2.3.17 Running a MANU Test

| Background | A test can be run when the tester is in READY status.                                                                                                    |
|------------|----------------------------------------------------------------------------------------------------|
| Note       | The tester cannot start to run a test under the following conditions:                                                                                                    |
|            | <ul> <li>A protection setting has been tripped; when a protection setting has been tripped the corresponding error message is displayed on the screen. See page 94 for a comprehensive list of the all the setting errors.</li> <li>The INTERLOCK function is ON and the Interlock key is not inserted in the signal I/O port (page 58).</li> <li>The STOP signal has been received remotely. If Double Action is ON, ensure the START button is pressed immediately after the STOP button (&lt;0.5s).</li> </ul> |
| Note       | When a test is running the voltage output cannot be<br>changed, unless the test is under the special manual<br>mode. See page 39 for details.                                                                                                    |
| Steps      | 1. Ensure the tester is in VIEW status for Page 32 the current test. Save the current test if necessary.                                                                                                    |

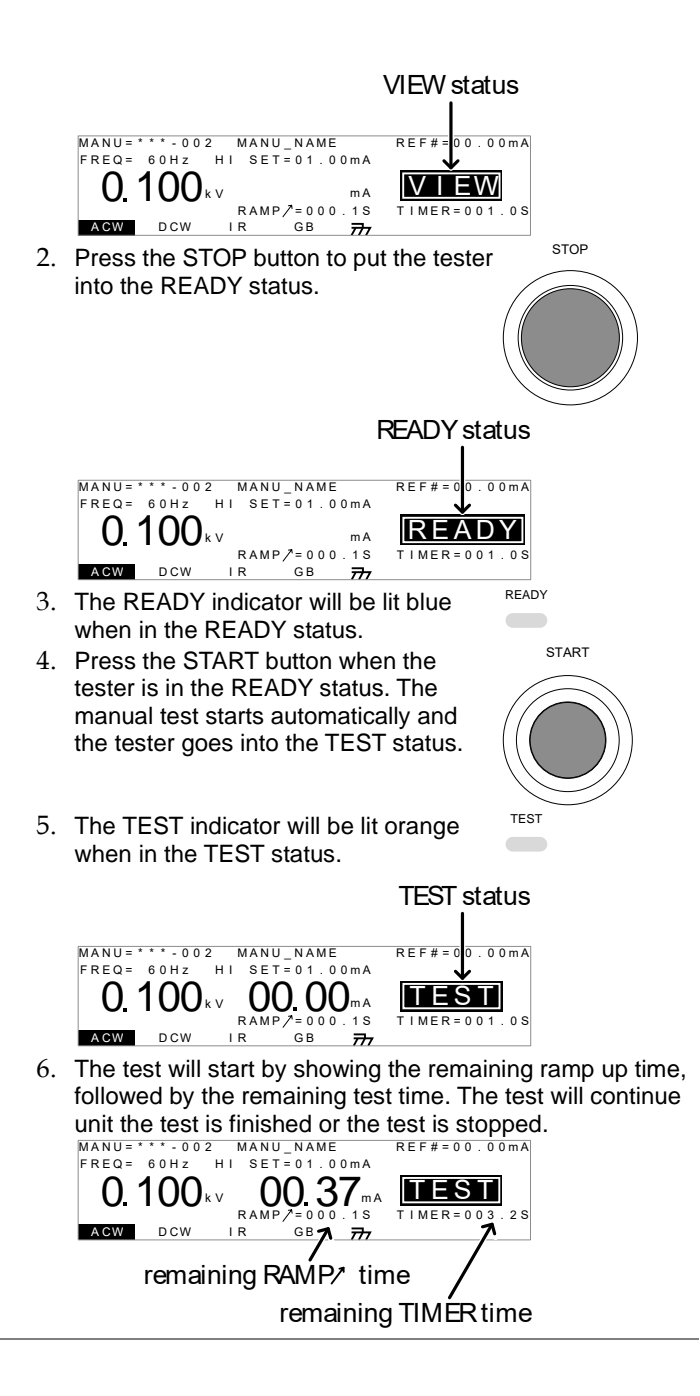

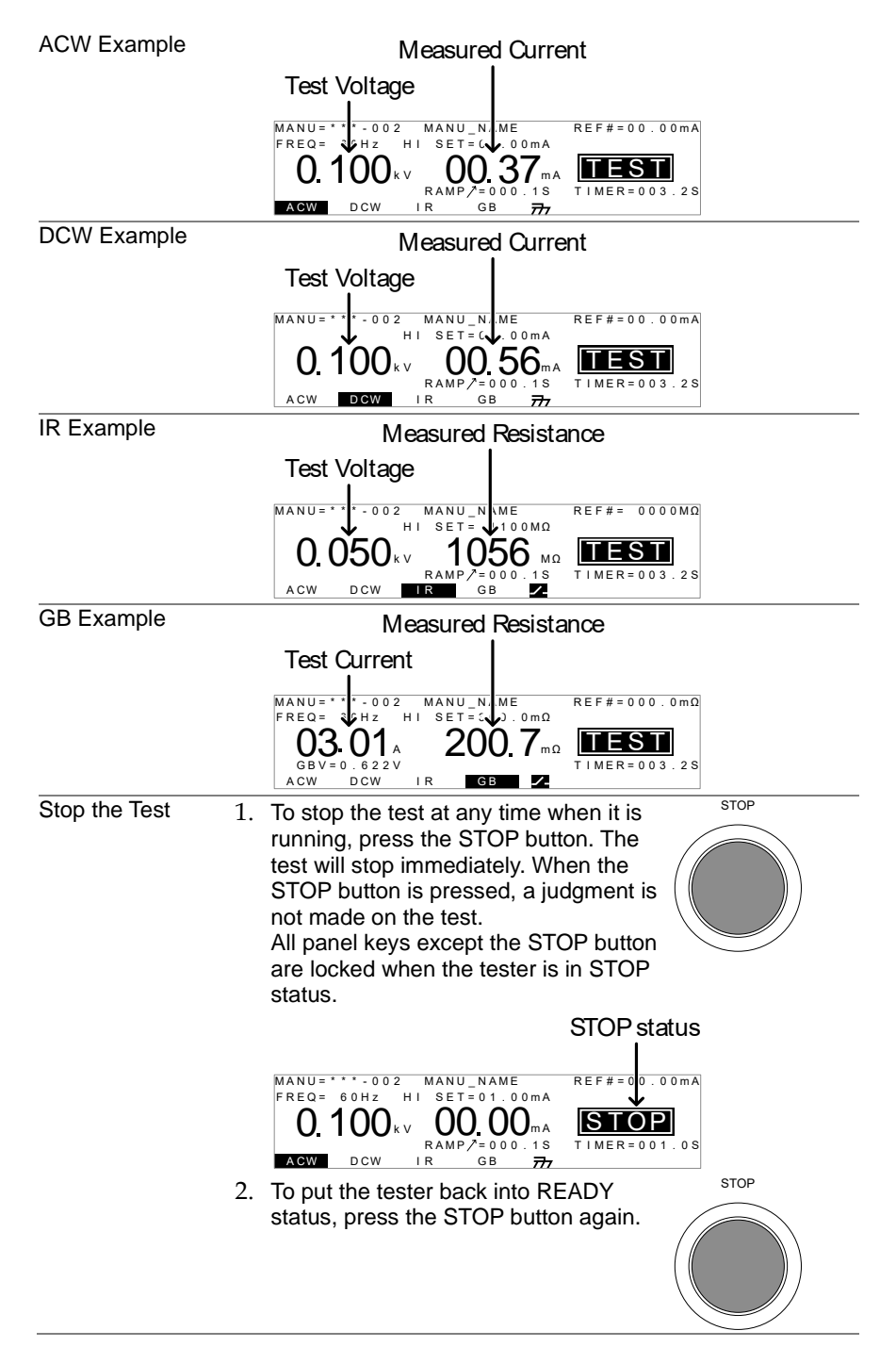

| Exit TEST Status | To exit testing, press the MANU/AUTO<br>key when the tester is in the READY<br>status. The tester will revert to the |
|------------------|----------------------------------------------------------------------------------------------------|
|                  | VIEW status for the current test.                                                                                    |
|                  | MANU=***-002 MANU_NAME REF#=00.00mA<br>FREQ= 60Hz HI SET=01.00mA                                                     |
|                  |                                                                                                    |
|                  | RAMP/=000.1S TIMER=001.0S<br>ACW DCW IR GB <del>777</del>                                                            |
| Note             | Do not touch any terminals, test leads or any other connections when the test is on.                                 |

# 2.3.18 PASS / FAIL MANU Test

| Background    | If the test is allowed to run to completion (the test is not<br>stopped or a protection setting is not tripped) then the<br>tester will judge the test as either PASS or FAIL.                                                                                                    |
|---------------|----------------------------------------------------------------------------------------------------|
| Note          | <ul> <li>The test will be judged PASS when:</li> <li>The HI SET and LO SET limits have not been tripped during the test time.</li> <li>The test will be judged FAIL when:</li> <li>Either the HI SET or LO SET limit has been tripped during the test time.</li> <li>A protection setting has been tripped during the test time. See page 94 for a list of error messages.</li> </ul> |
| PASS Judgment | <ol> <li>When the test is judged as PASS,<br/>PASS will be displayed, the buzzer will<br/>sound and the PASS indicator will be lit<br/>green.</li> <li>MANU=************************************</li></ol>                                                                                                    |
|               | Pressing the START button will restart the test.                                                                                                    |

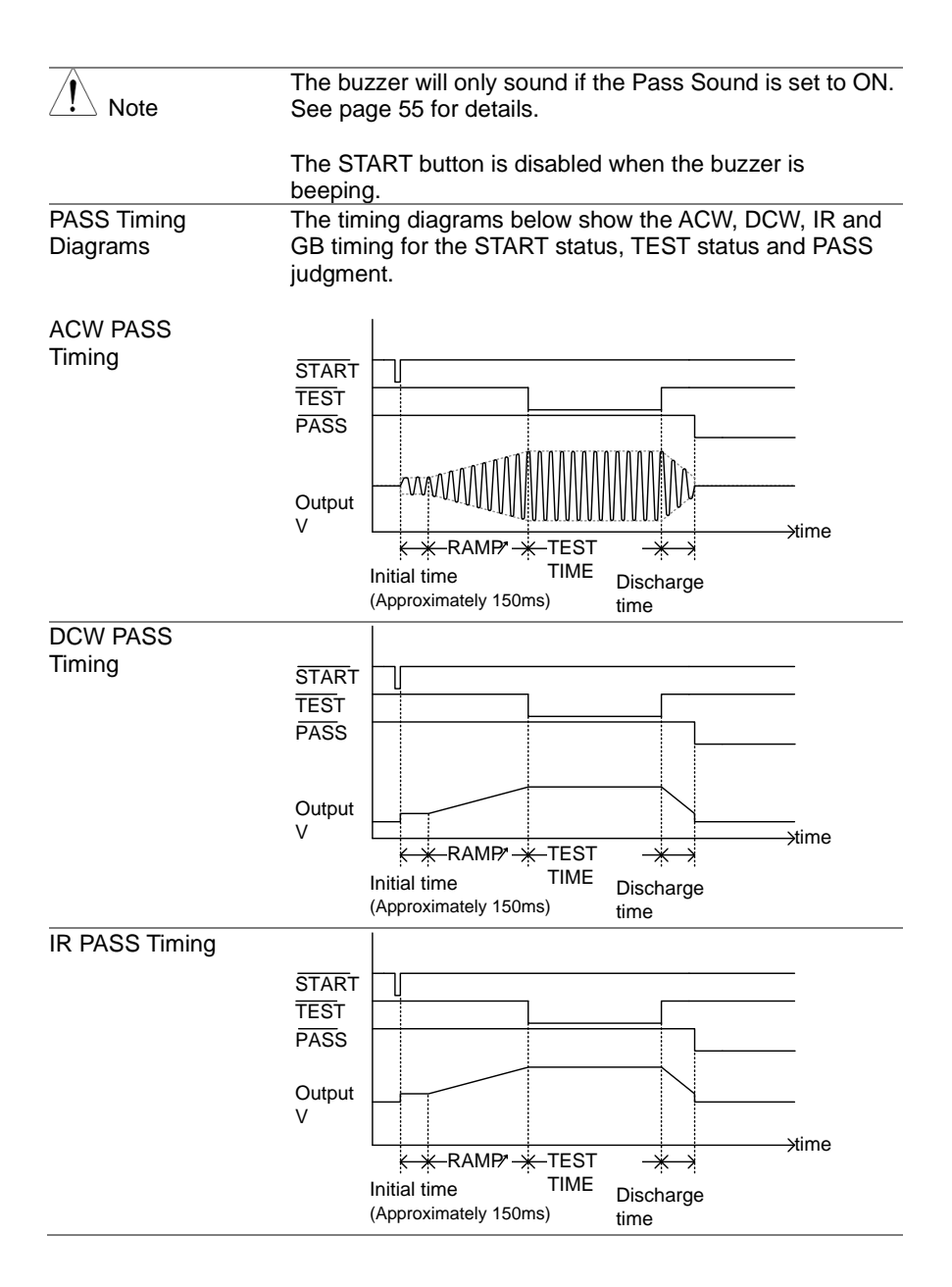

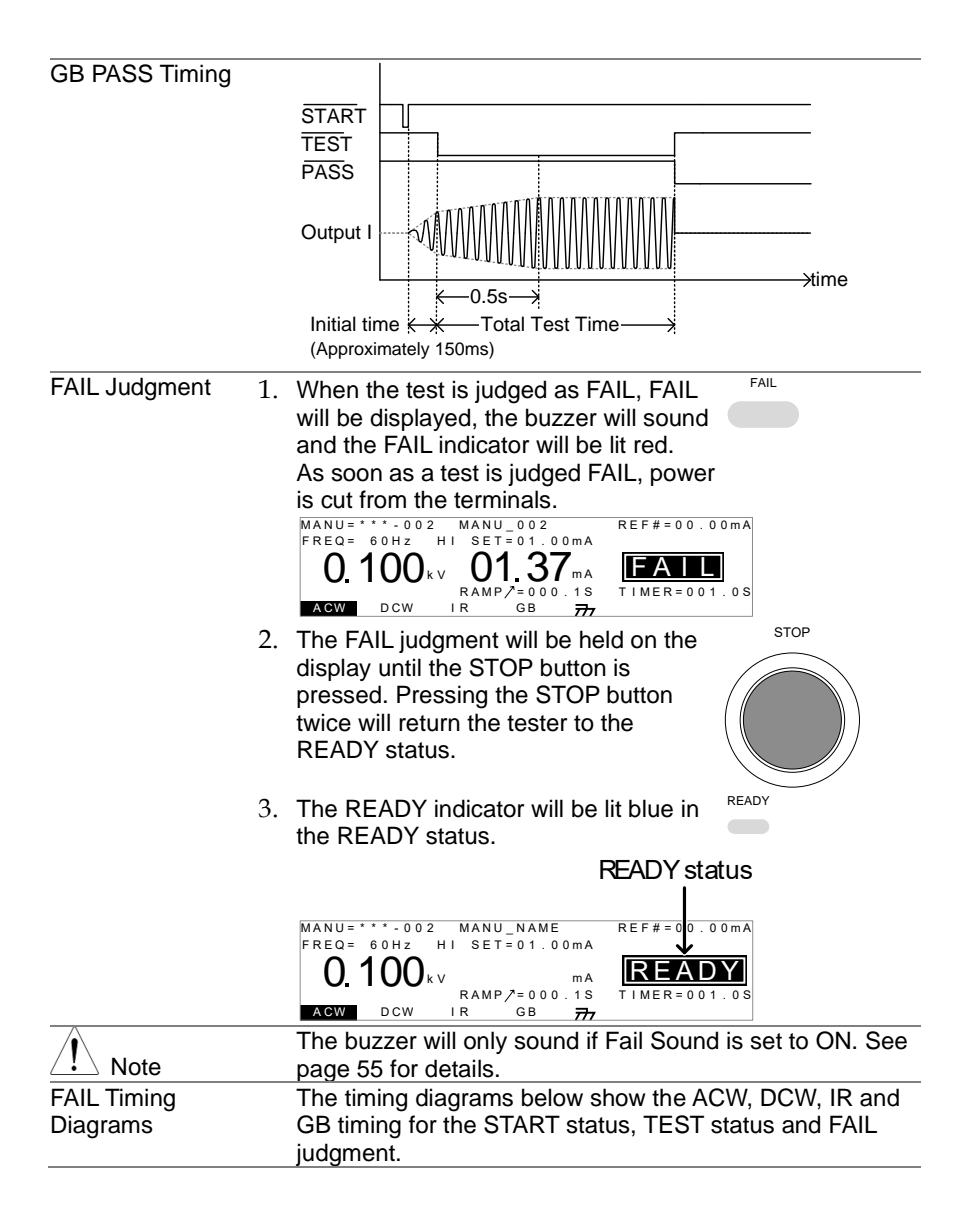

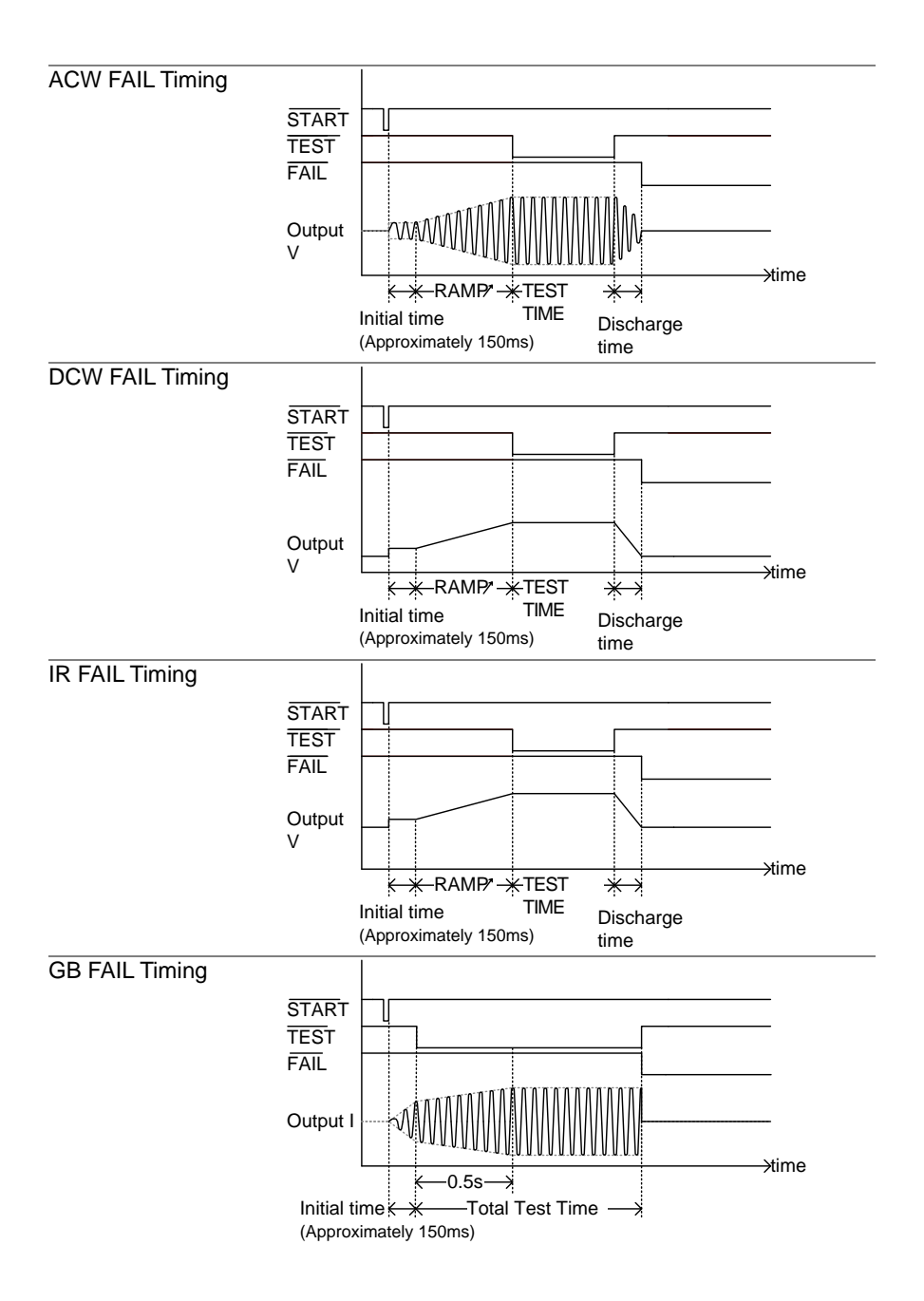

#### 2.3.19 Zeroing of the Test Leads (GB only)

| Background |    | The Zeroing function is used to determine the resistance<br>of the test leads for GB tests. When a zero check is<br>performed, the reference is automatically set to the<br>measured resistance of the test leads.<br>This function is only available for GB testing. |
|------------|----|----------------------------------------------------------------------------------------------------|
| Steps      | 1. | Ensure the tester is in VIEW status for Page 32<br>the current GB test. Save the current<br>test if necessary.<br>MANU=************************************                                                                                                    |

2. Short the positive and negative alligator clips as shown below.

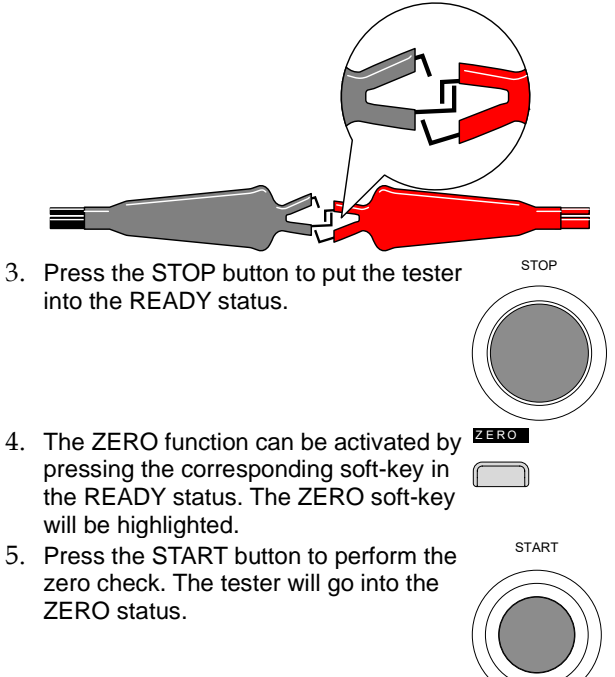

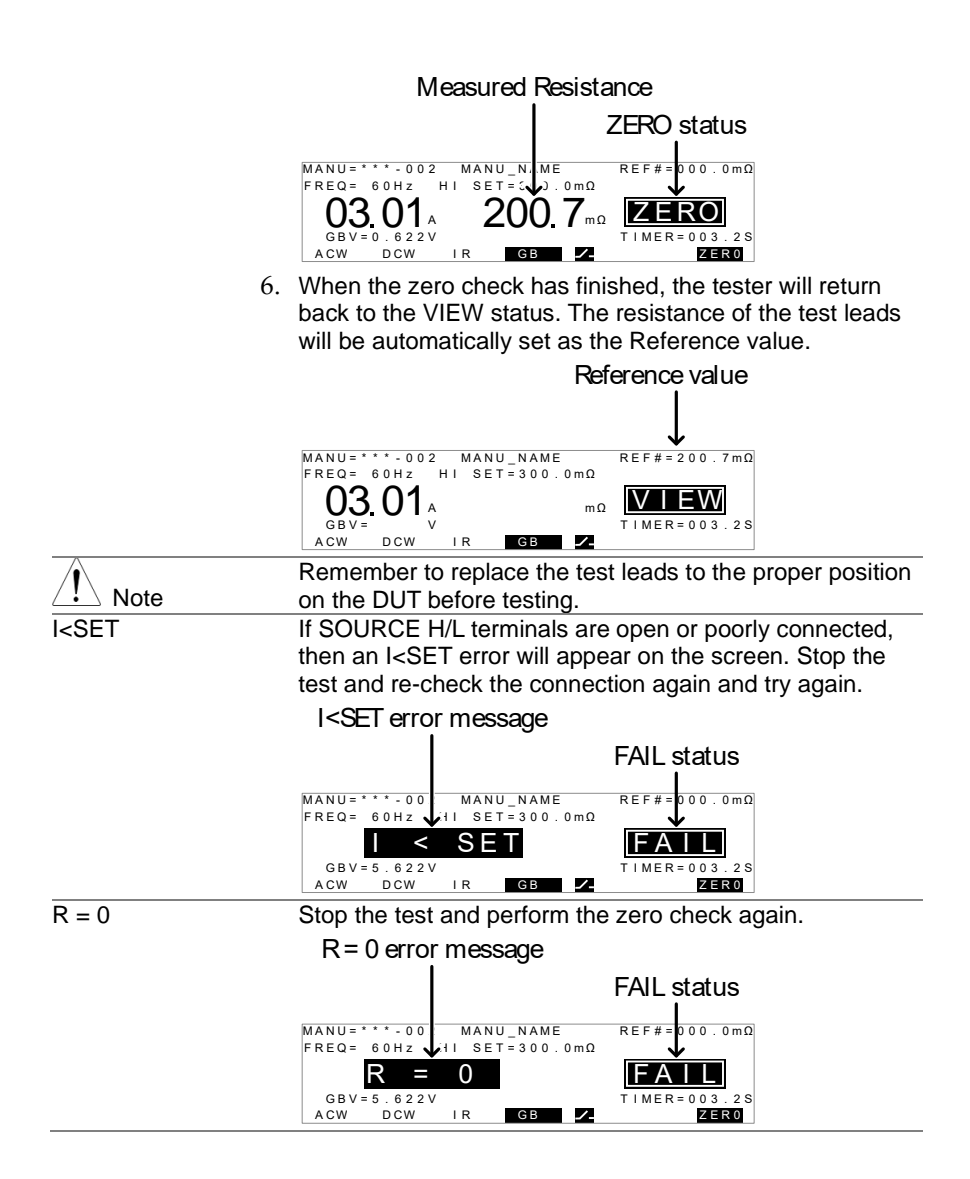

# 2.3.20 Special MANU Test Mode (000)

| Special Test Mode<br>Overview | When MANU number 000 is selected, the special test<br>mode is activated. Under the special test mode, the<br>voltage can be changed during a test, in real time (ACW,<br>DCW only). The test function can also be changed when<br>in READY or VIEW status, unlike under normal operation.<br>Separate settings can be saved under the special test<br>mode for each of the testing functions: ACW, DCW, IR and<br>GB. This means a different ACW, DCW, IR and GB test<br>setup can be saved for MANU number 000.                                                                                |
|-------------------------------|----------------------------------------------------------------------------------------------------|
| Sweep Function<br>Overview    | The STW-9900 has access to the sweep mode function.<br>The sweep function creates a graph of one of the ACW,<br>DCW, IR or GB tests in the special manual mode. The<br>graph will plot the output voltage, current or resistance<br>versus time. After the test has been completed, the test<br>current, voltage or resistance at any point in time can be<br>viewed in the graph.<br>Below is an example of the resultant sweep plot of a DCW<br>test where a DC voltage is ramped up to a user-defined<br>level until the HI SET current level has been tripped or the<br>test time runs out. |
|                               | Test V<br>Test I<br>RAMP TIME TEST time<br>Start time                                                                                                    |
|                               | Legend: Voltage: — Current                                                                                                    |
|                               | The test items that are plotted on the sweep graph dependon the type of test that is performed.TESTGraph Test ItemsACWTest voltage, test current (V, I)DCWTest voltage, test current (V, I)IRTest voltage, test resistance (V, R)                                                                                                    |
|                               | GB Test current, test resistance (I, R)                                                                                                    |

| Stope             | 1  | Chasse MANUL sumber 000 to enter Dogo 19                                                                                                    |
|-------------------|----|----------------------------------------------------------------------------------------------------|
| Sleps             | 1. | the special test mode                                                                                                    |
|                   | 2  | The settings of a previous test can be                                                                                                    |
|                   |    | loaded by pressing the corresponding                                                                                                    |
|                   |    | soft-key in the VIEW or READY status. Example: ACW                                                                                                    |
|                   |    | For example, if you are currently in                                                                                                    |
|                   |    | DCW mode, pressing the ACW key will                                                                                                    |
|                   |    | load the ACW settings that were                                                                                                    |
|                   |    | previously used in the special manual                                                                                                    |
|                   |    | mode.                                                                                                    |
|                   | 3. | Set all the necessary parameters for a Pages 18~32                                                                                                    |
|                   |    | test and save.                                                                                                    |
|                   |    | Note: A different test setup can be                                                                                                    |
|                   |    | DCW/ IR and GR)                                                                                                    |
|                   |    | MANU=***-000 MANU_NAME REF#=00.00mA                                                                                                    |
|                   |    |                                                                                                    |
|                   |    | $\bigcup_{k \in V} \bigcup_{k \in V} mA \qquad mA \qquad \bigvee_{k \in V} \bigcup_{k \in V} MA = 0.000 \text{ as } BAMP Z = 0.000 \text{ as } DAMP Z = 0.000 \text{ as } DAMP Z = 0.0000 \text{ as } DAMP Z = 0.0000 \text{ as } DAMP Z = 0.0000 \text{ as } DAMP Z = 0.0000 \text{ as } DAMP Z = 0.0000 \text{ as } DAMP Z = 0.0000 \text{ as } DAMP Z = 0.0000 \text{ as } DAMP Z = 0.0000 \text{ as } DAMP Z = 0.0000 \text{ as } DAMP Z = 0.0000 \text{ as } DAMP Z = 0.0000 \text{ as } DAMP Z = 0.0000 \text{ as } DAMP Z = 0.00000 \text{ as } DAMP Z = 0.00000 \text{ as } DAMP Z = 0.00000 \text{ as } DAMP Z = 0.00000 \text{ as } DAMP Z = 0.000000 \text{ as } DAMP Z = 0.000000000000000000000000000000000$ |
|                   |    | ACW DCW IR GB 777 SWEEP STA.t                                                                                                    |
|                   |    | STW-9000 shown.                                                                                                    |
|                   |    | The TIMER settings can be set OFF when in the special                                                                                                    |
|                   |    | test mode for ACW and DCW tests.                                                                                                    |
|                   |    | If the TIMER settings are set to OFF, the sweep function                                                                                                    |
| Setting the Sween | 1  | When in the VIEW statue proce the START                                                                                                    |
| Start Time        | 1. | STA t key and set the starting time for                                                                                                    |
|                   |    | the sween graph. Make sure that the                                                                                                    |
|                   |    | sweep start time is significantly less                                                                                                    |
|                   |    | than the test time.                                                                                                    |
|                   |    | This setting is only applicable for the                                                                                                    |
|                   |    | STW-9900 series.                                                                                                    |
|                   |    | MANU=***-000 MANU_NAME REF#=00.00mA<br>HISET=01.00mA                                                                                                    |
|                   |    |                                                                                                    |
|                   |    | STA. t = 0000.1S RAMP/=000.1S TIMER=001.0S                                                                                                    |
|                   |    | ACW BY IN GB M SWEEP STALL                                                                                                    |
|                   |    | Start time                                                                                                    |
|                   | 2  | Press the EDIT/SAVE key to save the EDIT/SAVE                                                                                                    |
|                   | ۷. | Start time.                                                                                                    |
| Running the Test  | 1  | In special test mode (000) tests are Page 32                                                                                                    |
|                   | 1. | started and stopped in the same way                                                                                                    |
|                   |    | as for the normal manual test mode.                                                                                                    |
|                   |    | See page 32 for details.                                                                                                    |

|                                | 2. | If required, the scroll wheel can be<br>used to set the voltage level in real-time<br>as the test is running (this does not<br>apply to IR or GB tests).<br>ACW 0.100kV ~ 5kV<br>DCW 0.100kV ~ 6kV                                                                                                    |
|--------------------------------|----|----------------------------------------------------------------------------------------------------|
| Results                        |    | Test judgments are the same as those Page 35<br>for the normal manual tests. Please<br>see the PASS/FAIL MANU Test section<br>for details.                                                                                                    |
| Graph                          |    | As an option to view the resultant test as a sweep graph.<br>This option is only applicable for the STW-9900 series.                                                                                                    |
| Steps                          | 1. | When the test has finished, press the       SWEEP         SWEEP key to view the results of the       Image: Sweep in a graph.         Graph Test Items:       Image: Secondary         ACW       Test voltage       test current         DCW       Test voltage       test current         IR       Test voltage       test resistance         GB       Test current       test resistance |
| DCW Example                    |    | Primary item Secondary item                                                                                                    |
|                                | 2. | Use the scroll wheel to move the cursor<br>on the time axis (x-axis). The measured<br>values for the primary and secondary<br>items at that particular point in time are<br>shown on the left-hand side.                                                                                                    |
| Remove Lines<br>from the Graph | 1. | Pressing the F5 key will<br>toggle the primary test<br>item on/off.<br>Pressing the F6 key will<br>toggle the secondary<br>test item on/off.                                                                                                    |
|                                |    | Toggle Toggle<br>voltage line current line<br>Example: DCW test                                                                                                    |

| Exit the Results | To exit the graph, press the ESC key. | ESC |
|------------------|---------------------------------------|-----|
| Graph            | You will be returned back to MANU     |     |
|                  | mode/VIEW status.                     |     |

#### 2.4 Automatic Tests

This section describes how to create, edit and run automatic tests. Automatic tests allow you to link together up to 16 different MANU tests and run them sequentially. Each stored MANU test is used as a test step when creating an AUTO test.

Before operating the STW-9000 please read the safety precautions as outlined in the Set Up chapter on page 8.

2.4.1 Choose/Recall an Automatic Test

| Background |    | The tester must first be put into AUTO mode to create or run automatic tests.<br>Up to 100 automatic tests can saved/recalled.                                                                                                    |
|------------|----|----------------------------------------------------------------------------------------------------|
| Steps      | 1. | If the tester is in MANU mode, press<br>and hold the MANU/AUTO key for<br>three seconds. This will put the tester<br>into Auto mode.<br>The tester can only switch between<br>AUTO and MANU mode when in the<br>VIEW status.                                                         |
|            |    | MANU=····001 MANU_NAME VIEW status                                                                                                    |
|            |    | $\begin{array}{c} \text{AUTO}=\underline{001},100 & \text{AUTO} \text{ NAME} \\ \text{FREQ}=\underline{60Hz} & \text{HI} \text{ SE}=01.00\text{ MA} \\ \textbf{O.100kv} & \text{RAMP}/2000.1S \\ \text{AGW} & \text{DCW} & \text{IR} & \text{GB} & \overrightarrow{777} \end{array}$ |
| Note       |    | If the chosen automatic test has not yet been setup, then<br>the screen will be blank except for the status and mode.                                                                                                    |
|            |    |                                                                                                    |
|            | 2. | Use the scroll wheel to choose the AUTO number.                                                                                                    |
|            |    | AUTO # 001~100                                                                                                    |
|            |    | AUTO number                                                                                                    |
|            |    | AUTO= <u>061</u> -100 AUTO_NAME REF#=00.00mA<br>FREQ= 60Hz HI SET=01.00mA<br>O. 100kv RAMP2=000 1S TIMER=001 0S                                                                                                    |
|            |    | ACW DCW IR GB 77                                                                                                    |

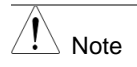

The AUTO number can only be chosen in VIEW status. If in the EDIT status, switch to the VIEW status by pressing the EDIT/SAVE or ESC key.

## 2.4.2 Edit Automatic Test Settings

| Background | To edit an automatic test, the tester must be in EDIT<br>status.<br>Any settings or parameters that are edited only apply to<br>the currently selected ALTO number.  |
|------------|----------------------------------------------------------------------------------------------------|
| Steps      |                                                                                                    |
|            | AUTO= $001-001$ AUTO_NAME REF#= $00.00$ mA<br>FREQ= $60$ Hz HI SET= $01.00$ mA<br><b>0.100</b> kv mA<br>RAMP/= $00.1$ S<br>AGW DCW IR GB 777 ADD                     |
|            | 2. The Status changes from VIEW to EDIT. The tester is now ready to edit the current AUTO test.                                                                      |
| Note       | Pressing the EDIT/SAVE key again will save the settings<br>or pressing the ESC will cancel the settings for the current<br>AUTO test and return back to VIEW status. |

#### 2.4.3 Adding a Step to the Automatic Test

| Background |    | Up to 16 MANU tests (steps) can be added to an automatic (AUTO) test. Each step is added in a sequential order. |
|------------|----|----------------------------------------------------------------------------------------------------|
| Steps      | 1. | Press the DOWN arrow keys to bring the cursor to the MANU number.                                               |
|            |    | Cursor MANU number                                                                                              |
|            | 2. | Use the scroll wheel to choose a MANU number to add to the automatic test.                                      |
|            |    | MANU number 001~100                                                                                             |

- ADD 3. Press the ADD soft-key to add the selected manual test to the automatic test as another step. 4. Repeat steps 2 and 3 for any other tests that you wish to add to the automatic test. After 16 steps have been added to an AUTO test, FULL Note will be shown on the display when you attempt to add another step to the AUTO test. AUTO=001-001 MANU\_NAME FREQ= 60Hz HI SET=01.00mA REF#=00.00mA 0.100 KV FULL mΑ RAMP/=000.1S TIMER=001.0S ACW DCW I R GB ADD 777
- Image: NoteThe test order can be edited in the Page View menu after<br/>the AUTO test is saved. See page 47 for details.

## 2.4.4 Creating an AUTO Test File Name

| Background |          | Each automatic test can have a user-defined test file<br>name (Default: AUTO_NAME) up to 10 characters long.<br>See the character list below for the allowed characters.<br>Character List<br>$0 \ 1 \ 2 \ 3 \ 4 \ 5 \ 6 \ 7 \ 8 \ 9$<br>ABCDEFGHIJKLMNOPQRSTUVWXYZ<br>a b c d e f g h i j k l m n o p q r s t u v w x y z<br>+ - * / _ = : $\Omega$ ? ( ) <> [ ]                                                                                                    |
|------------|----------|----------------------------------------------------------------------------------------------------|
| Steps      | 1.       | Use the UP/DOWN arrow keys to bring<br>the cursor to the AUTO number. A small<br>cursor will also appear under the first<br>character of the AUTO test file name.<br>This is initially set as <u>AUTO_NAME</u><br>cursor AUTO test file name<br><u>AUTO=001-001 AUTO_NAME</u><br>cursor AUTO test file name<br><u>AUTO=001-001 AUTO_NAME</u><br>rece = 00Hz HI SET=01.00mA<br>0. 100kv mA<br><u>COM DCW IR GB</u><br>Use the scroll wheel to scroll through<br>the available characters. |
|            | 3.<br>4. | Press the LEFT/RIGHT arrow keys to<br>go to the next character.<br>The AUTO test file name is set when the current AUTO<br>test is saved or when the cursor is moved to another<br>setting.                                                                                                    |

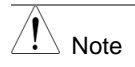

To cancel the name changes, press the ESC key before the cursor is moved to another setting or the name is saved.

## 2.4.5 Saving and Exiting EDIT Status

| Background |    | After all test steps have been added to an automatic test, the automatic test can be saved.                                                  |
|------------|----|----------------------------------------------------------------------------------------------------|
| Steps      | 1. | When in EDIT status, press the EDIT/SAVE key to save the automatic test. After the test is saved the tester will revert back to VIEW status. |
|            | 0  | AUTO=001-001 AUTO_NAME REF#=00.00mA<br>FREQ= 60Hz HI SET=01.00mA<br>0.100kv ma<br>RAMP/=000.1S TIMER=001.0S<br>ACM DCW IR GB 777 ADD         |
| - 0        | 2. | The status changes from EDIT to VIEW.                                                                                                    |
| Note       |    | Pressing the EDIT/SAVE key again will return the tester back to EDIT status for the selected AUTO test.                                      |

## 2.4.6 Automatic Test Page View

| Background |    | Pressing the PAGE key will s<br>for the currently selected aut<br>status. The Page View will sh<br>test steps as well as the man<br>voltage/current and HI/LO SE                                                                                              | how an overview of the tests<br>omatic test when in the VIEW<br>now the order of the AUTO<br>nual file name, function, test<br>ET limits. |
|------------|----|----------------------------------------------------------------------------------------------------|----------------------------------------------------------------------------------------------------|
| Steps      | 1. | Ensure the tester has had an test saved and the tester is in mode/VIEW status.                                                                                                    | automatic Page 44<br>n AUTO                                                                                                    |
|            |    | AUTO mode<br>AUTO=001-100 AUTO_NAME<br>FREQ=060Hz HI SET=01.00mA<br>0.100kv mA<br>RAMP/=000.1S<br>AGW DCW IR GB 777                                                                                                    | VIEW status                                                                                                    |
|            | 2. | Press the PAGE key to bring<br>Page view of the AUTO test.<br>All the test steps are shown of<br>bottom of the screen along w<br>corresponding MANU number<br>top of the screen shows the s<br>MANU test file name and the<br>(test function, test voltage, H | up the PAGE<br>on the<br>rith the<br>ers. The<br>selected<br>settings<br>I/LO SET).                                                       |

|                  |    | Selected cursor AUTO tes                                                                                                    | t file name                                                      |
|------------------|----|----------------------------------------------------------------------------------------------------|------------------------------------------------------------------|
|                  |    | MANU test                                                                                                    |                                                                  |
|                  |    | file name                                                                                                    |                                                                  |
|                  |    | $Test step \longrightarrow \begin{array}{c} MANU  VAME & ACW=0.100 kV \\ #01:010 & #02:001 & #03 \\ #05:007 & #06:003 & #07 \\ #09:7 & #10: & #11 \\ #13 & #14: & #15 \\ #14: & #14 \\ WOV = WAPH SKLP DEL$                                                                                                    | HI_SET=01.00m.<br>:003 #04:00<br>:038 #08:00<br>: #12:<br>: #16: |
|                  |    | MANU test for the                                                                                                    |                                                                  |
|                  |    | corresponding step                                                                                                    |                                                                  |
| Editing          |    | When in the Page View, the automatic                                                                                                    | test steps can be                                                |
|                  |    | edited. Steps can be deleted, skipped, swapped.                                                                                                    | moved or                                                         |
| Moving a Step    | 1. | Use the UP/DOWN and LEFT/RIGHT                                                                                                    |                                                                  |
|                  |    | arrow keys to move the cursor to the                                                                                                    |                                                                  |
|                  | _  | test step you wish to move.                                                                                                    | Nove                                                             |
|                  | 2. | Press the MOVE soft-key.                                                                                                    | MOVE                                                             |
|                  | З  | Lise the LIP/DOWN and LEET/RIGHT                                                                                                    |                                                                  |
|                  | 5. | arrow keys to move the cursor to the                                                                                                    |                                                                  |
|                  |    | destination step.                                                                                                    |                                                                  |
|                  | 4. | Press the MOVE soft-key again. The                                                                                                    | MOVE                                                             |
|                  |    | manual test will be moved to the                                                                                                    |                                                                  |
|                  |    | destination step. The remaining steps                                                                                                    |                                                                  |
|                  |    | will move up/down to fill the empty step                                                                                                    |                                                                  |
|                  |    | AUTO=001.010 AUTO_NAME<br>MANU NAME ACW=0.1ñ0kV HI_SET=01.<br>#01:010 #02:001 #03:003 #04<br>#05:0 01 #02:001 #07:038 #08<br>#09: #10: #11: #11<br>#13: #14: #15: #16<br>MOVE SWAP SKIP DEL                                                                                                    | 0 0 mA<br>: 0 0 4<br>: 0 0 5<br>:<br>:                           |
| Swapping Two     | 1. | Use the UP/DOWN and LEFT/RIGHT                                                                                                    |                                                                  |
| Steps            |    | arrow keys to move the cursor to the                                                                                                    |                                                                  |
|                  |    | test step you wish to swap.                                                                                                    |                                                                  |
|                  | 2. | Press the SWAP soft-key.                                                                                                    |                                                                  |
|                  | 3. | Use the UP/DOWN and LEFT/RIGHT                                                                                                    |                                                                  |
|                  |    | arrow keys to move the cursor to the second step.                                                                                                    |                                                                  |
|                  | 4. | Press the SWAP soft-key again. The                                                                                                    |                                                                  |
|                  |    | tests will be swapped with each other.                                                                                                    |                                                                  |
|                  |    | MANU         NAME         ACW=0.100kV         HI_SET=01.00m.           #01.010         #=====0001         #03:003         #04:001           #05:007         #06:003         #07:038         #08:00           #09:         #10:         #11:         #12:           #13:         #14:         #15:         #16:           MOVE         SWAP         SKIP         DEL | A<br>4<br>5                                                      |
| Skip a Test Step | 1. | Use the UP/DOWN and LEFT/RIGHT                                                                                                    |                                                                  |
|                  |    | arrow keys to move the cursor to the                                                                                                    |                                                                  |
|                  |    | test step you wish to skip.                                                                                                    |                                                                  |
|                  | 2. | Press the SKIP soft-key.                                                                                                    |                                                                  |

|                              | 3. | Auto=001-010         Auto=NAME           MANU_NAME         ACW=0.100kV HI_SET=01.00MA           #01:010         #02:001         #03:003         #04:004           #05:007         #06:003         #07:038         #08:005           #09:         #10:         #11:         #12:           #13:         #14:         #15:         #16:           MOVE         SWAP         SKIP         DEL |                |
|------------------------------|----|----------------------------------------------------------------------------------------------------|----------------|
|                              |    | The next time the automatic test is run,                                                                                                    | the steps with |
|                              |    | asterisks will be skipped.                                                                                                    |                |
| Delete a Test Step           | 1. | Use the UP/DOWN and LEFT/RIGHT<br>arrow keys to move the cursor to the<br>test step you wish to delete.                                                                                                    |                |
|                              | 2. | Press the DEL soft-key.                                                                                                    | DEL            |
|                              | 3. | The step will be deleted.                                                                                                    |                |
| Save Changes<br>and Exit     |    | To save the changes made in Page<br>View, press the EDIT/SAVE key. You<br>will be returned back to AUTO<br>mode/VIEW status.                                                                                                    | EDIT/SAVE      |
| Cancel and Exit<br>Page View |    | To cancel any changes and to exit the Page View, press the ESC key. You will be returned back to AUTO mode/VIEW status.                                                                                                    | ESC            |

# 2.4.7 Running an Automatic Test

| Background | An automatic test can be run when the tester is in READY status.                                                                                                    |
|------------|----------------------------------------------------------------------------------------------------|
| Note Note  | <ul> <li>The tester cannot start to run an AUTO test under the following conditions:</li> <li>Any protection modes have been tripped.</li> <li>The INTERLOCK function is ON and the Interlock key is not inserted in the signal I/O port (page 62).</li> <li>The STOP signal has been received remotely. If Double Action is ON, ensure the START button is pressed immediately after the STOP button (&lt;0.5s).</li> </ul>                                                                                                    |
| Warning    | Do not touch any terminals, test leads or the DUT when a test is running.                                                                                                    |
| Steps      | 1. Ensure the tester is in VIEW status. Page 44<br>Save the automatic test if necessary.<br>VIEW status                                                                                                    |
|            | AUTO = $\frac{001 - 100}{60 Hz}$ AUTO NAME REF# = $\frac{000 - 00mA}{100 KV}$ RAMP / = $\frac{1000 KV}{100 KV}$ RAMP / = $\frac{1000 KV}{100 KV}$ |

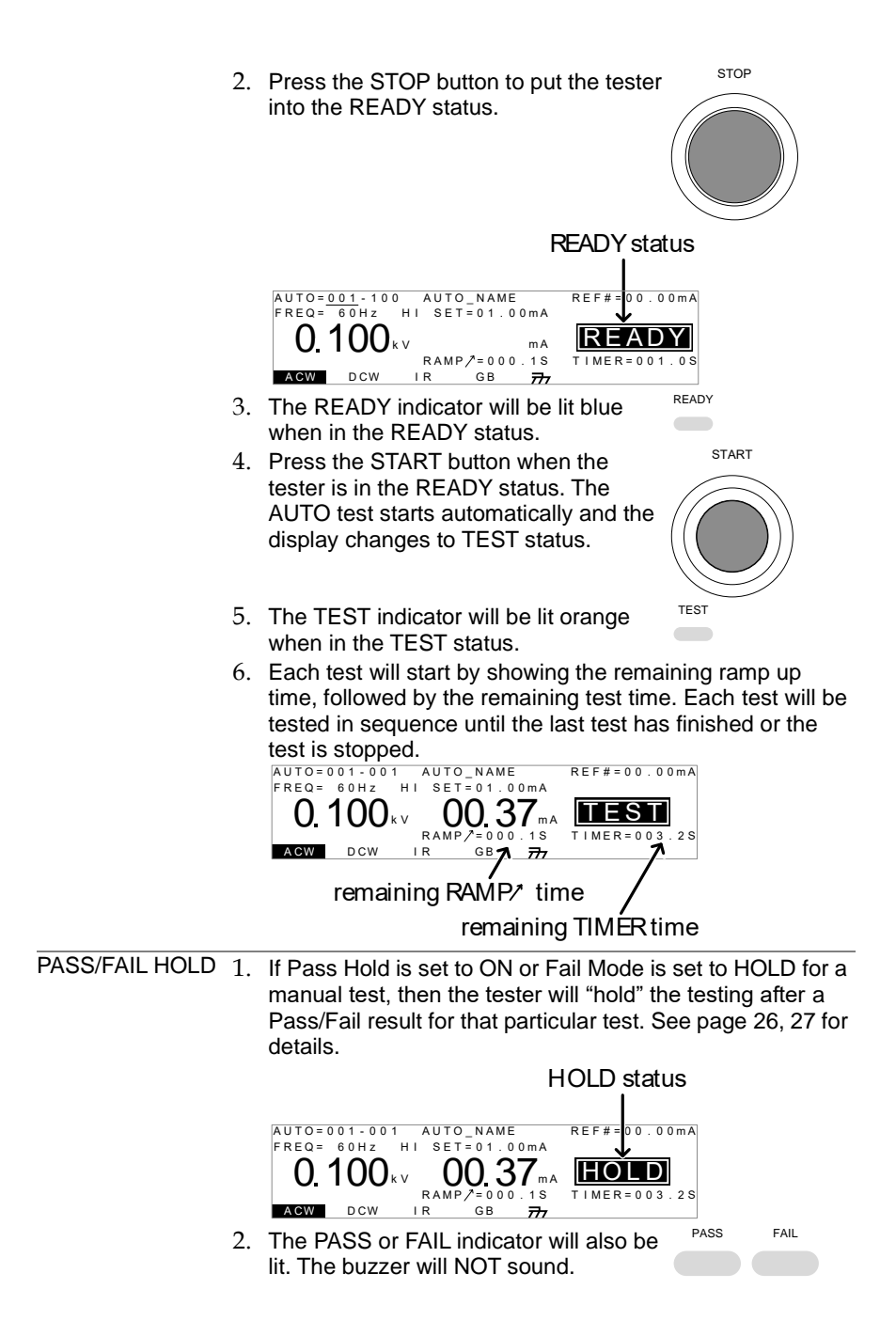

|                        | 3. | To continue to the next test after HOLD start is displayed on-screen, press the START button.                                                                                                    |
|------------------------|----|----------------------------------------------------------------------------------------------------|
|                        | 4. | To stop the test when HOLD is displayed on-screen, press the STOP button.                                                                                                    |
|                        |    | When in HOLD status, only the START and STOP buttons                                                                                                    |
| Stop a Running<br>Test | 1. | Can be pressed, all other keys are disabled.<br>To stop the AUTO test at any time when<br>it is running, press the STOP button.<br>The AUTO test will stop immediately.<br>When the STOP button is pressed, a<br>judgment is not made on the current<br>test and any remaining tests are<br>aborted.<br>All panel keys except the STOP and<br>START buttons are locked when the<br>tester has been stopped. All the results<br>up until when the AUTO test was<br>stopped are shown on-screen. See<br>page 52 for more details on automatic<br>test results.<br>$MUTO=001-TTO_NAME #01:FAIL #02:PASS #03:STOP #04: #05: #06: #07: #08: #05: #06: #07: #08: #11: #11: #112: #13: #14: #15: #116: Example of an automatic test that has been stopped. Dashes (-) indicate aborted test steps.$ |
|                        | 2. | To put the tester back into READY status, press the STOP button again.                                                                                                    |
| Exit Testing           |    | To exit testing, press the MANU/AUTO<br>key when the tester is in the READY<br>status. The tester will revert to the<br>VIEW status for the current automatic<br>test.                                                                                                    |

## 2.4.8 Automatic Test Results

| Background    | If all the test steps are allowed to run to completion (the AUTO test is not stopped or a protection setting is not tripped) then the tester will judge each step as either PASS or FAIL. This is shown as a table after the automatic test has finished running. If the test has been stopped, then any remaining tests will not be run and thus the AUTO test will not finish running.                                                                                                    |  |  |
|---------------|----------------------------------------------------------------------------------------------------|--|--|
| Overview      | PASS judgment FAIL judgment                                                                                                    |  |  |
|               | AUTO=001-001 AUTO_NAME<br>#01:PASS #02:PASS #03:FAIL #04:PASS<br>#05:PASS #06:SKIP #07:FAIL #08:STOP<br>#09: #10: #11: #12:<br>#13: #14: #15: #16:                                                                                                    |  |  |
|               | skipped step step stopped                                                                                                    |  |  |
| Note          | <ul> <li>The PASS/FAIL judgment for an automatic test as a whole depends on the results of all the steps (manual tests) that compose the automatic test:</li> <li>Each step must be passed for a PASS judgment (excluding skipped tests).</li> <li>A FAIL result for a single step will result in FAIL for the whole automatic test.</li> <li>A STOP. No step can be stopped for a PASS/FAIL judgment to be made. In other words, if a test is stopped, it is judged as neither PASS nor FAIL.</li> <li>No step can contain an ERROR or ILOCK message.</li> <li>ERROR message ILOCK message</li> <li>AUTO 1 AUTO NAME #01 ERROR #02 PASS #03 LLOCK #04 PASS</li> <li>ERROR: Indicates that V, I or R is not correct. This usually occurs if the testing leads are not properly connected.</li> </ul> |  |  |
|               | configured to be used).                                                                                                    |  |  |
| PASS Judgment | When all the tests have been judged as<br>PASS, the PASS indicator will be lit<br>green and the buzzer will sound.<br>AUTO=001-*** AUTO_NAME<br>#01:PASS #02:PASS #03:PASS #04:PASS<br>#05:PASS #06:PASS #07:PASS #04:PASS<br>#09: #10: #11: #12:<br>#13: #14: #15: #16:<br>The Pass Sound setting must to set to ON for the buzzer                                                                                                    |  |  |
| / <b>I</b> \  | The Lass Sound Setting must to set to ON 101 the buzzer                                                                                                    |  |  |

∠!∖ Note

to sound (page 56).

| FAIL Judgment             | When any of the tests have been<br>judged as FAIL, the FAIL indicator will<br>be lit red and the buzzer will sound.                                                                                                    |  |  |  |
|---------------------------|----------------------------------------------------------------------------------------------------|--|--|--|
|                           | AUTO=001-*** AUTO_NAME<br>#01:PASS #02:PASS #03:PASS #04:PASS<br>#05:PASS #06:FAIL #07:FAIL #08:PASS<br>#09: #10: #11: #12:<br>#13: #14: #15: #16:                                                                                                    |  |  |  |
| Note                      | The Fail Sound setting must to set to ON for the buzzer to sound (page 56).                                                                                                    |  |  |  |
| View Results              | 1. When the PASS or FAIL overview table is shown on the screen, turn the scroll wheel right to scroll through each test step.                                                                                                    |  |  |  |
|                           | MANU number for<br>current step                                                                                                    |  |  |  |
|                           | <ol> <li>Turn the scroll wheel left to return back to the overview table.</li> </ol>                                                                                                    |  |  |  |
| Return to Ready<br>Status | <ol> <li>The PASS/FAIL results will be held on<br/>the screen until the STOP button is<br/>pressed.</li> <li>To put the tester back into READY<br/>status, press the STOP button (twice<br/>for a fail result).</li> </ol>                                                                                                    |  |  |  |
|                           | 3. The READY indicator will be lit blue in the READY status.<br>READY status<br>READY status |  |  |  |

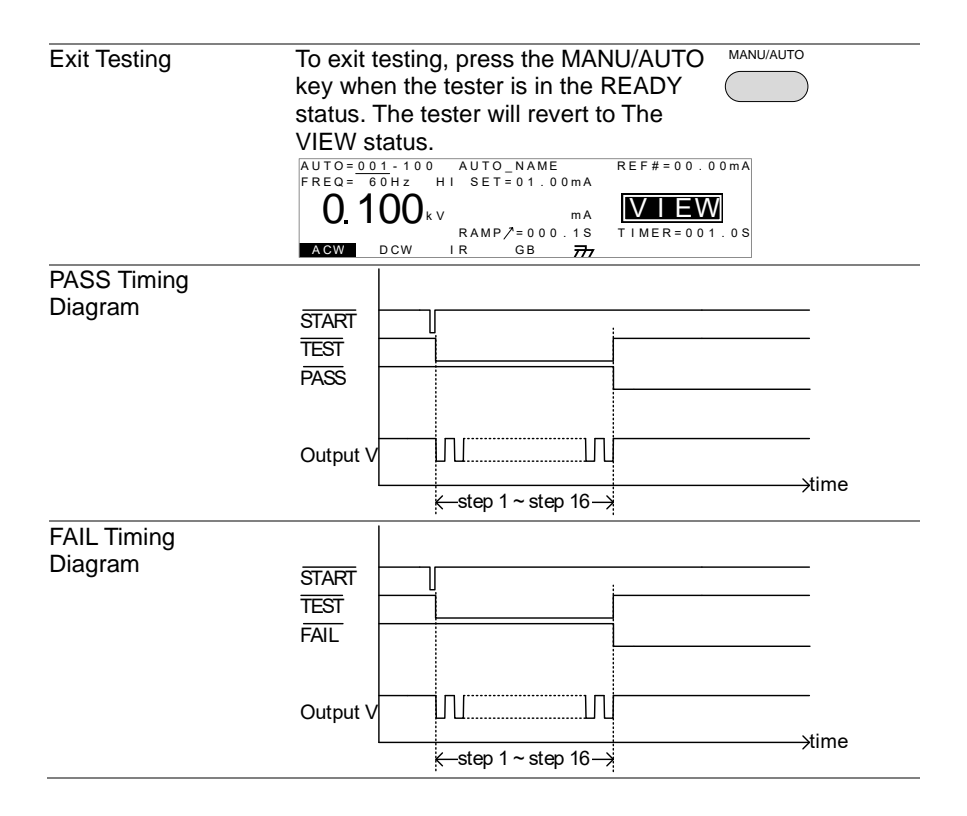

## 2.5 Common Utility Settings

The Common Utility settings are system-wide settings that apply to both MANU tests and AUTO tests.

The Common Utility menu includes the following settings:

2.5.1 LCD Settings

| Description | The LCD settings include contrast and brightness controls.                             |
|-------------|----------------------------------------------------------------------------------------|
| Steps       | 1. Ensure the tester is in VIEW status. Page 32<br>Save the current test if necessary. |
|             | VIEW status                                                                            |
|             |                                                                                        |
|             | MANU=***-000 MANU_NAME REF#=00.00mA<br>FREQ= 60Hz HISET=01.00mA                        |
|             |                                                                                        |
|             | RAMP/=000.1S TIMER=001.0S                                                              |
|             |                                                                                        |
|             |                                                                                        |
|             | 3. Press the LCD soft-key to bring up the LCD Common Utility menu.                     |
|             | COMMON UTILITY<br>LCD Contrast:<br>LCD Brightness:BRIGHT                               |
|             | LCD BUZZ INTER CTRL                                                                    |
|             | 4. Use the UP/DOWN arrow keys to choose a menu item: I CD Contrast.                    |
|             | LCD Brightness.                                                                        |
|             | 5. Use the scroll wheel to select a parameter for the chosen menu item.                |
|             | LCD Contrast 1(low) ~ 8(high)<br>LCD Brightness BRIGHT, DARK                           |
|             | 6. Press EDIT/SAVE to save the settings<br>and exit to VIEW status.                    |
| ! Note      | The ESC key can be pressed at any time to cancel and exit back to VIEW status.         |

# 2.5.2 Buzzer Settings

| Description | The Buzzer settings allow you to set whether the buzzer<br>will sound for PASS/FAIL judgments. The buzzer time can<br>also be set for the PASS/FAIL judgments. The buzzer<br>settings are system-wide.          |
|-------------|----------------------------------------------------------------------------------------------------|
| Steps       | 1. Ensure the tester is in VIEW status. Page 32<br>Save the current test if necessary.                                                                                                    |
|             | VIEW status                                                                                                    |
|             | MANU=                                                                                                    |
|             | 2. Press the UTILITY key.                                                                                                    |
|             | 3. Press the BUZZ soft-key to bring up the<br>Buzzer Common Utility menu.                                                                                                    |
|             | <ol> <li>Use the UP/DOWN arrow keys to<br/>choose a menu item: Pass Sound or<br/>Fail Sound.</li> </ol>                                                                                                    |
|             | 5. Use the scroll wheel to select a parameter for the chosen menu item.                                                                                                    |
|             | Pass Sound ON (000.2s~999.9s), OFF<br>Fail Sound ON (000.2s~999.9s), OFF<br>6. Press EDIT/SAVE to save the settings<br>and evit to the VIEW status                                                              |
| Note        | When in automatic tests, the Pass Sound and Fail Sound<br>settings only apply to the overall PASS/FAIL of the <i>overall</i><br><i>automatic test</i> , not each test step that make up the<br>automatic tests. |
| Note        | The ESC key can be pressed at any time to cancel and exit back to VIEW status.                                                                                                    |

#### The interface settings choose the remote interface Description configuration. USB, RS-232C and GP-IB (optional) can be selected. Page 32 Steps 1. Ensure the tester is in VIEW status. Save the current test if necessary. VIEW status MANU=\*\*\*-000 MANU\_NAME FREQ= 60Hz HI SET=01.0 R F F # = 00.00mA HI SET=01.00mA VIEW () kν mΑ RAMP /= 000.1S TIMER=001.0S ACW DCW I R GВ 777 UTILITY Press the UTILITY key. INTER 3. Press the INTER soft-key to bring up the Interface Common Utility menu. COMMON UTILITY Interface: RS232 Baud: 115200 LCD BUZZ INTER CTRL 4. Use the scroll wheel to select USB, RS232 or GPIB. For RS232 or GPIB, use the UP/DOWN arrow keys to choose Baud or Address. • 6. Use the scroll wheel to select the baud rate or GP-IB address. Baud 9600, 19200, 38400, 57600, 115200 **GP-IB** address 0~30 EDIT/SAVE Press EDIT/SAVE to save the settings and exit to VIEW status. Ensure the baud rate settings or GP-IB address matches Note the host machine. The ESC key can be pressed at any time to cancel and Note exit back to VIEW status.

#### 2.5.3 Interface Settings

# 2.5.4 Control Settings

| Description |    | The Control settings are accessed in the COMMON<br>UTILITY menu. The Control settings include: Start<br>Control, Double Action, Key Lock and Interlock.<br>Start Control is used to determine how a test is started.<br>Tests can be started via the front panel (START/STOP<br>buttons), from a remote controller or via the SIGNAL I/O<br>port.<br>The Double Action function is a safety feature used to<br>prevent accidentally starting a test. Normally to start a<br>test, the START button is pressed when the tester is in the<br>READY status. To start a test when Double Action is ON,<br>the STOP button must first be pressed, followed by the<br>START button within 500ms.<br>Key Lock disables the front panel keys from changing the<br>test number, mode or testing parameters. Only the Utility<br>menu and any keys required for testing are not disabled.<br>The Interlock function is a safety feature. The interlock<br>function prevents a test from running, unless the interlock<br>pins on the signal I/O port connector are shorted. The<br>included interlock key can be used for this purpose. See<br>page 62 for details. |
|-------------|----|----------------------------------------------------------------------------------------------------|
| Steps       | 1. | Ensure the tester is in VIEW status. Page 32<br>Save the current test if necessary.                                                                                                    |
|             |    | VIEW status<br>VIEW status<br>MANU=***-0000 MANU_NAME REF#=000.00mA<br>FREQ= 60Hz HI SET=01.00mA<br>0.100kv mA<br>RAMP/=000.1S<br>TIMER=001.0S<br>AGW DCW IR GB 77                                                                                                    |
|             | 2. | Press the UTILITY key.                                                                                                    |
|             | 3. | Press the CTRL soft-key to bring up the CTRL<br>Control Common Utility menu.                                                                                                    |
|             | 4. | Use the UP/DOWN arrow keys to<br>choose a menu item: Start Ctrl, Double<br>Action, Key Lock or INTERLOCK.                                                                                                    |
|             | 5. | Use the scroll wheel to select setting for the chosen menu item.                                                                                                    |

|           | Start Ctrl<br>Double Action<br>Key Lock<br>INTERLOCK                                                                                                    | FRONT PANEL, R<br>CONNECT, SIGN/<br>ON, OFF<br>ON, OFF<br>ON, OFF         | EMOTE<br>AL IO                      |  |
|-----------|----------------------------------------------------------------------------------------------------|---------------------------------------------------------------------------|-------------------------------------|--|
| (         | <ol><li>Press EDIT/SAVE to<br/>and exit to VIEW sta</li></ol>                                                                                                    | o save the settings atus.                                                 | EDIT/SAVE                           |  |
| Note      | The Double Action s<br>is being controlled r<br>GP-IB interfaces.                                                                                                    | setting is ignored wl<br>emotely using the L                              | nen the STW-9000<br>JSB, RS-232C or |  |
| Note Note | If a test is started with INTERLOCK ON, but the interlock<br>signal I/O pins are not shorted (either with the included<br>interlock key or manually), the INTERLOCK OPEN<br>message will be displayed, preventing the test from<br>starting. |                                                                           |                                     |  |
|           | Interlock open message                                                                                                    |                                                                           |                                     |  |
|           | MANU=****002 MANU<br>FREQ= 60Hz HI SET<br>O. 100 kv<br>RAMP<br>ACW DCW IR                                                                                                    | NAME REF#=00.<br>01.00MA<br>0CK OPEN<br>MA<br>2=000.1S TIMER=00<br>GB 777 | 0 0 m A<br>1 . 0 S                  |  |

# **3. EXTERNAL CONTROL**

The External Control chapter covers the REMOTE terminal and the SIGNAL I/O port.

## 3.1 External Control Overview

The External Control section describes the front panel REMOTE terminal connection and the rear panel SIGNAL I/O port.

# 3.1.1 Remote Terminal Overview

| Overview       | The REMOTE terminal connector is a standard 5-pin DIN terminal suitable for a remote controller.           |                    |                     |  |  |
|----------------|----------------------------------------------------------------------------------------------------|--------------------|---------------------|--|--|
|                | Keep any cables that are connected to the REMOTE terminal away from the HIGH VOLTAGE and RETURN terminals. |                    |                     |  |  |
| Pin Assignment | REMOTE                                                                                                    |                    |                     |  |  |
|                | RM                                                                                                    | I_SIARI            | 4                   |  |  |
|                | RM1                                                                                                    | _STOP /23          |                     |  |  |
|                |                                                                                                    |                    |                     |  |  |
|                |                                                                                                    |                    |                     |  |  |
|                | Pin Pin name Description                                                                                   |                    |                     |  |  |
|                | 1                                                                                                    | RMT_STOP           | Remote Stop signal  |  |  |
|                | 2                                                                                                    | RMT_START          | Remote Start signal |  |  |
|                | 3                                                                                                    | COM                | Common line         |  |  |
|                | 4                                                                                                    | Not used           |                     |  |  |
|                |                                                                                                    |                    |                     |  |  |
|                | Signa                                                                                                    | Signal Properties  |                     |  |  |
|                | High                                                                                                    | 2.4V~3.3V          |                     |  |  |
|                | Low I                                                                                                    | evel input voltage | 0~0.8V              |  |  |
|                | Input period minimum of 1ms                                                                                |                    |                     |  |  |
|                |                                                                                                    |                    |                     |  |  |

#### 3.1.2 Remote Controller Operation

| Description | The STW-9000 accepts external remote controllers with a<br>START and STOP button. To use the REMOTE terminal,<br>the<br>STW-9000 must first be configured to accept a remote<br>controller.<br>Operating a remote controller is the same as operating the<br>START and STOP buttons on the front panel. |
|-------------|----------------------------------------------------------------------------------------------------|
| Steps       | 1. Insert the lead of remote controller into the REMOTE terminal.                                                                                                    |

|                  | 2.  | Configure the Start Ctrl option to REMOTE CONNECT in the Common Utility menu.<br>The tester will now only be able to start a test using a remote controller.<br>Even if the STW-9000 is configured to use the REMOTE CONNECT option, the STOP button on the front panel can                                                                                                    |
|------------------|-----|----------------------------------------------------------------------------------------------------|
|                  | 4.  | still be used to stop a test.To return the operation control to the<br>front panel, configure the Start Ctrl<br>option to FRONT PANEL.Page 57                                                                                                    |
| 3.2 SIGNAL I/O   | Ov  | erview                                                                                                    |
| Overview         |     | The SIGNAL I/O port can be used to remotely start/stop tests and monitor the test status of the instrument. The SIGNAL I/O port is also used for the interlock function (page 58).<br>The SIGNAL I/O port uses a DB-9 pin female connector.                                                                                                    |
| Pin Assignment   |     | $ \begin{array}{c} 6 7 8 9 \\ \bigcirc & & & & \\ & & & & \\ & & & & & \\ & & & & \\ & & & & \\ & & & & \\ & & & & \\ & & & & \\ & & & & \\ & & & & \\ & & & & \\ & & & & & \\ & & & & \\ & & & & & \\ & & & & \\ & & & & \\ & & & & \\ & & & & \\ & & & & \\ & & & & \\ & & & & \\ & & & & \\ & & & & \\ & & & & & \\ & & & & \\ & & & & & \\ & & & & \\ & & & & & \\ & & & & & \\ $ |
| Pin name         | Pir | n Description                                                                                                    |
| INTERLOCK1       | 1   | When INTERLOCK is ON, a test is only allowed to start                                                                                                    |
| INTERLOCK2       | 2   | when both INTERLOCK pins are shorted.                                                                                                    |
| INPUT_COM        | 3   | Common input line                                                                                                    |
| INPUT_START      | 4   | Start signal input                                                                                                    |
| INPUT_STOP       | 5   | Stop signal input                                                                                                    |
| OUTPUT_TEST      | 6   | Indicates that a test is in progress                                                                                                    |
| OUTPUT_FAIL      | 7   | Indicates that a test has failed                                                                                                    |
| OUTPUT_PASS      | 8   | Indicates that a test has passed                                                                                                    |
| OUTPUT_COM       | 9   | Common output line                                                                                                    |
| Interlock        |     | PIN 1 INTERLOCK1                                                                                                    |
| connection       |     | PIN 2 INTERLOCK2                                                                                                    |
| Input Connection |     | PIN 3 INPUT COM                                                                                                    |
|                  |     | PIN 4 INPUT_START                                                                                                    |
|                  |     | PIN 5 INPUT_STOP                                                                                                    |

|   | ut ConnectionPIN 6 OUTPUT_T |
|---|-----------------------------|
|   |                             |
|   |                             |
| X |                             |
| N | PIN 9 OUTPUT_C              |

| Signal Properties | Input Signals            |                 |  |  |  |
|-------------------|--------------------------|-----------------|--|--|--|
|                   | High level input voltage | 5V ~ 32V        |  |  |  |
|                   | Low level input voltage  | 0V ~ 1V         |  |  |  |
|                   | Low level input current  | Maximum of -5mA |  |  |  |
|                   | Input period             | Minimum of 1ms  |  |  |  |
|                   | Output Signals           |                 |  |  |  |
|                   | Output Type              | Relay form A    |  |  |  |
|                   | Output Rated Voltage     | 30VDC           |  |  |  |
|                   | Maximum output current   | 0.5A            |  |  |  |
|                   |                          |                 |  |  |  |

## 3.2.1 Using the SIGNAL I/O to Start/Stop Tests

| Background      |    | To use the SIGNAL I/O port the Start Ctrl setting<br>be set to SIGNAL I/O in the Common Utility me                                       | gs have to<br>nu. |
|-----------------|----|----------------------------------------------------------------------------------------------------|-------------------|
| Panel operation | 1. | Set the Start Ctrl option to SIGNAL I/O. F                                                                                               | Page 57           |
|                 | 2. | Connect the Input/Output signals to the SIGNAL I/O port.                                                                                 |                   |
|                 | 3. | To start the testing, short the INPUT_STOP<br>and INPUT_COM line for a minimum of 1ms<br>to put the tester into READY status.            |                   |
|                 | 4. | To start the testing, short the INPUT_START and INPUT_COM lines for a minimum of 1ms.                                                    |                   |
|                 | 5. | To stop the testing, temporarily short the INPUT_STOP and INPUT_COM line again.                                                          |                   |
|                 |    | Even if the STW-9000 is configured to use the SIGNAL I/O interface, the STOP button on the front panel can still be used to stop a test. |                   |

## 3.2.2 Using the Interlock Key

| Background | When the INTERLOCK function is set to ON, tests are<br>only allowed to start when both Interlock pins on the signal<br>I/O port are shorted. Using the Interlock key will short the<br>INTERLOCK1 and INTERLOCK2 pins on the signal I/O<br>port.<br>See page 61 for the Signal I/O pin assignment. |
|------------|----------------------------------------------------------------------------------------------------|
|            |                                                                                                    |
Panel operation 1. Insert the Interlock key into the SIGNAL I/O port on the rear panel.

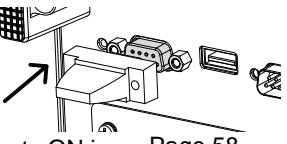

2. Set the INTERLOCK option to ON in Page 58 the Common Utility.

NoteWith INTERLOCK set to ON, the tester can now only start<br/>a test when the Interlock key is connected. Do not remove<br/>the interlock after starting a test. It must be connected<br/>after a test has started or is running.<br/>Set INTERLOCK to OFF to disable this feature.

# **4. REMOTE CONTROL**

This chapter describes basic configuration of IEEE488.2 based remote control. The remote interface supports USB, RS-232C and GP-IB.

## 4.1 Interface Configuration

4.1.1 USB Remote Interface

| USB Configuration | PC side connector<br>STW-9000 side<br>connector<br>USB Class |                                                                                   | Type A, host<br>Rear panel Type A<br>Virtual COM Port<br>(CP210x:Silicon Labo                   | ratories)                             |
|-------------------|--------------------------------------------------------------|-----------------------------------------------------------------------------------|-------------------------------------------------------------------------------------------------|---------------------------------------|
| Panel operation   | 1.                                                           | Connect the USE panel USB A port                                                  | cable to the rear                                                                               | •                                     |
|                   | 2.                                                           | Set the interface<br>Common Utility n                                             | to USB from the<br>nenu.                                                                        | Page 56                               |
|                   | 3.                                                           | When the PC ask<br>install USB driver                                             | s for the USB driver,<br>from attached CD.                                                      |                                       |
|                   | 4.                                                           | If the computer can<br>new hardware du<br>please go to upda<br>"Other devices" in | an not recognize the<br>le to the security,<br>ate the driver from the<br>n the Device Manager. |                                       |
|                   | 5.                                                           | If that does not w<br>download the late<br>from .Silicon Lab                      | ork properly, please<br>est CP210x VCP driver<br>oratories.                                     |                                       |
| Note              |                                                              | When USB is use<br>simulated. An RS<br>stop:1bit, Parity:N                        | ed for remote control, a<br>-232C setting is fixed (<br>None).                                  | n RS-232C port is<br>115200bps, 8bit, |

## 4.1.2 RS-232C Remote Interface

| RS-232C                                         | Connection   | Null mo               | dem cable        |             |  |  |  |
|-------------------------------------------------|--------------|-----------------------|------------------|-------------|--|--|--|
| Configuration                                   | Baud rate    | 9600, 1               | 9200, 38400, 576 | 600, 115200 |  |  |  |
|                                                 | Parity       | None                  |                  |             |  |  |  |
|                                                 | Data bits    | 8                     |                  |             |  |  |  |
|                                                 | Stop bit     | 1                     |                  |             |  |  |  |
|                                                 | Flow control | None                  |                  |             |  |  |  |
| Pin Assignment 12345 1,4,6,7,8,9: No connection |              |                       |                  | on          |  |  |  |
|                                                 | <u> </u>     | 2: RxD (Receive Data) |                  |             |  |  |  |
|                                                 |              | 🗳 3: TxD (            | (Transmit Data)  |             |  |  |  |
|                                                 | 6789         | 5: GND                |                  |             |  |  |  |
| Connection                                      | PC           | ;                     | ST               | W-9000      |  |  |  |
|                                                 | DB9 Pin      | Signal                | Signal           | DB9Pin      |  |  |  |
| -                                               | 2            | RxD                   | TxD              | 3           |  |  |  |
|                                                 | 3            | TxD                   | RxD              | 2           |  |  |  |
|                                                 | 5            | GND                   | GND              | 5           |  |  |  |

| Panel operation | 1. | Connect the Null modem cable to the |   |
|-----------------|----|-------------------------------------|---|
|                 |    | rear panel RS232 port.              | ( |

2. Set the interface to RS232 from the Common Utility menu.

RS232

Page 56

 $\bigcirc$ 

#### 4.1.3 GP-IB Remote Interface

| GP-IB<br>Configuration |    | Address                                         | 0-30                                         |         |
|------------------------|----|-------------------------------------------------|----------------------------------------------|---------|
| Panel operation        | 1. | Connect the GP-<br>panel GP-IB port             | IB cable to the rear                         | GPIB    |
|                        | 2. | Set the interface<br>GPIB address from<br>menu. | to GPIB and set the<br>om the Common Utility | Page 56 |

## 4.2 USB/RS-232C Remote Control Function Check

| Functionality<br>check | Invoke a terminal application such as RealTerm or PuTTY.<br>To check the COM port number and other settings, see the<br>Device Manager in the PC. For Windows Control panel $\rightarrow$<br>System $\rightarrow$ Hardware tab. |  |  |  |  |
|------------------------|----------------------------------------------------------------------------------------------------|--|--|--|--|
|                        | Run this query command via the terminal after the instrument has been configured for USB or RS-232C remote control (page 64).<br>*idn?                                                                                          |  |  |  |  |
|                        | This should return the Model number, Serial number, and Firmware version in the following format:                                                                                                    |  |  |  |  |
|                        | STW-9xxx, XXXXXXXXXXX, V1.00                                                                                                    |  |  |  |  |
|                        | Model number : STW-9xxx                                                                                                    |  |  |  |  |
|                        | Serial number :12 character serial number                                                                                                    |  |  |  |  |
|                        | Firmware version : V1.00                                                                                                    |  |  |  |  |
|                        | CTRL+j can be used as the terminal character when entering                                                                                                    |  |  |  |  |
|                        | the queries/commands from a terminal application.                                                                                                    |  |  |  |  |
| Display                | When the panel is being remotely controlled via the USB,<br>RS232 or GP-IB interfaces, RMT will be displayed on the                                                                                                    |  |  |  |  |
|                        | screen.                                                                                                    |  |  |  |  |
|                        | MANU = * * * - 0 0 2 MANU _ 0 0 2 REF # = 0 0 . 0 0 mA                                                                                                    |  |  |  |  |
|                        |                                                                                                    |  |  |  |  |
|                        | RAMP/"=000.1S TIMER=003.2S<br>ACW DCW IR GB 777                                                                                                    |  |  |  |  |

## 4.3 Return to Panel Control

| Background | When the instrument is remotely controlled all panel keys except the STOP button are disabled.                                                                                                    |
|------------|----------------------------------------------------------------------------------------------------|
| Steps      | 1. When RMT is on the display, press the STOP button. The panel goes to the READY status.                                                                                                    |
|            | <ol> <li>From the READY status the tester can go into one of two states: TEST or VIEW.</li> <li>To put the tester into VIEW status, press the MANU/AUTO key.</li> <li>To put the tester in TEST status, press the START button. This will start the manual test/automatic test. For more details on running a manual test or automatic test, see pages 32 and 49, respectively.</li> </ol> |
| Note       | To put the tester back to RMT, simply issue another remote control command.                                                                                                    |

# 4.4 Command Syntax

| Compatible<br>Standard | IEEE488.2<br>SCPI, 1999                                                                                                    | Partial compatibility<br>Partial compatibility                                                                                        |  |  |
|------------------------|----------------------------------------------------------------------------------------------------|----------------------------------------------------------------------------------------------------|--|--|
| Command<br>Structure   | SCPI commands follow a tree-like structure, organized into<br>nodes. Each level of the command tree is a node. Each<br>keyword in an SCPI command represents each node in the<br>command tree. Each keyword (node) of an SCPI command<br>is separated by a colon (:).<br>For example, the diagram below shows an SCPI<br>sub-structure and a command example. |                                                                                                    |  |  |
|                        | A                                                                                                    | ANU MANU:ACW:VOLTage                                                                                                    |  |  |
|                        | VOLTage CF                                                                                                    | HISet CLOSet                                                                                                    |  |  |
| Command types          | There are a num<br>queries. A comm<br>and a query rece<br>unit.<br>Command types                                                                                                    | nber of different instrument commands and<br>nand sends instructions or data to the unit<br>eives data or status information from the |  |  |

| -              | Setting                                                                                                    | A single or compound command<br>with/without a parameter                                                                                                    |  |  |
|----------------|----------------------------------------------------------------------------------------------------|----------------------------------------------------------------------------------------------------|--|--|
|                | Example                                                                                                    | MANU:STEP 1                                                                                                    |  |  |
| -              | Query                                                                                                    | A query is a simple or compound                                                                                                    |  |  |
|                |                                                                                                    | command followed by a question mark                                                                                                    |  |  |
|                | Evenale                                                                                                    | (?). A parameter (data) is returned.                                                                                                    |  |  |
|                | Example                                                                                                    | MANU:ACW:VOLTage?                                                                                                    |  |  |
| Command Forms  | Commands<br>short. The c<br>the commar<br>lower case.                                                                                                    | and queries have two different forms, long and<br>ommand syntax is written with the short form of<br>nd in capitals and the remainder (long form) in                                                                 |  |  |
|                | The commands can be written in capitals or lov<br>so long as the short or long forms are complete<br>incomplete command will not be recognized.<br>Below are examples of correctly written comm                                                                                                    |                                                                                                    |  |  |
| -              | Long form                                                                                                    | SYSTem:BUZZer:KEYSound<br>SYSTEM:BUZZER:KEYSOUND<br>system:buzzer:keysound                                                                                                    |  |  |
| -              | Short form                                                                                                    | SYST:BUZZ:KEYS<br>syst:buzz:keys                                                                                                    |  |  |
| Command Format | MANU:S                                                                                                    | TEP 100 1. Command header<br>2. Space<br>3. Parameter<br>2 3                                                                                                    |  |  |
| Parameters     | Туре                                                                                                    | Description Example                                                                                                    |  |  |
|                | <boolean><br/><nr1><br/><nr2><br/><nr3><br/><nr5< td=""><td>Boolean logic         0, 1           integers         0, 1, 2, 3           decimal numbers         0.1, 3.14, 8.5           floating point         4.5e-1, 8.25e+1           any of NR1, 2, 3         1, 1.5, 4.5e-1</td></nr5<></nr3></nr2></nr1></boolean> | Boolean logic         0, 1           integers         0, 1, 2, 3           decimal numbers         0.1, 3.14, 8.5           floating point         4.5e-1, 8.25e+1           any of NR1, 2, 3         1, 1.5, 4.5e-1 |  |  |
| Maaaara        | <string></string>                                                                                                    | ASCII text string TEST_NAME                                                                                                    |  |  |
| Terminator     | CR, LF                                                                                                    | Carriage Return, Line feed code                                                                                                    |  |  |

# 4.5 Command List

| System Commands       |    |
|-----------------------|----|
| SYSTem:LCD:CONTrast   | 70 |
| SYSTem:LCD:BRIGhtness | 70 |
| SYSTem:BUZZer:PSOUND  | 70 |
| SYSTem:BUZZer:FSOUND  | 70 |
| SYSTem:BUZZer:PTIMe   | 71 |
| SYSTem:BUZZer:FTIMe   | 71 |
| SYSTem:ERRor          | 71 |
| SYSTem:GPIB:VERSion   | 72 |
| Function Commands     |    |
| FUNCtion:TEST         | 72 |
| MEASure <x></x>       | 72 |
| MAIN:FUNCtion         | 73 |
| Manual Commands       |    |
| MANU:STEP             | 73 |
| MANU:NAME             | 74 |
| MANU:RTIMe            | 74 |
| MANU:EDIT:MODE        | 74 |
| MANU:ACW:VOLTage      | 75 |
| MANU:ACW:CHISet       | 75 |
| MANU:ACW:CLOSet       | 75 |
| MANU:ACW:TTIMe        | 76 |
| MANU:ACW:FREQuency    | 76 |
| MANU:ACW:REF          | 76 |
| MANU:ACW:ARCCurrent   | 77 |
| MANU:DCW:VOLTage      | 77 |
| MANU:DCW:CHISet       | 77 |
| MANU:DCW:CLOSet       | 78 |
| MANU:DCW:TTIMe        | 78 |
| MANU:DCW:REF          | 79 |
| MANU:DCW:ARCCurrent   | 79 |
| MANU:IR:VOLTage       | 79 |
| MANU:IR:RHISet        | 80 |
| MANU:IR:RLOSet        | 80 |
| MANU:IR:TTIMe         | 80 |
| MANU:IR:REF           | 80 |
| MANU:GB:CURRent       | 81 |
| MANU:GB:RHISet        | 81 |
| MANU:GB:RLOSet        | 81 |
| MANU:GB:TTIMe         | 81 |
| MANU:GB:FREQuency     | 82 |
| MANU:GB:REF           | 82 |
| MANU:GB:ZEROCHECK     | 82 |
| MANU:UTILity:ARCMode  | 83 |
| MANU:UTILity:PASShold | 83 |
| MANU:UTILity:FAILmode | 83 |
|                       |    |

| MANU:UTILity:MAXHold    | 83 |
|-------------------------|----|
| MANU:UTILity:GROUNDMODE |    |
| MANU <x>:EDIT:SHOW</x>  |    |
| Sweep Commands          |    |
| SWEEP:DATA:STATus       |    |
| SWEEP <x>:DATA:SHOW</x> | 85 |
| SWEEP:GRAPh:SHOW        | 85 |
| SWEEP :GRAPh:LINE       |    |
| SWEEP:STARt:TIME        |    |
| Auto Commands           |    |
| AUTO <x>:PAGE:SHOW</x>  |    |
| AUTO:PAGE:MOVE          |    |
| AUTO:PAGE:SWAP          |    |
| AUTO:PAGE:SKIP          |    |
| AUTO:PAGE:DEL           |    |
| AUTO:NAME               |    |
| AUTO:EDIT:ADD           |    |
| TESTok:RETurn           |    |
| Common Commands         |    |
| *CLS                    |    |
| *IDN                    |    |
| *RMTOFF                 |    |
|                         |    |

| 4.6.1 SYSTem:l              | _CD:CON     | Trast                                  |                    |
|-----------------------------|-------------|----------------------------------------|--------------------|
| Description                 | Sets the co | ontrast of the LCD display from 1 (low | /) to 8 (bright).  |
| Syntax                      | SYSTem:L    | .CD:CONTrast <nr1></nr1>               |                    |
| Query Syntax                | SYSTem:L    | .CD:CONTrast?                          |                    |
| Parameter/ Return parameter | <nr1></nr1> | 1~8                                    |                    |
| Example                     | SYST:LCD    | CONT 5                                 |                    |
|                             | Sets the di | isplay contrast to 5.                  |                    |
|                             |             |                                        | Set                |
| 4.6.2 SYSTem:I              | _CD:BRIG    | htness                                 |                    |
| Description                 | Sets the b  | rightness of the LCD display from 1(d  | ark) to 2(bright). |
| Syntax                      | SYSTem:L    | CD:BRIGhtness <nr1></nr1>              |                    |
| Query Syntax                | SYSTem:L    | CD:BRIGhtness?                         |                    |
| Parameter/ Return           | <nr1></nr1> | 1 (dark), 2 (bright)                   |                    |
| parameter                   |             |                                        |                    |
| Example                     | SYST:LCD    | BRIG 2                                 |                    |
|                             | Sets the di | isplay brightness to bright.           |                    |
|                             |             |                                        | Set )              |

#### 4.6.3 SYSTem:BUZZer:PSOUND

| Description       | Turns the buzzer sound on or off for a PASS judgment. |                                     |     |  |
|-------------------|-------------------------------------------------------|-------------------------------------|-----|--|
| Syntax            | SYSTem:BUZZer:PSOUND{ON OFF}                          |                                     |     |  |
| Query Syntax      | SYSTem:E                                              | BUZZer:PSOUND?                      |     |  |
| Parameter/ Return | ON                                                    | PASS Sound on.                      |     |  |
| parameter         | OFF                                                   | PASS Sound off.                     |     |  |
| Example           | SYST:BUZ                                              | Z:PSOUND ON                         |     |  |
|                   | Turns the I                                           | buzzer sound on for PASS judgments. |     |  |
|                   |                                                       |                                     | Set |  |

## 4.6.4 SYSTem:BUZZer:FSOUND

| ff for a FAIL judgment. |
|-------------------------|
| IOFF}                   |

(Set)-

Query

|                   | Turns the buzzer sound on or off for a FAIL judgment. |                 |  |
|-------------------|-------------------------------------------------------|-----------------|--|
| Syntax            | SYSTem:BUZZer:FSOUND{ON OFF}                          |                 |  |
| Query Syntax      | SYSTem:BUZZer:FSOUND?                                 |                 |  |
| Parameter/ Return | ON FAIL Sound on.                                     |                 |  |
| parameter         | OFF                                                   | FAIL Sound off. |  |
| Example           | SYST:BUZZ:FSOUND ON                                   |                 |  |
|                   | Turns the buzzer sound on for FAIL judgments.         |                 |  |

#### 4.6.5 SYSTem:BUZZer:PTIMe

| Description       | Sets the F        | ASS sound durat                              | ion in seconds.                        |
|-------------------|-------------------|----------------------------------------------|----------------------------------------|
| Syntax            | SYSTem:           | BUZZer:PTIMe <n< td=""><td>NR2&gt;</td></n<> | NR2>                                   |
| Query Syntax      | SYSTem:           | BUZZer:PTIMe?                                |                                        |
| Parameter/ Return | <nr2></nr2>       | 0.2~999.9                                    |                                        |
| parameter         |                   |                                              |                                        |
| Example           | SYST:BU           | ZZ:PTIM 1                                    |                                        |
| •                 | Sets the b        | ouzzer to 1 second                           | d for a PASS judgment.                 |
|                   |                   |                                              | (Set)                                  |
| 4.6.6 SYSTem:     | BUZZer:F          | TIMe                                         |                                        |
|                   |                   | -                                            |                                        |
| Description       | Sets the F        | AIL Sound duration                           | on in seconds.                         |
| Syntax            | SYSTem:           | BUZZer:FTIMe <n< td=""><td>NR2&gt;</td></n<> | NR2>                                   |
| Query Syntax      | SYSTem:           | BUZZer:FTIMe?                                |                                        |
| Parameter/ Return | <nr2></nr2>       | 0.2~999.9                                    |                                        |
| parameter         |                   |                                              |                                        |
| Example           | SYST:BU           | ZZ:FTIM 1                                    |                                        |
|                   | Sets the b        | ouzzer to 1 second                           | d for a FAIL judgment.                 |
|                   |                   |                                              |                                        |
| 4.6.7 SYSTem:     | ERRor             |                                              | → Query)                               |
|                   | _                 |                                              |                                        |
| Description       | Returns a         | ny errors in the ou                          | utput buffer. See the error code table |
|                   | below for         | details.                                     |                                        |
| Query Syntax      | SYSTem:           | ERRor ?                                      |                                        |
| Return parameter  | <string></string> | Returns an                                   | error string that includes an error    |
|                   |                   | code and a                                   | an error description.                  |
|                   | 0,No Erro         | r<br>                                        | 31, Current Setting Error              |
|                   | 20,Comm           | and Error                                    | 32, Current HI SET Error               |
|                   | 21,Volume         | e Error                                      | 33, Current LOW SET Error              |
|                   | 22,String         | Error                                        | 34, Resistance HI SET Error            |
|                   | 23,Query Error    |                                              | 35,Resistance HI SET Error             |
|                   | 24,Mode Error     |                                              | 36,REF Setting Error                   |
|                   | 25,Time E         | rror                                         | 37, Frequency Setting Error            |
|                   | 26,DC Ov          | er 50W                                       | 38,ARC Setting Error                   |
|                   | 27,GBV >          | 5.4V                                         | 39,RAMP Time Setting Error             |
|                   | 30,Voltage        | e Setting Error                              | 40,TEST Time Setting Error             |
| Example           | SYST:ER           | R ?                                          |                                        |
|                   | >0 No Frr         | or                                           |                                        |
|                   | 2 0,1 10 En       | 01                                           |                                        |

(Set)-

71

4.6.8 SYSTem:GPIB:VERSion

| Description                      | Queries the G                                                                         | P-IB version.                                                                                                    |
|----------------------------------|---------------------------------------------------------------------------------------|----------------------------------------------------------------------------------------------------|
| Query Syntax                     | SYSTem:GPIE                                                                           | 3:VERSion?                                                                                                    |
| Return parameter                 | <string></string>                                                                     | Returns:<br>The GP-IB version as a string "GPIB,V1.00"<br>or<br>"No GPIB connected" if there is not a GP-IB<br>device configured/connected.                                                                                                |
| Query Example<br>4.7 Function Co | SYST:GPIB:V<br>>GPIB,V1.00<br>Returns the G<br>ommands                                | ERS?<br>P-IB version.                                                                                                    |
|                                  |                                                                                       |                                                                                                    |
| 4.7.1 FUNCtior                   | n:TEST                                                                                |                                                                                                    |
| Description                      | Turns the curr<br>When HOLD i<br>the FUNCtion:<br>Setting the FU<br>test will also te | ently selected test (output) on or off.<br>s displayed on the screen during AUTO tests, use<br>TEST command to move on to the next step.<br>INCtion:TEST command to OFF at the end of a<br>emporarily turn the PASS/FAIL buzzer sound off. |
| Syntax                           | FUNCtion:TES                                                                          | ST {ON OFF}                                                                                                    |
| Query Syntax                     | FUNCtion:TES                                                                          | ST?                                                                                                    |
| Parameter                        | ON                                                                                    | Turns the test on.                                                                                                    |
|                                  | OFF                                                                                   | Turns the test off.                                                                                                    |
| Return parameter                 | TEST ON                                                                               | Test is on.                                                                                                    |
|                                  | TEST OFF                                                                              | Test is off.                                                                                                    |
| Example                          | FUNC:TEST C<br>Turns the outp                                                         | DN<br>but on.                                                                                                    |
| 4.7.2 MEASure                    | e <x></x>                                                                             |                                                                                                    |
|                                  |                                                                                       |                                                                                                    |

→ Query

\_

| Description  | Returns the test parameters & results of the tester in either<br>MANU or AUTO mode.<br>MANU mode: Returns the test parameters & results of a MANU<br>test.<br>AUTO mode: Returns the test parameters & results of the<br>selected step (1-16) of the AUTO test.<br>Return parameters: function, judgment/status, test voltage, test<br>current/resistance, test time (time of completed test) or ramp<br>time (elapsed time of test that has not been completed. |
|--------------|----------------------------------------------------------------------------------------------------|
| Query Syntax | MEASure <x>?</x>                                                                                                    |

| Parameter<br>(MANU mode)  |                                                                                                    | No parameter needed for MANU mode.                                                                                                    |  |
|---------------------------|----------------------------------------------------------------------------------------------------|----------------------------------------------------------------------------------------------------|--|
| Parameter<br>(AUTO mode)  | <x></x>                                                                                                    | <nr1>1~16. Step number.</nr1>                                                                                                    |  |
| Return parameter          | <string></string>                                                                                              | Returns the test status of the test in the<br>following format:<br>function, judgment or status, test voltage,<br>test current or resistance, test time or ramp<br>time |  |
|                           | Function                                                                                                    | ACW, DCW, IR, GB                                                                                                    |  |
|                           | Judgment                                                                                                    | PASS, FAIL                                                                                                    |  |
|                           | /Status                                                                                                    | VIEW                                                                                                    |  |
|                           | Test voltage                                                                                                   | voltage+unit                                                                                                    |  |
|                           | Test current<br>/Test resistance                                                                               | current+unit<br>resistance+unit                                                                                                    |  |
|                           | Test time<br>/Ramp time                                                                                        | T=time+S<br>R=time+S                                                                                                    |  |
| Example<br>(in MANU mode) | MEAS?<br>>ACW, FAIL, 0.024kV, 0.013 mA, R=000.1S<br>Returns the test result of the current manual test.        |                                                                                                    |  |
| Example<br>(in AUTO mode) | MEAS10?<br>>IR, FAIL ,0.225kV ,999M ohm,T=010.3S<br>Returns step 10 of the current automatic result.<br>(Set)→ |                                                                                                    |  |

## 4.7.3 MAIN: FUNCtion

| 4.7.3 MAIN.I UI   | NOTION         |                                | $\rightarrow$ (Query) |
|-------------------|----------------|--------------------------------|-----------------------|
| Description       | Changes t      | he mode between AUTO and MANU. |                       |
| Syntax            | MAIN:FUN       | NCtion {MANU AUTO}             |                       |
| Query Syntax      | MAIN:FUN       | NCtion ?                       |                       |
| Parameter/ Return | MANU           | Puts the tester mode to MANU.  |                       |
| parameter         | AUTO           | Puts the tester mode to AUTO.  |                       |
| Example           | MAIN:FUN       | IC MANU                        |                       |
|                   | <b>•</b> • • • |                                |                       |

Sets the tester to MANU mode.

# 4.8 Manual Commands

## 4.8.1 MANU:STEP

| Description                    | Sets the N            | IANU test number.                   |  |
|--------------------------------|-----------------------|-------------------------------------|--|
| Syntax                         | MANU:STEP <nr1></nr1> |                                     |  |
| Query Syntax                   | MANU:ST               | EP?                                 |  |
| Parameter/ Return<br>parameter | <nr1></nr1>           | 0~100.                              |  |
| Example                        | MANU:ST<br>Sets the m | EP 100<br>anual test number to 100. |  |

(Set)

Query

| 4.8.2 MANU:NA                  | ME                                                                       |                                                                                                    | Set →<br>Query                                        |
|--------------------------------|--------------------------------------------------------------------------|----------------------------------------------------------------------------------------------------|-------------------------------------------------------|
| Description                    | Sets or ret<br>The test m<br>used.<br>Note only a<br>underscore<br>name. | urns the test name for the selected ma<br>ust be in MANU mode before this comr<br>alphanumeric characters (A-Z, a-z, 0-9)<br>e character can be used to set the MAN | nual test.<br>nand can be<br>) and the "_"<br>IU test |
| Syntax<br>Query Syntax         | MANU:NA<br>MANU:NA                                                       | ME <string><br/>ME?</string>                                                                                                    |                                                       |
| Parameter/ Return<br>parameter | <string></string>                                                        | 10 character string. (first character mus                                                                                                    | st be a letter)                                       |
| Example                        | MANU:NA<br>Sets the m                                                    | ME test1<br>anual test name to "test1".                                                                                                    |                                                       |
| 4.8.3 MANU:RT                  | IMe                                                                      |                                                                                                    | Query                                                 |
| Description                    | Sets or ret                                                              | urns the Ramp Time for the test in seco                                                                                                    | onds.                                                 |
|                                | Note: A "TI<br>is $\ge 240$ se<br>applies to                             | ME ERR" will result if the Ramp Time +<br>conds when the HI SET limit is over 80<br>the ACW function only.                                                          | • Test Time<br>)mA . This                             |
| Syntax<br>Query Syntax         | MANU:RT<br>MANU:RT                                                       | IMe <nr2><br/>IMe?</nr2>                                                                                                    |                                                       |
| Parameter/ Return<br>parameter | <nr2></nr2>                                                              | 0.1~999.9 seconds                                                                                                    |                                                       |
|                                | MANU:RT<br>Sets the ra                                                   | IM 0.5<br>amp time to half a second.                                                                                                    | Set                                                   |
| 4.8.4 MANU:EL                  | DIT:MODE                                                                 |                                                                                                    |                                                       |
| Description                    | Sets or ret<br>manual tes                                                | urns the mode (ACW, DCW, IR) of the st.                                                                                                    | selected                                              |
| Syntax                         | MANU:ED                                                                  | IT:MODE {ACW DCW IR GB}                                                                                                    |                                                       |
| Parameter/ Return              | ACW                                                                      | AC Withstand mode                                                                                                    |                                                       |
| parameter                      | DCW                                                                      | DC Withstand mode                                                                                                    |                                                       |
| -                              | IR                                                                       | Insulation Resistance mode                                                                                                    |                                                       |
|                                | GB                                                                       | GB mode                                                                                                    |                                                       |

MANU:EDIT:MODE ACW Sets the mode to ACW.

Example

4.8.5 MANU: ACW: VOL Tage

 $\underbrace{\text{Set}}_{\rightarrow}$ 

| Description                    | Sets or returns the ACW voltage in kV. The test must first be in ACW mode before this command can be used.                                                                                                    |  |  |
|--------------------------------|----------------------------------------------------------------------------------------------------|--|--|
| Syntax                         | MANU:ACW:VOLTage <nr2></nr2>                                                                                                    |  |  |
| Query Syntax                   | MANU:ACW:VOLTage?                                                                                                    |  |  |
| Parameter/ Return parameter    | <nr2> 0.100 ~ 5.000 (kV)</nr2>                                                                                                    |  |  |
| Example                        | MANU:ACW:VOLT 1                                                                                                    |  |  |
|                                | Sets the ACW voltage to 1 kV.                                                                                                    |  |  |
|                                | (Set)                                                                                                    |  |  |
| 4.8.6 MANU:AC                  | CW:CHISet                                                                                                    |  |  |
| Description                    | Sets or returns the ACW HI SET current value in milliamps.<br>The test must first be in ACW mode before this command can<br>be used.                                                                                      |  |  |
| Syntax                         | MANU:ACW:CHISet <nr2></nr2>                                                                                                    |  |  |
| Query Syntax                   | MANU:ACW:CHISet?                                                                                                    |  |  |
| Parameter/ Return<br>parameter | <nr2> 0.001 ~ 110.0</nr2>                                                                                                    |  |  |
| Example                        | MANU:ACW:CHIS 10.0<br>Sets the ACW HI SET current to 10 mA.                                                                                                    |  |  |
|                                | (Set)                                                                                                    |  |  |
| 4.8.7 MANU:AC                  | CW:CLOSet                                                                                                    |  |  |
| Description                    | Sets or returns the ACW LO SET current value in milliamps.<br>The LO SET value must be less than the HI SET value. The<br>test must first be in ACW mode before this command can be<br>used.                              |  |  |
|                                | The LO SET range must use the HI SET range. If all the digits<br>in the LO SET range are outside the HI SET range, an error<br>will be produced. All digits outside the HI SET range are<br>ignored and will not be used. |  |  |
|                                | For example:<br>HI SET value: 12.34<br>LO SET value1: $0.005 \rightarrow \text{error}$                                                                                                    |  |  |

 Syntax
 MANU:ACW:CLOSet<NR2>

 Query Syntax
 MANU:ACW:CLOSet?

| Parameter/ Return<br>parameter | <nr2></nr2>           | 0.000 ~ 109.9                              |
|--------------------------------|-----------------------|--------------------------------------------|
| Example                        | MANU:AC<br>Sets the A | W:CLOS 20.0<br>CW LO SET current to 20 mA. |

#### 4.8.8 MANU: ACW: TTIMe

Set)-Query

| Description      | Sets or returns the ACW test time in seconds. The test must first be in ACW mode before this command can be used.                                              |                                                          |  |
|------------------|----------------------------------------------------------------------------------------------------|----------------------------------------------------------|--|
|                  | Note: A "TIME ERR" will result if the Ramp Time + Test Time<br>is ≥ 240 seconds when the HI SET limit is over 80mA . This<br>applies to the ACW function only. |                                                          |  |
|                  | In special MANU                                                                                                    | J mode, the TIMER can be turned off.                     |  |
| Syntax           | MANU:ACW:TTIMe { <nr2> OFF}</nr2>                                                                                                    |                                                          |  |
| Query Syntax     | MANU:ACW:TTIMe?                                                                                                    |                                                          |  |
| Parameter        | <nr2><br/>OFF</nr2>                                                                                                    | 0.5 ~ 999.9 seconds<br>TIMER OFF (special MANU mode).    |  |
| Return parameter | <nr2><br/>TIME OFF</nr2>                                                                                                    | 0.5 ~ 999.9 seconds<br>TIMER is OFF (special MANU mode). |  |
| Example          | MANU:ACW:TT<br>Sets the ACW te                                                                                                    | IM 1<br>est time to 1 second.                            |  |

## 

| 4.8.9 MANU:AC     | W:FREQ                       | uency                                                                          |                    |
|-------------------|------------------------------|--------------------------------------------------------------------------------|--------------------|
| Description       | Sets or ret<br>first be in A | turns the ACW test frequency in Hz. The<br>ACW mode before this command can be | test must<br>used. |
| Syntax            | MANU:AC                      | W:FREQuency {50 60}                                                            |                    |
| Query Syntax      | MANU:AC                      | W:FREQuency?                                                                   |                    |
| Parameter/ Return | 50                           | 50 Hz                                                                          |                    |
| parameter         | 60                           | 60 Hz                                                                          |                    |
| Example           | MANU:AC                      | W:FREQ 50                                                                      |                    |
| •                 | <b>.</b>                     |                                                                                |                    |

Sets the ACW test frequency to 50Hz.

# 4.8.10 MANU:ACW:REF

| ( | Set ) |   |
|---|-------|---|
| _ |       | 1 |

| Description                 | Sets or returns the ACW reference value in mA. The test must<br>first be in ACW mode before this command can be used.<br>The ACW reference value must be less than the HI SET<br>value.<br>The ACW reference value must use the same range as the HI<br>SET value. |
|-----------------------------|----------------------------------------------------------------------------------------------------|
| Syntax                      | MANU:ACW:REF <nr2></nr2>                                                                                                    |
| Query Syntax                | MANU:ACW:REF?                                                                                                    |
| Parameter/ Return parameter | <nr2> 0.000 ~ 109.9</nr2>                                                                                                    |

| Example                        | MANU:AC<br>Sets the A                                                                                                    | W:REF 0.01<br>CW reference to 0.01 mA.                                                                                                    |                                                                       |
|--------------------------------|----------------------------------------------------------------------------------------------------|----------------------------------------------------------------------------------------------------|-----------------------------------------------------------------------|
| 4.8.11 MANU:A                  | CW:ARC                                                                                                    | Current                                                                                                    | Set →<br>Query                                                        |
| Description                    | Sets or returns the ACW ARC current value in mA. ARC must<br>be enabled before the ARC current can be set. The test must<br>first be in ACW mode before this command can be used. |                                                                                                    |                                                                       |
|                                | ARC curre                                                                                                    | ent uses the same range as the HI SE I vent is limited to 2X the HI SET value.                                                                     | value. The                                                            |
| Syntax<br>Query Syntax         | MANU:AC<br>MANU:AC                                                                                                    | W:ARCCurrent <nr2><br/>W:ARCCurrent?</nr2>                                                                                                    |                                                                       |
| Parameter/ Return parameter    | <nr2></nr2>                                                                                                    | 2.000 ~ 200.0                                                                                                    |                                                                       |
| Example                        | MANU:AC<br>Sets the A                                                                                                    | W:ARCC 0.04<br>CW ARC value to 0.04 mA.                                                                                                    | Set →                                                                 |
| 4.8.12 MANU:L                  | CW:VOLI                                                                                                    | age                                                                                                    |                                                                       |
| Description                    | Sets or ret<br>in DCW m<br>Note: A "D<br>HI SET va                                                                                                    | urns the DCW voltage in kV. The test m<br>ode before this command can be used.<br>C Over 100W" error will result if the DCV<br>lue is > 100 watts. | ust first be<br>W Voltage X                                           |
| Syntax<br>Query Syntax         | MANU:DC                                                                                                    | W:VOLTage <nr2></nr2>                                                                                                    |                                                                       |
| Parameter/ Return<br>parameter | <nr2></nr2>                                                                                                    | 0.100 ~ 6.100 (kV)                                                                                                    |                                                                       |
| Example                        | MANU:DC<br>Sets the D                                                                                                    | W:VOLT 6<br>CW voltage to 6 kV.                                                                                                    |                                                                       |
| 4.8.13 MANU:D                  | CW:CHIS                                                                                                    | et                                                                                                    | $\underbrace{\text{Set}}_{} \rightarrow \underbrace{\text{Query}}_{}$ |
| Description                    | Sets or ret<br>The test m<br>be used.                                                                                                    | urns the DCW HI SET current value in r<br>oust first be in DCW mode before this co                                                                 | milliamps.<br>mmand can                                               |
|                                | Note: A "D<br>HI SET va                                                                                                    | C Over 100W" error will result if the DCV<br>lue is > 100 watts.                                                                                   | W Voltage X                                                           |
| Syntax<br>Query Syntax         | MANU:DC<br>MANU:DC                                                                                                    | W:CHISet <nr2><br/>W:CHISet?</nr2>                                                                                                    |                                                                       |
| Parameter/ Return parameter    | <nr2></nr2>                                                                                                    | 0.001 ~ 21.0                                                                                                    |                                                                       |
| Example                        | MANU:DC<br>Sets the D                                                                                                    | W:CHIS 5<br>CW CHI SET current to 5mA.                                                                                                    |                                                                       |

# 4.8.14 MANU:DCW:CLOSet

| $\left( \right)$ | Set )- | →   |
|------------------|--------|-----|
|                  | +Que   | ry) |

| Description       | Sets or ret<br>The LO SE<br>test must fi<br>used.<br>The LO SE<br>in the LO S<br>will be prod<br>ignored an<br>For examp<br>HI SET val<br>LO SET va<br>LO SET va<br>In the exar<br>all digits ar<br>not produc | urns the DCW LO SET current value in milliamps.<br>T value must be less than the HI SET value. The<br>irst be in DCW mode before this command can be<br>T range must use the HI SET range. If all the digits<br>SET range are outside the HI SET range, an error<br>duced. All digits outside the HI SET range are<br>d will not be used.<br>le:<br>ue: 12.34<br>lue1: $0.005 \rightarrow \text{error}$<br>lue2: $0.053 \rightarrow \text{no error}$<br>nple above LO SET value1 will produce an error as<br>e outside the range of HI SET. LO SET value2 will<br>e an error, but will return 0.05, not 0.053. |  |
|-------------------|----------------------------------------------------------------------------------------------------|----------------------------------------------------------------------------------------------------|--|
| Svntax            | MANU:DCW:CLOSet <nr2></nr2>                                                                                                    |                                                                                                    |  |
| Querv Svntax      | MANU:DCW:CLOSet?                                                                                                    |                                                                                                    |  |
| Parameter/ Return | <nr2></nr2>                                                                                                    | 0.000 ~ 20.9                                                                                                    |  |
| Example           | MANU:DC<br>Sets the D                                                                                                    | W:CLOS 2.00<br>CW LO SET current to 2mA.                                                                                                    |  |
|                   |                                                                                                    | (Set)                                                                                                    |  |
| 4.8.15 MANU:C     | CW:TTIM                                                                                                    |                                                                                                    |  |
|                   |                                                                                                    | - Query                                                                                                    |  |
| Description       | Sets or ret<br>first be in [                                                                                                    | urns the DCW test time in seconds. The test must DCW mode before this command can be used.                                                                                                    |  |
|                   | In special I                                                                                                    | MANU mode, the TIMER can be turned off.                                                                                                    |  |
| Syntax            | MANU:DCW:TTIMe { <nr2> OFF}</nr2>                                                                                                    |                                                                                                    |  |
| Query Syntax      | MANU:DCW:TTIMe?                                                                                                    |                                                                                                    |  |
| Parameter         | <nr2></nr2>                                                                                                    | 0.5 ~ 999.9 seconds                                                                                                    |  |
|                   | OFF                                                                                                    | TIMER OFF (special MANU mode).                                                                                                    |  |
| Return parameter  | <nr2></nr2>                                                                                                    | 0.5 ~ 999.9 seconds                                                                                                    |  |
|                   | TIME OFF                                                                                                    | TIMER is OFF (special MANU mode).                                                                                                    |  |
| Example           | MANU:DC                                                                                                    | W:TTIM 1                                                                                                    |  |

Sets the DCW test time to 1 second.

#### 4.8.16 MANU:DCW:REF

| Description                    | Sets or returns the DCW reference value in mA. The test must<br>first be in DCW mode before this command can be used.<br>The reference value must be less than the HI SET value.<br>The reference value uses the same range as the HI SET<br>value. |                                                                                                    |                            |  |
|--------------------------------|----------------------------------------------------------------------------------------------------|----------------------------------------------------------------------------------------------------|----------------------------|--|
| Syntax                         | MANU:DCW:REF <nr2></nr2>                                                                                                    |                                                                                                    |                            |  |
| Query Syntax                   | MANU:DC                                                                                                    | W:REF?                                                                                                    |                            |  |
| Parameter/ Return<br>parameter | <nr2></nr2>                                                                                                    | 0.000 ~ 20.9                                                                                                    |                            |  |
| Example                        | MANU:DC                                                                                                    | W:REF 0.01                                                                                                    |                            |  |
|                                | Sets the D                                                                                                    | CW reference to 0.01 mA.                                                                                               |                            |  |
|                                |                                                                                                    |                                                                                                    | (Set)                      |  |
| 4.8.17 MANU:D                  | CW:ARC                                                                                                    | Current                                                                                                    |                            |  |
|                                | •••••                                                                                                    |                                                                                                    |                            |  |
| Description                    | Sets or ret<br>be enable<br>DCW mod                                                                                                    | urns the DCW ARC current value in mA<br>d to set the ARC current. The test must<br>le before this command can be used. | A. ARC must<br>first be in |  |
|                                | ARC curre                                                                                                    | ent uses the same range as the HI SET<br>ent is limited to 2X the HI SET value.                                        | value. The                 |  |
| Syntax                         | MANU:DC                                                                                                    | W:ARCCurrent <nr2></nr2>                                                                                               |                            |  |
| Query Syntax                   | MANU:DC                                                                                                    | W:ARCCurrent?                                                                                                    |                            |  |
| Parameter/ Return parameter    | <nr2></nr2>                                                                                                    | 2.000 ~ 40.0                                                                                                    |                            |  |
| Example                        | MANU:DC                                                                                                    | W:ARCC 10                                                                                                    |                            |  |
| ·                              | Sets the D                                                                                                    | CW ARC value to 10mA.                                                                                                  |                            |  |
|                                |                                                                                                    |                                                                                                    | (Set)                      |  |
| 4 8 18 MANU'IF                 |                                                                                                    | 6                                                                                                    |                            |  |
|                                |                                                                                                    |                                                                                                    | Query                      |  |
| Description                    | Sets or ret<br>IR mode b                                                                                                    | urns the IR voltage in kV. The test must efore this command can be used.                                               | first be in                |  |
| Svntax                         | MANU:IR:                                                                                                    | VOLTage <nr2></nr2>                                                                                                    |                            |  |
| Query Syntax                   | MANU:IR:                                                                                                    | VOLTage?                                                                                                    |                            |  |
| Parameter/ Return<br>parameter | <nr2></nr2>                                                                                                    | 0.05 ~ 1 (0.05kV to 1kV: steps of .05)                                                                                 |                            |  |
| Example                        | MANU:IR:                                                                                                    | VOLT 1                                                                                                    |                            |  |
| •                              | Sets the IF                                                                                                    | R voltage to 1 kV.                                                                                                    |                            |  |

#### 4.8.19 MANU:IR:RHISet

| Description       | Sets or returns the IR HI SET resistance value. The test must first be in IR mode before this command can be used. Unit of STW-98xx is M $\Omega$ , and of STW-99xx is K $\Omega$ . |                   |                        |        |
|-------------------|----------------------------------------------------------------------------------------------------|-------------------|------------------------|--------|
| Syntax            | MANU:IR:RHISet <nr2> NULL</nr2>                                                                                                    |                   |                        |        |
| Query Syntax      | MANU:IR:RHISet?                                                                                                    |                   |                        |        |
| Parameter/ Return | <nr2></nr2>                                                                                                    | 0.002 ~ 50.00     | (STW-99xx : (          | GΩ)    |
| parameter         |                                                                                                    | 2 ~ 9999          | (STW-98xx : N          | MΩ)    |
|                   | NULL                                                                                                    | Sets the HI SET v | alue to high impedance | e      |
| Example           | MANU:IR:RHIS 0.010                                                                                                    |                   |                        |        |
|                   | Sets the IR HI SET resistance to 10 M $\Omega$ .                                                                                                    |                   |                        |        |
|                   | ्ड                                                                                                    |                   |                        | (Set)→ |

Set )-

Query

Query

Query

Set)

+ Query

→

#### 4.8.20 MANU:IR:RLOSet

| Description       | Sets or returns the IR LO SET resistance value. The LO SET value must be less than the HI SET value. The test must first be in IR mode before this command can be used. Unit of STW-98xx is M $\Omega$ , and of STW-99xx is K $\Omega$ . |               |                 |
|-------------------|----------------------------------------------------------------------------------------------------|---------------|-----------------|
| Syntax            | MANU:IR:RLOSet <nr2></nr2>                                                                                                    |               |                 |
| Query Syntax      | MANU:IR:RLOSet?                                                                                                    |               |                 |
| Parameter/ Return | <nr2></nr2>                                                                                                    | 0.001 ~ 50.00 | (STW-99xx : GΩ) |
| parameter         |                                                                                                    | 1 ~ 9999      | (STW-98xx : ΜΩ) |
| Example           | MANU:IR:RLOS 0.010<br>Sets the IR LO SET resistance to $10M\Omega$ .                                                                                                    |               |                 |
|                   |                                                                                                    |               |                 |
|                   |                                                                                                    |               |                 |

#### 4.8.21 MANU:IR:TTIMe

| Description                 | Sets or returns the IR test time in seconds. The test must first be in IR mode before this command can be used. |  |  |
|-----------------------------|----------------------------------------------------------------------------------------------------|--|--|
| Syntax                      | MANU:IR:TTIMe <nr2></nr2>                                                                                       |  |  |
| Query Syntax                | MANU:IR:TTIMe?                                                                                                  |  |  |
| Parameter/ Return parameter | <nr2> 1.0 ~ 999.9 seconds</nr2>                                                                                 |  |  |
| Example                     | MANU:IR:TTIM 1<br>Sets the IR test time to 1 second.                                                            |  |  |

#### 4.8.22 MANU:IR:REF

| -98xx |
|-------|
|       |
|       |
|       |

| Parameter/ Return | <nr2></nr2> | 0.000 ~ 50.00 | (STW-99xx : GΩ) |
|-------------------|-------------|---------------|-----------------|
| parameter         |             | 0 ~ 9999      | (STW-98xx : MΩ) |
| Example           | MANU:IR:    | REF 0.900     |                 |

Sets the IR reference to 900 M $\Omega$ .

Sets the GB current to 3.00A.

## 4.8.23 MANU:GB:CURRent

| 4.0.23 MANU.G               | D.CUKKE                  |                                                                       |                 |
|-----------------------------|--------------------------|-----------------------------------------------------------------------|-----------------|
| Description                 | Sets or ret<br>GB mode I | urns the GB current in A. The test m before this command can be used. | ust first be in |
| Syntax<br>Query Syntax      | MANU:GB<br>MANU:GB       | CURRent <nr2><br/>CURRent?</nr2>                                      |                 |
| Parameter/ Return parameter | <nr2></nr2>              | 3.00~33.00                                                            |                 |
| Example                     | MANU:GB                  | :CURR 3.00                                                            |                 |

# 4.8.24 MANU:GB:RHISet

| ( | Set )- | →  |
|---|--------|----|
| _ | → Que  | ry |

Set

Query

Set

| Description                    | Sets or returns the GB HI SET resistance value in $m\Omega$ . The test must first be in GB mode before this command can be used. |  |  |
|--------------------------------|----------------------------------------------------------------------------------------------------|--|--|
| Syntax                         | MANU:GB:RHISet <nr2></nr2>                                                                                                    |  |  |
| Query Syntax                   | MANU:GB:RHISet?                                                                                                    |  |  |
| Parameter/ Return<br>parameter | <nr2> 000.1 ~ 650.0</nr2>                                                                                                    |  |  |
| Example                        | MANU:GB:RHIS 100.0                                                                                                    |  |  |
|                                | Sets the HI SET value to 100mΩ.                                                                                                  |  |  |
| Note                           | If the (GB current x HI SET resistance) > 5.4V, then an error will be generated ("GBV > 5.4V").                                  |  |  |

#### 4.8.25 MANU:GB:RLOSet

| Description                 | Sets or returns the GB LO SET resistance value in $m\Omega$ . The LO SET value must be less than the HI SET value. The test must first be in GB mode before this command can be used. |                                                  |  |
|-----------------------------|----------------------------------------------------------------------------------------------------|--------------------------------------------------|--|
| Syntax                      | MANU:GB:RLOSet <nr2></nr2>                                                                                                    |                                                  |  |
| Query Syntax                | MANU:IR:RLOSet?                                                                                                    |                                                  |  |
| Parameter/ Return parameter | <nr2></nr2>                                                                                                    | 0.000 ~ 649.9                                    |  |
| Example                     | MANU:GB<br>Sets the G                                                                                                    | :RLOS 50<br>B LO SET resistance to $50m\Omega$ . |  |

## 4.8.26 MANU:GB:TTIMe

| (Set)→ |
|--------|
|        |

| Description | Sets or returns the GB test time in seconds. The test must first |
|-------------|------------------------------------------------------------------|
|             | be in GB mode before this command can be used.                   |

| Syntax                         | MANU:GB:TTIMe <nr2></nr2>                            |             |         |
|--------------------------------|------------------------------------------------------|-------------|---------|
| Query Syntax                   | MANU:GB                                              | :TTIMe?     |         |
| Parameter/ Return<br>parameter | <nr2></nr2>                                          | 0.5 ~ 999.9 | seconds |
| Example                        | MANU:GB:TTIM 1<br>Sets the GB test time to 1 second. |             |         |

## 4.8.27 MANU:GB:FREQuency

 $\underbrace{\text{Set}}_{\rightarrow}$ 

| Description       | Sets or ret                                             | urns the GB test frequency in Hz. The          | test must first |  |
|-------------------|---------------------------------------------------------|------------------------------------------------|-----------------|--|
|                   | be in GB mode before this command can be used.          |                                                |                 |  |
| Syntax            | MANU:GB                                                 | FREQuency {50 60}                              |                 |  |
| Query Syntax      | MANU:GB                                                 | FREQuency?                                     |                 |  |
| Parameter/ Return | 50                                                      | 50 Hz                                          |                 |  |
| parameter         | 60                                                      | 60 Hz                                          |                 |  |
| Example           | MANU:GB                                                 | FREQ 50                                        |                 |  |
|                   | Sets the G                                              | B test frequency to 50Hz.                      |                 |  |
|                   |                                                         |                                                | (Set)           |  |
| 4.8.28 MANU:G     | B:REF                                                   |                                                |                 |  |
|                   |                                                         |                                                |                 |  |
| Description       | Sets or ret                                             | turns the GB reference value in m $\Omega$ . T | The test must   |  |
|                   | first be in (                                           | GB mode before this command can be             | e used.         |  |
|                   |                                                         |                                                |                 |  |
|                   | The GB re                                               | ference value must be less than the H          | H SET value.    |  |
| Syntax            | MANU:GB                                                 | REF <nr2></nr2>                                |                 |  |
| Query Syntax      | MANU:GB                                                 | REF?                                           |                 |  |
| Parameter/ Return | <nr2></nr2>                                             | 0.000 ~ 649.9                                  |                 |  |
| parameter         |                                                         |                                                |                 |  |
| Example           | MANU:GB                                                 | :REF 100                                       |                 |  |
|                   | Sets the G                                              | B reference to 100 mΩ.                         |                 |  |
|                   |                                                         |                                                | (Set)           |  |
| 4.8.29 MANU:G     | B:ZEROC                                                 | CHECK                                          |                 |  |
|                   |                                                         |                                                |                 |  |
| Description       | Performs t                                              | he zero check function. The test mu            | ist first be in |  |
|                   | GB mode and in the Ready Status before this command can |                                                |                 |  |
|                   | be used.                                                | -                                              |                 |  |
|                   | See page 39 for details on the ZERO function.           |                                                |                 |  |
| Syntax            | MANU:GB                                                 | ZEROCHECK {ON OFF}                             |                 |  |
| Query Syntax      | MANU:GB                                                 | ZEROCHECK?                                     |                 |  |
| Parameter/ Return | ON                                                      | Zero function is active.                       |                 |  |
| parameter         | OFF                                                     | Zero function is not active.                   |                 |  |
| Example           | MANU:GB                                                 | ZEROCHECK OFF                                  |                 |  |
|                   | Activates t                                             | he ZERO function.                              |                 |  |

Set )-✦ Query

→ Query

Set )-

Query

→

## 4.8.30 MANU:UTILity:ARCMode

| Description       | Sets or returns the ARC mode status for the current test.<br>The ARC mode cannot be set for the IR and GB function. |                                |       |
|-------------------|----------------------------------------------------------------------------------------------------|--------------------------------|-------|
| Syntax            | MANU:UTILity:ARCMode {OFF ON_CONT  ON_STOP}                                                                         |                                |       |
| Query Syntax      | MANU:UTILit                                                                                                    | y:ARCMode?                     |       |
| Parameter/ Return | OFF                                                                                                    | Turns ARC mode off.            |       |
| parameter         | ON_CONT                                                                                                    | Sets ARC mode to ON and CONTIN | IUE.  |
|                   | ON_STOP                                                                                                    | Sets ARC mode to ON and STOP.  |       |
| Example           | MANU:UTIL:/                                                                                                    | ARCM OFF                       |       |
| -                 | Turns ARC m                                                                                                    | ode OFF.                       |       |
|                   |                                                                                                    |                                | Set ) |

#### 4.8.31 MANU:UTILity:PASShold

| Description       | Sets or return                 | s the PASS HOLD setting for the current test. |  |
|-------------------|--------------------------------|-----------------------------------------------|--|
| Syntax            | MANU:UTILity:PASShold {ON OFF} |                                               |  |
| Query Syntax      | MANU:UTILit                    | y:PASShold?                                   |  |
| Parameter/ Return | OFF                            | Turns PASS HOLD off.                          |  |
| parameter         | ON                             | Turns PASS HOLD on.                           |  |
| Example           | MANU:UTIL:F<br>Turns PASS F    | PASS OFF<br>HOLD OFF.                         |  |

## 4.8.32 MANU:UTILity:FAILmode

| Description       | Sets or returns the FAIL mode setting for the current test. |                                         |  |
|-------------------|-------------------------------------------------------------|-----------------------------------------|--|
| Syntax            | MANU:UTILity:FAILmode {CONT HOLD STOP}                      |                                         |  |
| Query Syntax      | MANU:UTILity:FAILmode?                                      |                                         |  |
| Parameter/ Return | CONT                                                        | Sets/returns the fail mode as continue. |  |
| parameter         | HOLD                                                        | Sets/returns the fail mode as hold.     |  |
|                   | STOP                                                        | Sets/returns the fail mode as stop.     |  |
| Example           | MANU:UTIL:                                                  | FAIL CONT                               |  |
|                   | Sets the fail r                                             | node to CONT (continue).                |  |
|                   |                                                             |                                         |  |

## 4.8.33 MANU:UTILity:MAXHold

Set )-→ Query

✦

| Description       | Sets or return                | s the MAX HOLD setting for the current test. |  |
|-------------------|-------------------------------|----------------------------------------------|--|
| Syntax            | MANU:UTILity:MAXHold {ON OFF} |                                              |  |
| Query Syntax      | MANU:UTILit                   | y:MAXHold?                                   |  |
| Parameter/ Return | OFF                           | Turns MAX HOLD off.                          |  |
| parameter         | ON                            | Turns MAX HOLD on.                           |  |
| Example           | MANU:UTIL:                    | MAXH ON                                      |  |
| -                 | Turns MAX H                   | OLD on.                                      |  |

4.8.34 MANU:UTILity:GROUNDMODE

 $\underbrace{\text{Set}}_{} \rightarrow \underbrace{\text{Query}}_{}$ 

| Description       | Sets or returns the Grounding mode of the current test.<br>The Ground Mode setting cannot be turned on with the IR and<br>GB function. |                        |  |
|-------------------|----------------------------------------------------------------------------------------------------|------------------------|--|
| Syntax            | MANU:UTILity:GROUNDMODE {ON OFF}                                                                                                    |                        |  |
| Query Syntax      | MANU:UTILity:GROUNDMODE?                                                                                                    |                        |  |
| Parameter/ Return | OFF                                                                                                    | Turns ground mode off. |  |
| parameter         | ON                                                                                                    | Turns ground mode on.  |  |
| Example           | MANU:UTIL:GROUNDMODE ON                                                                                                    |                        |  |
| -                 | Turns GROU                                                                                                    | ND MODE on.            |  |

## 4.8.35 MANU<x>:EDIT:SHOW

| Description      | Returns the test parameters of a manual test. |                                                                                                    |  |
|------------------|-----------------------------------------------|----------------------------------------------------------------------------------------------------|--|
| Query Syntax     | MANU <x>:EI</x>                               | DIT:SHOW?                                                                                                    |  |
| Parameter        | <x></x>                                       | <nr1> 000~100. Manual test number</nr1>                                                                                                    |  |
| Return parameter | <string></string>                             | Returns a string in the following format:<br>Test function, test voltage, HI SET value, LO<br>SET value, Ramp time, test time.             |  |
| Example          | MANU1:EDI7<br>>ACW,0.100<br>Returns the te    | SHOW ?<br><v,h=01.00ma,l=00.00ma,r=000.1s,t=001.0s<br>est parameters of manual test number 1.</v,h=01.00ma,l=00.00ma,r=000.1s,t=001.0s<br> |  |

## 4.9 Sweep Commands

## 4.9.1 SWEEP:DATA:STATus

| Description      | Returns the sweep mode, the voltage and current settings<br>and the number data points that are used in the last sweep.<br>There can be a maximum of 190 data points, depending on<br>the testing time.<br>The data is returned as a string in the following format:<br>SWEEP MODE.VSET.ISET.Get Datal#data points]. |  |  |
|------------------|----------------------------------------------------------------------------------------------------|--|--|
| Query Syntax     | SWEEP:DATA:STATus?                                                                                                    |  |  |
| Return parameter | <pre><string> SWEEP MODE, VSET+unit, ISET+units, Get Data=number of data points</string></pre>                                                                                                    |  |  |
| Example          | SWEEP:DATA:STATus?<br>>ACW,V=0.108kV,HI=10.96 mA ,Get Data=011                                                                                                    |  |  |

4.9.2 SWEEP<X>:DATA:SHOW

| Description                  | Returns the data associated with a sweep graph.<br>Data can be returned in one of two ways; either all the data<br>can be returned or only the data at a particular point in time.<br>The test points are evenly distributed. There can be up to 190<br>data points.<br>If only the data from a single point is returned then the data is<br>returned in the following format*:<br>DATA POINT, VSET, ISET, TIME, CR+LF<br>If the all the data for the all the points is returned then the data<br>is returned in the following format*:<br>ACW MODE,CR+LF<br>No.,V(kV),I(mA), T(S),CR+LF<br>001,0.071,0.032,0000.1,CR+LF<br>002,0.111,0.047,0000.2,CR+LF<br> |
|------------------------------|----------------------------------------------------------------------------------------------------|
| Querv Svntax                 | SWEEP <x>:DATA:SHOW?</x>                                                                                                    |
| Parameter                    | <x> 1~190 (single data point)<br/>0 (all data points)</x>                                                                                                    |
| Single Data Point<br>Example | SWEEP10:DATA:SHOW?<br>> 010,0.106,00.00,0001.0, CR+LF<br>Returns the data at point 10, which is at the 1 second time for<br>the sweep test                                                                                                    |
| All Data Points<br>Example   | SWEEP0:DATA:SHOW?         >ACW MODE,CR+LF         >No.,V(kV),I(mA), T(S) ,CR+LF         >001,0.071,0.032,0000.1,CR+LF         >002,0.111,0.047,0000.2,CR+LF         >                                                                                                    |
| 4.9.3 SWEEP:0                | GRAPh:SHOW                                                                                                    |
| Description                  | Turns the sweep graph on or off on the STW-9000 display.                                                                                                    |

| Description       | Turns the sweep graph on or off on the STW-9000 display. |                           |  |
|-------------------|----------------------------------------------------------|---------------------------|--|
| Syntax            | SWEEP:GRAPh:SHOW {ON OFF}                                |                           |  |
| Query Syntax      | SWEEP:GRAPh:SHOW?                                        |                           |  |
| Parameter/ Return | ON                                                       | Turn the sweep graph on.  |  |
| parameter         | OFF                                                      | Turn the sweep graph off. |  |

Example

#### SWEEP:GRAP:SHOW ON Displays the sweep graph on the LCD display.

## 4.9.4 SWEEP :GRAPh:LINE

Set → (Query)

Set )-

Query

| Description                                                                                         | Sets or returns which lines are shown on the sweep graph.                                                       |                                                                                                    |  |  |
|----------------------------------------------------------------------------------------------------|----------------------------------------------------------------------------------------------------|----------------------------------------------------------------------------------------------------|--|--|
| Syntax                                                                                              | SWEEP:GRAPh:LINE <nr1></nr1>                                                                                    |                                                                                                    |  |  |
| Query Syntax                                                                                        | SWEEP:GRAPh:LINE?                                                                                               |                                                                                                    |  |  |
| Parameter/ Return                                                                                   | Return <nr1> Description</nr1>                                                                                  |                                                                                                    |  |  |
| parameter                                                                                           | 0 Т                                                                                                    | urn all lines off/all lines are off.                                                                                                    |  |  |
|                                                                                                    | 1 C<br>p<br>F                                                                                                   | Displays the graph line for the primary test item. See bage 41 for details.<br>For example: V for ACW, DCW and GB tests, I for IR                                                                                                    |  |  |
|                                                                                                    | t                                                                                                    | ests.                                                                                                    |  |  |
|                                                                                                    | 2 [<br>F                                                                                                    | Displays the graph line for the secondary test items.<br>For example: I for ACW and DCW tests, R for IR and GB tests.                                                                                                    |  |  |
|                                                                                                    | 3 Т                                                                                                    | urn all lines on/all lines are on.                                                                                                    |  |  |
| Example                                                                                             | SWEEP:0                                                                                                    | GRAP:LINE 3                                                                                                    |  |  |
|                                                                                                    | Turns all the graph lines on.                                                                                   |                                                                                                    |  |  |
|                                                                                                    |                                                                                                    |                                                                                                    |  |  |
|                                                                                                    |                                                                                                    | (Set)                                                                                                    |  |  |
| 4.9.5 SWEEP:S                                                                                       | STARt:TIM                                                                                                    | $\begin{array}{c} \text{Set} \rightarrow \\ \rightarrow \\ \text{Query} \end{array}$                                                                                                    |  |  |
| 4.9.5 SWEEP:S                                                                                       | STARt:TIM<br>Sets or re<br>millisecon                                                                           | $\begin{array}{c} \text{Set} \longrightarrow \\ & & & & \\ \textbf{IE} & & & & \\ & & & & & \\ \text{Uuery} \end{array}$ turns the start time (STA.t) of the sweep graph in ds.                                                                                                    |  |  |
| 4.9.5 SWEEP:S                                                                                       | STARt:TIM<br>Sets or re<br>millisecon<br>This settir                                                            | $\begin{array}{c} & & & & \\ & & & \\ & & & & \\ & & & \\ & & & \\ & & & \\ & & & \\ & & & \\ & & & \\ & & & \\ & &$ |  |  |
| 4.9.5 SWEEP:S                                                                                       | STARt:TIN<br>Sets or re<br>millisecon<br>This settir<br>the sweep<br>query.                                     | $\begin{array}{c} & & & & & \\ & & & & \\ & & & & \\ & & & & \\ & & & & \\ & & & \\ & & & & \\ & & & \\ & & & \\ & & & \\ & & & \\ & & & \\ & & & \\ & & & \\ & & & \\ & & & \\ & & & \\ & & & \\ & & & \\ & & & \\ & & & \\ & & & \\ & & & \\ & & & \\ & & & \\ & & & \\ & & & \\ & & & \\ & & & \\ & & & \\ & & & \\ & & & \\ & & & \\ & & & \\ & & & \\ & & & \\ & & & \\ &$  |  |  |
| 4.9.5 SWEEP:S<br>Description<br>Syntax<br>Query Syntax                                              | Sets or re<br>millisecon<br>This settir<br>the sweep<br>query.<br>SWEEP:S<br>MANU:RT                            | IE Set →<br>Query<br>turns the start time (STA.t) of the sweep graph in<br>ds.<br>ng will also set what the time for first point will be for<br>b data that is returned in the SWEEP:DATA:SHOW<br>STARt:TIME <nr2><br/>TMe?</nr2>                                                                                                    |  |  |
| 4.9.5 SWEEP:S<br>Description<br>Syntax<br>Query Syntax<br>Parameter/ Return<br>parameter            | Sets or re<br>millisecon<br>This settir<br>the sweep<br><u>query.</u><br>SWEEP:S<br>MANU:RT<br><nr2></nr2>      | IE Set →<br>Query<br>turns the start time (STA.t) of the sweep graph in<br>ds.<br>ng will also set what the time for first point will be for<br>o data that is returned in the SWEEP:DATA:SHOW<br>STARt:TIME <nr2><br/>TIMe?<br/>0.1~1999.8 milliseconds</nr2>                                                                                                    |  |  |
| 4.9.5 SWEEP:S<br>Description<br>Syntax<br>Query Syntax<br>Parameter/ Return<br>parameter<br>Example | Sets or re<br>millisecon<br>This settir<br>the sweep<br>query.<br>SWEEP:S<br>MANU:RT<br><nr2><br/>SWEEP:S</nr2> | IE Set →<br>Query<br>turns the start time (STA.t) of the sweep graph in<br>ds.<br>ing will also set what the time for first point will be for<br>o data that is returned in the SWEEP:DATA:SHOW<br>STARt:TIME <nr2><br/>TIMe?<br/>0.1~1999.8 milliseconds<br/>STARt:TIME 100.0</nr2>                                                                                                    |  |  |

# 4.10 Auto Commands

## 4.10.1 AUTO:STEP

| Description                    | Sets or que                                           | eries the AUTO number (automatic test number). |  |
|--------------------------------|-------------------------------------------------------|------------------------------------------------|--|
| Syntax                         | AUTO:STEP <nr1></nr1>                                 |                                                |  |
| Query Syntax                   | AUTO:STEP?                                            |                                                |  |
| Parameter/ Return<br>parameter | <nr1></nr1>                                           | 1~100.                                         |  |
| Example                        | AUTO:STEP 100<br>Sets the current AUTO number to 100. |                                                |  |

#### 4.10.2 AUTO<x>:PAGE:SHOW

| Description  | Returns the Page View of the selected automatic test in the following format: step1:MANU number, step2: MANU number, step3etc.                                                                                                    |           |      |  |     |  |
|--------------|----------------------------------------------------------------------------------------------------|-----------|------|--|-----|--|
| Query Syntax | AUTO <x:< th=""><th>&gt;:PAGE:SF</th><th>IOW?</th><th></th><th></th><th></th></x:<>                                                                                                    | >:PAGE:SF | IOW? |  |     |  |
| Parameter/   | <x> <nr1> 1~100</nr1></x>                                                                                                    |           |      |  |     |  |
| Example      | <x>         &lt;100           AUTO1:PAGE:SHOW?            &gt;01:011         ,02:004         ,03:003         ,04:014         ,           &gt;05:015         ,06:020*         ,07:012         ,08:018         ,           &gt;09:         ,10:         ,11:         ,12:         ,           &gt;13:         ,14:         ,15:         ,16:         ,</x> |           |      |  | , , |  |

Query

Set

Set

#### 4.10.3 AUTO: PAGE: MOVE

Moves the source step to the desired destination. Description AUTO:PAGE:MOVE <Value1>,<Value2> Syntax Parameter/ <Value1> <NR1> 1~16 (source step) <Value2> <NR1> 1~16 (destination step) Example AUTO:PAGE:MOVE 1, 4 Moves the contents of step 1 to the step 4.

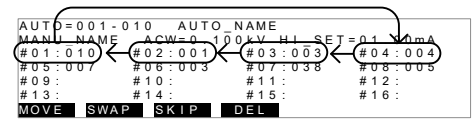

#### 4.10.4 AUTO: PAGE: SWAP

| Description | Swaps the source step with destination step.                                                                                                    |  |  |  |
|-------------|----------------------------------------------------------------------------------------------------|--|--|--|
| Syntax      | AUTO:PAGE:SWAP <value1>,<value2></value2></value1>                                                                                                    |  |  |  |
| Parameter/  | <vaue1> <nr1> 1~16 (source step)</nr1></vaue1>                                                                                                    |  |  |  |
|             | <value2> <nr1> 1~16 (destination step)</nr1></value2>                                                                                                    |  |  |  |
| Example     | AUTO:PAGE:SWAP 1, 4                                                                                                    |  |  |  |
| ·           | Swaps the contents of step 1 with step 4.                                                                                                    |  |  |  |
|             | AUTD = 001-010 AUTO_NAME<br>MANNE ACW=0.100KV HI_SET=01 MmA<br>#01:010 #02:001 #03:003 #04:004<br>#05:007 #06:003 #07:038 #08:005<br>#09: #10: #11: #12:<br>#13: #14: #15: #16: |  |  |  |

#14 MOVE SWAP SKIP DEL

## 4.10.5 AUTO: PAGE: SKIP

| lected step when an AUTO test is run. This is a sterisk (*) when in the PAGE view.                                              |  |  |  |
|----------------------------------------------------------------------------------------------------|--|--|--|
|                                                                                                    |  |  |  |
| ::SKIP <nr1>,{ON OFF}</nr1>                                                                                                    |  |  |  |
| 1~16 (step no.#)                                                                                                    |  |  |  |
| kip the selected step.                                                                                                    |  |  |  |
| n-skip the selected step.                                                                                                    |  |  |  |
| AUTO:PAGE:SKIP 1,ON                                                                                                    |  |  |  |
| Skips step number #1.                                                                                                    |  |  |  |
| 0 AUTO_NAME<br>ACW=0.100kV HI_SET=01.00mA<br>02:001 #03:003 #04:004<br>06:003 #07:038 #08:005<br>10: #11: #12:<br>14: #15: #16: |  |  |  |
|                                                                                                    |  |  |  |

Set )-

(Set)-

Set )

→ Query

✦

## 4.10.6 AUTO: PAGE: DEL

| Description | Deletes the selected step from the AUTO test. The remaining steps move up to replace the deleted step. |  |  |  |
|-------------|----------------------------------------------------------------------------------------------------|--|--|--|
| Syntax      | AUTO:PAGE:DEL <nr1></nr1>                                                                              |  |  |  |
| Parameter/  | <nr1> 1~16 (step no.#)</nr1>                                                                           |  |  |  |
| Example     | AUTO:PAGE:DEL 3<br>Deletes the contents of step number #3                                              |  |  |  |
|             | AUTO=001-010 AUTO_NAME<br>MANU_NAME ACW=0.10 $\frac{1}{6KY}$ HI_SET=01_00mA                            |  |  |  |

| AUTO = 0 0 1 | -010 AUTC | D_NAME                 |                 |
|--------------|-----------|------------------------|-----------------|
| MANU NAM     | E ACW=0.1 | 10 <del>0 y HI S</del> | ET = 0.1 0.0 mA |
| #01:010      | #02:001   | (# 0 3 3               | )←(#04:004)     |
| #05:007      | #06:003   | #07:038                | #08:005         |
| #09:         | #10:      | #11:                   | #12:            |
| #13:         | #14:      | #15:                   | #16:            |
| MOVE SW.     | AP SKIP   | DEL                    |                 |

## 4.10.7 AUTO:NAME

| Description                    | Sets or returns the AUTO name for the selected automatic test. The test must be in AUTO mode before this command can be used. |                                                         |  |
|--------------------------------|----------------------------------------------------------------------------------------------------|---------------------------------------------------------|--|
|                                | Note only alphanumeric characters (A-Z, a-z, 0-9) and the "_" underscore character can be used to set the AUTO test name      |                                                         |  |
| Syntax                         | AUTO:NAME <string></string>                                                                                                   |                                                         |  |
| Query Syntax                   | AUTO:NAME?                                                                                                    |                                                         |  |
| Parameter/ Return<br>parameter | <string></string>                                                                                                    | 10 character string. (first character must be a letter) |  |
| Example                        | AUTO:NAI<br>Sets the A                                                                                                    | ME program1<br>UTO name to "program1".                  |  |

#### 4.10.8 AUTO:EDIT:ADD

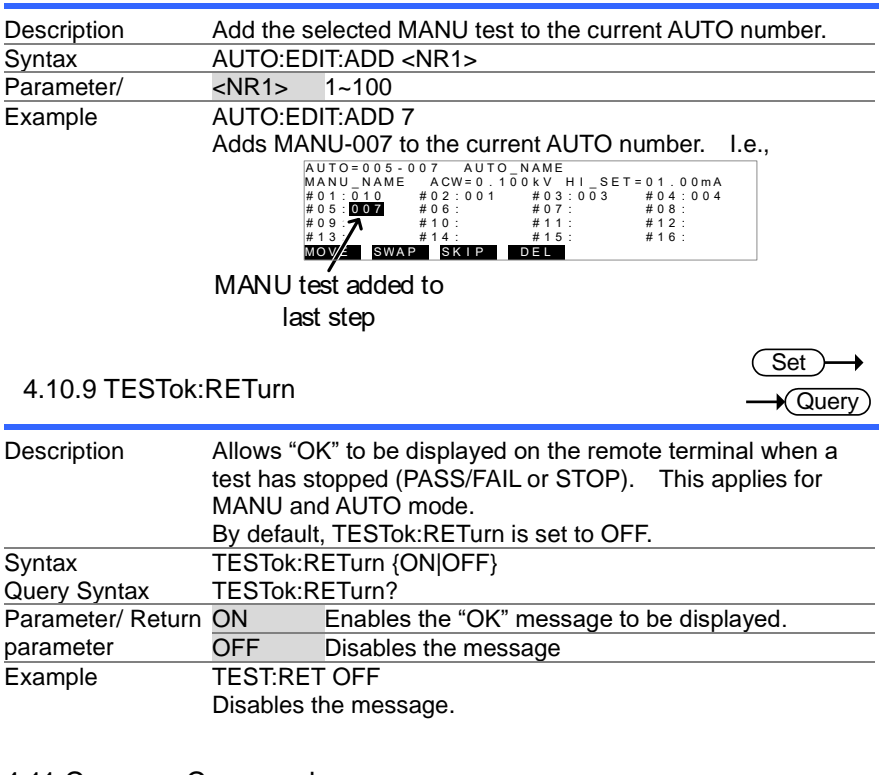

Set

# 4.11 Common Commands

| 4.11.1 *CLS           |                          | (Set)→                                                                                                    |   |
|-----------------------|--------------------------|----------------------------------------------------------------------------------------------------|---|
| Description<br>Syntax | The *CLS<br>*CLS         | command clears the internal registers.                                                                                                    |   |
| 4.11.2 *IDN           |                          |                                                                                                    | ) |
| Description           | Queries th<br>version of | ne model number, serial number, and firmware the tester.                                                                                          |   |
| Query Syntax          | *IDN?                    |                                                                                                    | _ |
| Return parameter      | <string></string>        | Returns the instrument identification as a string in<br>the following format:<br>STW-9901, XXXXXXXXXX, V1.00<br>(Model / Serial number / version) |   |

| 4.11.3 *RMTOF | F                                                                                                    | Set )                           |
|---------------|----------------------------------------------------------------------------------------------------|---------------------------------|
| Description   | This command can be used to terminate a remote<br>When this command is used "RMT" will no longer<br>displayed on the front panel, indicating that remote<br>been terminated. | e session.<br>be<br>te mode has |
| Syntax        | *RMTOFF                                                                                                    |                                 |

## 4.12 Error Messages

| Background                | The possible error messages returned from SYST:ERR? query are listed below. |            |  |
|---------------------------|-----------------------------------------------------------------------------|------------|--|
|                           | Error                                                                       | Error Code |  |
|                           | No Error                                                                    | 0          |  |
|                           | Command Error                                                               | 20         |  |
|                           | Volume Error                                                                | 21         |  |
|                           | String Error                                                                | 22         |  |
|                           | Query Error                                                                 | 23         |  |
|                           | Mode Error                                                                  | 24         |  |
|                           | Time Error                                                                  | 25         |  |
| DC Over 50V<br>GBV > 5.4V | DC Over 50W                                                                 | 26         |  |
|                           | GBV > 5.4V                                                                  | 27         |  |
|                           | Voltage Setting Error                                                       | 30         |  |
|                           | Current Setting Error                                                       | 31         |  |
|                           | Current HI SET Error                                                        | 32         |  |
|                           | Current LOW SET Error                                                       | 33         |  |
| Resistar                  | Resistance HI SET Error                                                     | 34         |  |
|                           | Resistance HI SET Error                                                     | 35         |  |
|                           | REF Setting Error                                                           | 36         |  |
|                           | Frequency Setting Error                                                     | 37         |  |
|                           | ARC Setting Error                                                           | 38         |  |
|                           | RAMP Time Setting Error                                                     | 39         |  |
|                           | TEST Time Setting Error                                                     | 40         |  |

# **5. FAQ** 5.1 The tester will not turn on.

Ensure the power cord is connected. Ensure the line input is set to the correct line voltage. Check to make sure the fuse is not blown. See page 93.

#### 5.2 The panel keys are not working.

Ensure the tester is not in remote mode, page 66.

Ensure the tester is not in SIGNAL I/O or Remote Connect mode, page 57.

#### 5.3 When I press the START button the tester will not start testing?

The tester must first be in the READY status before a test can be started. Ensure the tester displays READY before pressing the START button, page 32 (manual test), 49(automatic test).

If "Double Action" is enabled, the START button must be pressed 0.5 seconds after the STOP button is pressed, otherwise the tester will not start testing.

If "Interlock" is enabled, the interlock key must be inserted into the signal I/O port on the rear before a test can be started. See page 62 for details.

Lastly, ensure that the Start Ctrl setting is correctly configured in the Common Utility menu. For example, to enable the START button to start a test, ensure that the Start Ctrl setting is set to FRONT PANEL. See page 58 for details.

#### 5.4 The accuracy does not match the specification.

Make sure the tester is powered on for at least 30 minutes, within  $+15^{\circ}C + 35^{\circ}C$ . This is necessary to stabilize the unit to match the specification.

For more information, contact your local dealer or TEXIO at www.texio.co.jp/ info@texio.co.jp

# 6. APPENDIX

6.1 Fuse Replacement

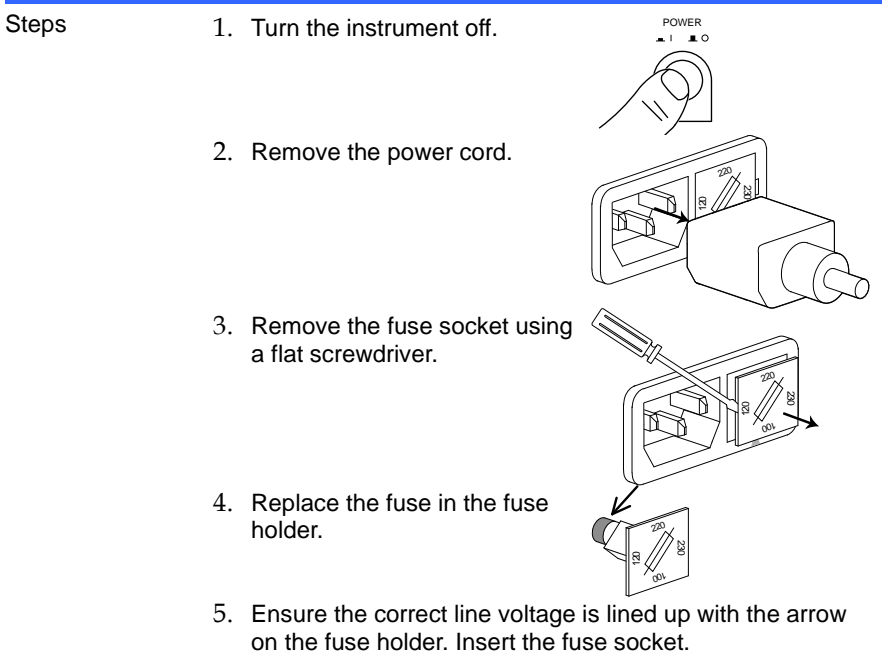

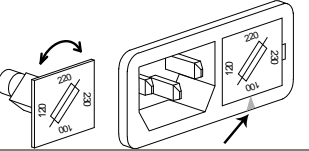

| Rating |           | STW-9900   | STW-9800   |
|--------|-----------|------------|------------|
|        | 100V/120V | T10A 250V  | T5A 250V   |
|        | 220V/230V | T6.3A 250V | T2.5A 250V |

#### 6.2 Error Messages 6.2.1 System Self-Test

The following error messages or messages may appear on the STW screen during the Start-Up initialization. If any of these error messages appear on the STW-9000, please see an authorized TEXIO distributor.

| Error Messages | Description                             |
|----------------|-----------------------------------------|
| 0x11           | EEPROM1 Error                           |
| 0x12           | EEPROM1 Error                           |
| 0x21           | W-V Offset Error (W-V: ACW/DCW voltage) |
| 0x22           | W-I Offset Error (W-I: ACW/DCW current) |
| 0x23           | IR-I Offset Error                       |
| 0x24           | GB-I Offset Error                       |

#### 6.2.2 Test Errors

The following error messages or messages may appear on the STW screen when configuring or running tests.

| Error Messages | Description                                                      |
|----------------|------------------------------------------------------------------|
| TIME ERR       | TIME ERR is displayed For ACW tests.                             |
|                | STW-9900:                                                        |
|                | HI SET ≥ 80.00mA~100.0mA                                         |
|                | RAMP <sup>/</sup> time + TEST TIME setting is > 240 sec          |
|                | STW-9800:                                                        |
|                | HI SET ≥ 30.00mA~40.0mA                                          |
|                | RAMP <sup>/</sup> time + TEST TIME setting is > 240 sec          |
| OVER 100W      | For DCW tests. OVER 100W is displayed if the HI                  |
| (STW-9900)     | SET setting multiplied by the Voltage setting is greater         |
|                |                                                                  |
| OVER 50W       | For DCW tests. OVER 50W is displayed if the HI SET               |
| (STW-9800)     | setting multiplied by the Voltage setting is greater than 50W    |
| IERR           | For ACW, DCW tests. Shown when the current is set                |
|                | too high.                                                        |
| SHORT          | Voltage is too low or there is no High Voltage output.           |
|                | Indicates that the DUT could be shorted.                         |
| V ERR          | For ACW, DCW tests. Indicates that an abnormal                   |
|                | voltage has been detected.                                       |
| V = 0          | For GB tests. Voltage is equal to 0. Check to see that           |
|                | the SENSE H or SOURCE H is not open.                             |
| RERR           | For IR tests. The voltage is too high or resistance= $0\Omega$ . |
|                | Check to see whether the DUT or test lead is shorting.           |
|                | For GB tests. The resistance is too high.                        |

| I < SET | For GB tests. Current too low. Indicates that the<br>SOURCE L or SOURCE H test lead is open or poorly<br>connected. Test the test lead connection with the DUT<br>to confirm. |
|---------|----------------------------------------------------------------------------------------------------|
| I > SET | For GB tests. Current is too high.                                                                                                    |
| R = 0   | For GB tests. Resistance = 0. This error indicates that there is an error with the measured resistance ( $0\Omega$ ). Perform the zeroing function again.                     |

## 6.3 STW-9000 Specifications

The specifications apply when the STW-9000 is powered on for at least 30 minutes at  $15^{\circ}C$ ~35°C.

6.3.1 Specifications

| Environment               |                           |                                                                                   |                                         |  |
|---------------------------|---------------------------|-----------------------------------------------------------------------------------|-----------------------------------------|--|
| Range                     | Temperature               |                                                                                   | Humidity                                |  |
| Warranty                  | 15°C ~ 35°C               |                                                                                   | ≤70% (No condensation)                  |  |
| Operation                 | 0°C ~ 40°C                |                                                                                   | ≤70% (No condensation)                  |  |
| Storage                   | -10°C ~ 70°C              |                                                                                   | ≤85% (No condensation)                  |  |
| Installation Location     | Indoors at an a           | amplitude                                                                         | of up to 2000m.                         |  |
| AC Withstanding Voltage   |                           |                                                                                   |                                         |  |
| Output Voltage Range      | $0.100 k V \sim 5.00$     | )0k\/                                                                             |                                         |  |
| Output Voltage Resolution | 2V                        |                                                                                   |                                         |  |
| Output Voltage Accuracy   | +(1%  of settin)          | na +5\/) wit                                                                      | th no load                              |  |
| Maximum Rated Load        | STW-9800                  | 200 VA (5                                                                         | $\frac{1}{100}$                         |  |
| (Table1)                  | STW-9900:                 | 500 VA (5                                                                         | $\delta kV/100mA$                       |  |
| Maximum Rated Current     | STW-9800:                 | 40mA                                                                              |                                         |  |
|                           |                           | $0.001 \text{mA} \sim 10 \text{mA}(0.1 \text{kV} \le \text{V} \le 0.5 \text{kV})$ |                                         |  |
|                           |                           | $0.001 \text{mA} \sim 40 \text{mA}(0.5 \text{kV} < \text{V} \le 5 \text{kV})$     |                                         |  |
|                           | STW-9900:                 | STW-9900: 100mA                                                                   |                                         |  |
|                           |                           | 0.001mA ~ 10mA(0.1kV≤V≤0.5kV)                                                     |                                         |  |
|                           |                           | 0.001mA                                                                           | ~ 100mÅ(0.5kV <v≤5kv)< td=""></v≤5kv)<> |  |
| Output Voltage Waveform   | Sine wave                 |                                                                                   |                                         |  |
| Frequency                 | 50 Hz / 60 Hz             |                                                                                   |                                         |  |
| Voltage Regulation        | ± 1% +5V [N               | laximum r                                                                         | ated load $\rightarrow$ no load]        |  |
| Voltmeter Accuracy        | ± (1% of readi            | ng+ 5V)                                                                           |                                         |  |
| Current Measurement       | STW-9800:                 | 0.001mA                                                                           | ~40.0mA                                 |  |
| Range                     | STW-9900: 0.001mA~100.0mA |                                                                                   | ~100.0mA                                |  |
| Current Best Resolution   | STW-9800:                 | 1uA                                                                               |                                         |  |
|                           |                           | 0.001mA                                                                           | (0.001mA~1.100mA)                       |  |
|                           |                           | 0.01mA                                                                            | (01.11mA~11.00mA)                       |  |
|                           |                           | 0.1mA                                                                             | (011.1mA~040.0mA)                       |  |
|                           | STW-9900:                 | 1uA                                                                               |                                         |  |
|                           |                           | 0.001mA                                                                           | (0.001mA~1.100mA)                       |  |
|                           |                           | 0.01mA                                                                            | (01.11mA~11.00mA)                       |  |
|                           |                           | 0.1mA                                                                             | (011.1mA~100.0mA)                       |  |
|                           |                           |                                                                                   | ` '                                     |  |

| Current Measurement                                                       | STW-9800:                   |                |  |
|---------------------------------------------------------------------------|-----------------------------|----------------|--|
| Accuracy                                                                  | ± (1.5% of rdg + 30 counts) | :HI SET<1.11mA |  |
|                                                                           | ± (1.5% of rdg + 3 counts)  | :HI SET≧1.11mA |  |
|                                                                           | STW-9900:                   |                |  |
|                                                                           | ± (1.5% of rdg + 30 counts) | :HI SET<1.11mA |  |
|                                                                           | ± (1.5% of rdg + 3 counts)  | :HI SET≧1.11mA |  |
| Window Comparator Method                                                  | Yes                         |                |  |
| ARC DETECT                                                                | Yes                         |                |  |
| Rise-time Control Function                                                | Yes                         |                |  |
| RAMP (Ramp Time)                                                          | 0.1s~999.9s                 |                |  |
| TIMER (Test Time)                                                         | OFF*, 0.5s~999.9s           |                |  |
| GND                                                                       | ON/OFF                      |                |  |
| * The timer can only be turned off under special MANU mode (MANU=***-000) |                             |                |  |

#### **DC Withstanding Voltage**

| <u></u>                    |                                        |             |                                            |                                         |
|----------------------------|----------------------------------------|-------------|--------------------------------------------|-----------------------------------------|
| Output Voltage Range       | 0.100kV~ 6.000kV                       |             |                                            |                                         |
| Output Voltage Resolution  | 2V                                     |             |                                            |                                         |
| Output Voltage Accuracy    | $\pm$ (1% of setting +5V) with no load |             |                                            |                                         |
| Maximum Rated Load         | STW-9800: 50W(5kV/10mA)                |             |                                            |                                         |
| (Table1)                   | STW-9900: 100W (5kV/20mA)              |             |                                            |                                         |
| Maximum Rated Current      | STW-9800:                              | 10mA        |                                            |                                         |
|                            |                                        | 0.001mA     | ~ 2mA                                      | (0.1kV≦V≦0.5kV)                         |
|                            |                                        | 0.001mA     | ~ 10m                                      | A (0.5kV <v≦6kv)< td=""></v≦6kv)<>      |
|                            | STW-9900:                              | 20mA        |                                            |                                         |
|                            |                                        | 0.001mA     | ~ 2mA                                      | (0.1kV≦V≦0.5kV)                         |
|                            |                                        | 0.001mA     | ~ 20m                                      | A (0.5kV <v≦6kv)< td=""></v≦6kv)<>      |
| Voltmeter Accuracy         | $\pm$ (1% of rea                       | ading+ 5V)  |                                            | , , , , , , , , , , , , , , , , , , , , |
| Voltage Regulation         | ± 1% +5V                               | [Maximum    | rated lo                                   | $ad \rightarrow no load$                |
| Current Measurement Range  | STW-9800:                              | 0.001mA     | ~ 010                                      | ).0mA                                   |
| C C                        | STW-9900:                              | 0.001mA     | ~ 020                                      | ).0mA                                   |
| Current Best Resolution    | STW-9800:                              | 1uA         |                                            |                                         |
|                            |                                        | 0.001mA     | (0.001                                     | mA~1.100mA)                             |
|                            |                                        | 0.01mA      | (01.00                                     | mA~11.00mA)                             |
|                            | STW-9900.                              | 111A        | (                                          |                                         |
|                            | 0                                      | 0.001 mA    | $(0.001 \text{ mA} \sim 1.100 \text{ mA})$ |                                         |
|                            |                                        | 0.00 mil/(  | 4mA (0.00 min - 1.100 mA)                  |                                         |
|                            |                                        | 0.0         | (011.11)                                   | $mA \sim 11.00 mA$                      |
| Current Measurement        |                                        | 0.IIIIA     | (011.0                                     | na~020.0mA)                             |
|                            | 51VV-9600.                             |             |                                            |                                         |
| Accuracy                   | ± (1.5% 0                              | 10g + 30 cc | Junis)                                     |                                         |
|                            | ± (1.5% of                             | rag + 3 cou | ints)                                      | HISEI ≦1.11mA                           |
|                            | STW-9900:                              |             |                                            |                                         |
|                            | ± (1.5% of                             | rdg + 30 cc | ounts)                                     | :HI SET<1.11mA                          |
|                            | ± (1.5% of                             | rdg + 3 cou | ints)                                      | :HI SET≧1.11mA                          |
| Window Comparator Method   | Yes                                    |             |                                            |                                         |
| ARC DETECT                 | Yes                                    |             |                                            |                                         |
| Rise-time Control Function | Yes                                    |             |                                            |                                         |
| RAMP (Ramp Time)           | 0.1s~999.9s                            | 6           |                                            |                                         |

TIMER (Test Time) GND

# OFF\*, 0.5s~999.9s

ON/OFF

\* The timer can only be turned off under special MANU mode (MANU=\*\*\*-000)

#### Insulation Resistance Test

| Output Voltage             | 50V~1000V                       |                            |  |  |
|----------------------------|---------------------------------|----------------------------|--|--|
| Output Voltage Resolution  | 50V                             |                            |  |  |
| Output Voltage Accuracy    | (1% of setting+5V) with no load |                            |  |  |
| Resistance Measurement     | STW-9800: 1MΩ~9                 | 9500MΩ                     |  |  |
| Range                      | STW-9900: 1MΩ~5                 | 50GΩ                       |  |  |
| Test Voltage               |                                 |                            |  |  |
| STW-9800:                  | Measurement Range               | Accuracy                   |  |  |
| 50V≦V≦450V                 | 1~50MΩ                          | ±( 5% of reading +1 count) |  |  |
|                            | 51~2000MΩ                       | ±(10% of reading +1 count) |  |  |
| 500V≦V≦1000V               | 1~500MΩ                         | ±( 5% of reading +1 count) |  |  |
|                            | 501~9500MΩ                      | ±(10% of reading +1 count) |  |  |
| STW-9900                   | Measurement Range               | Accuracy                   |  |  |
| 50V≦V≦450V                 | 1~50MΩ                          | ±( 5% of reading +1 count) |  |  |
|                            | 51~2000MΩ                       | ±(10% of reading +1 count) |  |  |
| 500V≦V≦1000V               | 0.001GΩ~0.500GΩ                 | ±(5% of reading +1 count)  |  |  |
|                            | 0.501GΩ~9.999GΩ                 | ±(10% of reading +1 count) |  |  |
|                            | 10.00GΩ~50.00GΩ                 | ±(20% of reading +1 count) |  |  |
| Output Impedance           | 600kΩ                           |                            |  |  |
| Window Comparator Method   | Yes                             |                            |  |  |
| Rise-time Control Function | Yes                             |                            |  |  |
| RAMP (Ramp Time)           | 0.1s~999.9s                     |                            |  |  |
| TIMER (Test Time)          | 1s~999.9s                       |                            |  |  |
| GND                        | OFF                             |                            |  |  |

#### Ground Bond Test(STW-9904)

| Output Current Range             | 03.00A~32.00A                                       |                                       |
|----------------------------------|-----------------------------------------------------|---------------------------------------|
| Output Current Accuracy          | ± (1% of reading +0.2A)<br>± (1% of reading +0.05A) | when 3A ≤ I ≤ 8A<br>when 8A < I ≤ 32A |
| Output Current Resolution        | 0.01A                                               |                                       |
| Frequency                        | 50Hz/60Hz selectable                                |                                       |
| Ohmmeter Measurement<br>Accuracy | $\pm$ (1% of reading +2m $\Omega$ )                 |                                       |
| Ohmmeter Measurement<br>Range    | $10m\Omega \sim 650.0m\Omega$ (dependin             | g on output current)                  |

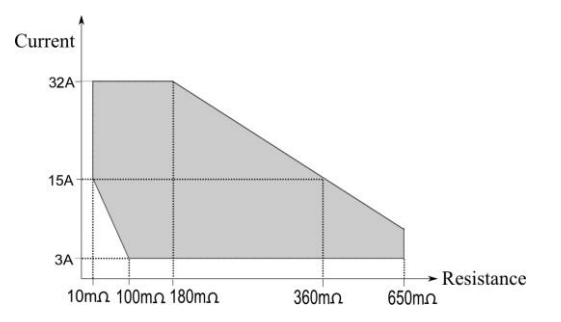

| Test Voltage         | Max. 6V(AC)open - circuit |
|----------------------|---------------------------|
| Ohmmeter Measurement | 0.1mΩ                     |
| Resolution           |                           |
| Windows Comparator   | Yes                       |
| Method               |                           |
| TIMER (Test Time)    | 0.5s~999.9s               |
| GND                  | OFF                       |

## Interface

| REMOTE (Remote terminal) | Yes          |
|--------------------------|--------------|
| SIGNAL IO                | Yes          |
| RS-232C                  | Yes          |
| USB (Device)             | Yes          |
| GP-IB                    | Yes (OPTION) |

| General             |                                        |                    |                 |
|---------------------|----------------------------------------|--------------------|-----------------|
| DISPLAY             | 240 x 64 dot matrix LED back light LCD |                    |                 |
| MEMORY              | AUTO/MANU mode 100 memory blocks total |                    |                 |
| POWER SOURCE        | AC100V/120V                            | //220V/230V ±10%   | 50Hz/60Hz       |
| ACCESSORIES         | Power cord                             | x1                 |                 |
|                     | User Manual                            | x1 (CD)            |                 |
|                     | GHT-114                                | x1                 |                 |
|                     | GTL-115                                | x1 for STW-9904    |                 |
| DIMENSIONS & WEIGHT | STW-9901/9902/9903:                    |                    |                 |
|                     | 330(W)×148(H)×482(D)mm(Max) 24kg(Max)  |                    | ax) 24kg(Max)   |
|                     | STW-9904:                              |                    |                 |
|                     | 330(W)×14                              | 18(H)×593.7(D)mm(l | Max) 27kg(Max)  |
|                     | STW-9801/98                            | 02/9803:           |                 |
|                     | 330(W)×14                              | 18(H)×452(D) mm (N | /lax) 19kg(Max) |
| Table 1: Output Limitation in Withstanding Voltage Testing |                                                 |                                     |                            |
|------------------------------------------------------------|-------------------------------------------------|-------------------------------------|----------------------------|
| STW-9800                                                   | Upper Current                                   | Pause                               | Output Time                |
| AC                                                         | 30mA ≤ I ≤ 40mA                                 | At least as long as the output time | Maximum 240 seconds        |
|                                                            | $0.001 \text{mA} \le \text{I} < 30 \text{mA}$   | Not necessary                       | Continuous output possible |
| DC                                                         | $0.001 \text{mA} \le \text{I} \le 10 \text{mA}$ | Not necessary                       | Continuous output possible |
|                                                            |                                                 |                                     |                            |
| STW-9900                                                   | Upper Current                                   | Pause                               | Output Time                |
| AC                                                         | 80mA ≤ I ≤ 100mA                                | At least as long as the output time | Maximum 240 seconds        |
|                                                            | $0.001 \text{mA} \le \text{I} < 80 \text{mA}$   | Not necessary                       | Continuous output possible |
| DC                                                         | $0.001 \text{mA} \le \text{I} \le 20 \text{mA}$ | Not necessary                       | Continuous output possible |
| GB                                                         | 15A < I ≤ 32A                                   |                                     | Maximum 999.9 seconds      |
|                                                            | 3A ≤ I ≤ 15A                                    | Not necessary                       | Maximum 999.9 seconds      |
| NOTE: Output Time = Ramp Time + Test Time.                 |                                                 |                                     |                            |

## 6.4 Dimensions

## 6.4.1 STW-9801/9802/9803 Dimensions

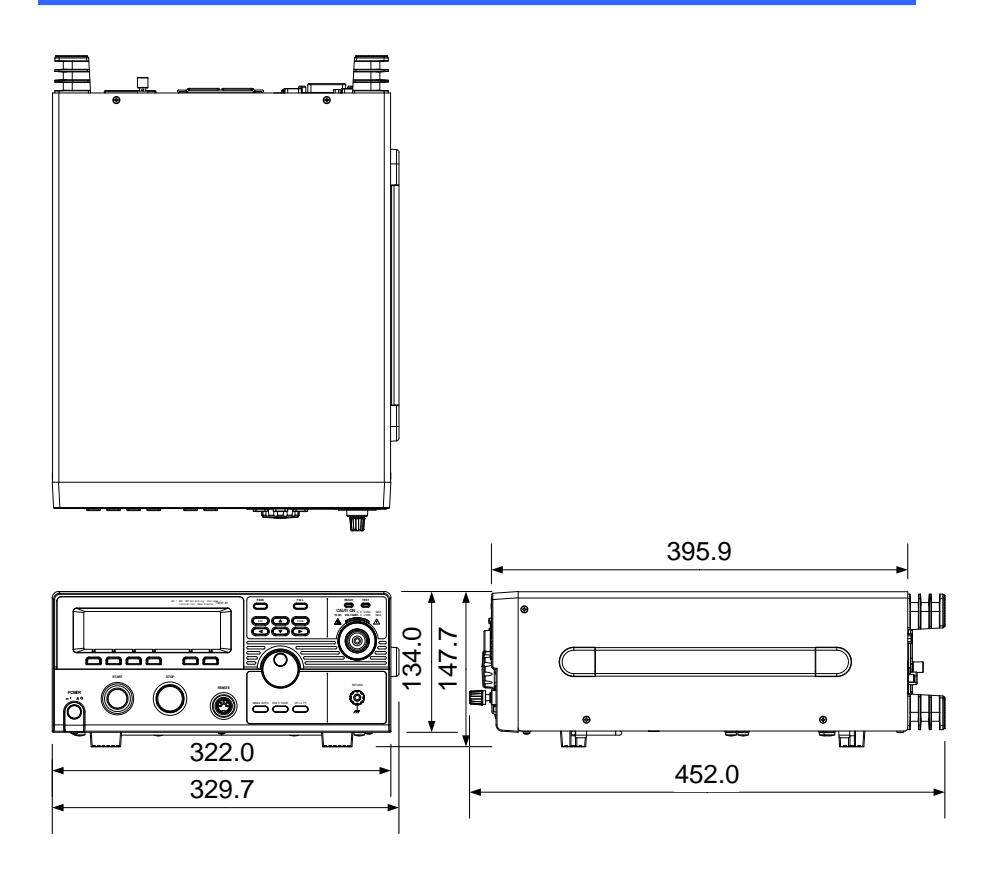

## 6.4.2 STW-9901/9902/9903 Dimensions

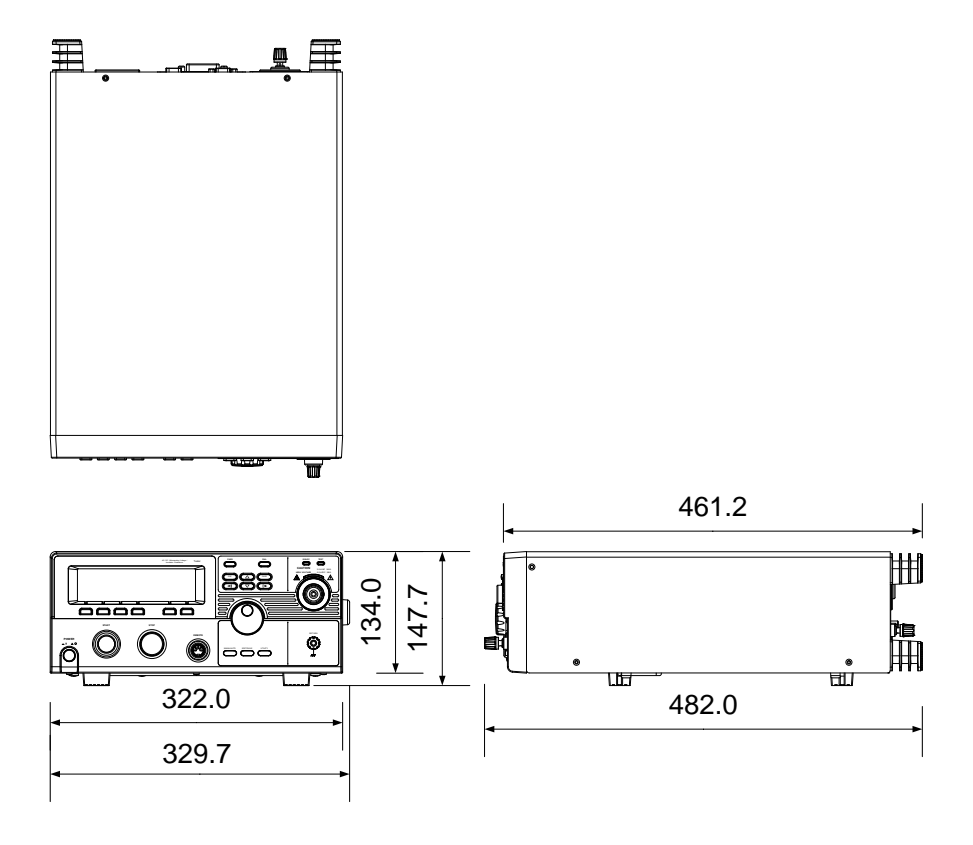

#### 6.4.3 STW-9904 Dimensions

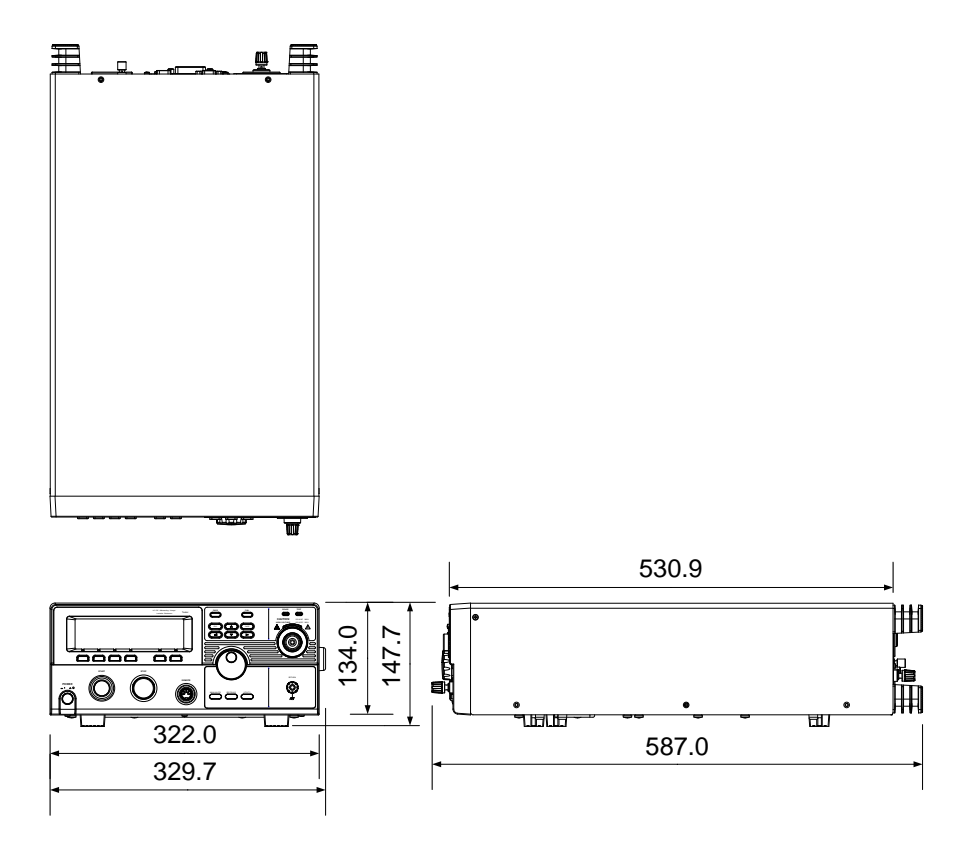

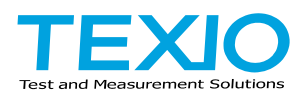

# **TEXIO TECHNOLOGY CORPORATION**

7F Towa Fudosan Shin Yokohama Bldg. 2-18-13, Shin Yokohama, Kohoku-ku,Yokohama, Kanagawa, 222-0033 Japan https://www.texio.co.jp/